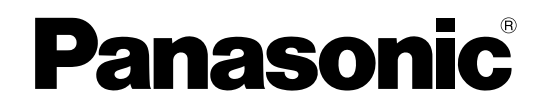

### Инструкции по эксплуатации

ЖК-проектор

# № модели РТ-АЕ2000Е

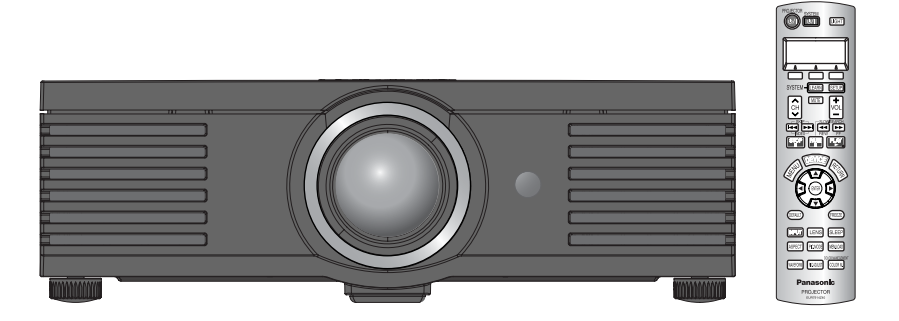

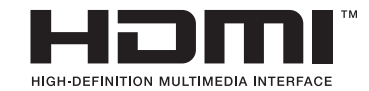

Перед эксплуатацией данного изделия, пожалуйста, внимательно прочтите инструкции и сохраните данное руководство для использования в будущем.

TQBJ0234

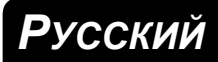

### Важные замечания, касающиеся безопасности

#### Уважаемый клиент компании Panasonic:

Данный буклет с инструкциями содержит всю необходимую информацию по эксплуатации изделия. Мы надеемся, что с помощью него Вы сможете использовать своё новое устройство с максимальной для Вас выгодой и будете довольны своим ЖК-проектором Panasonic. Серийный номер Вашего изделия находится на нижней крышке. Вы должны записать его в указанном ниже месте и сохранить этот буклет в случае необходимости технического обслуживания.

Номер модели: РТ-АЕ2000Е

Серийный номер:

#### ПРЕДУПРЕЖДЕНИЕ: ДАННОЕ ИЗДЕЛИЕ ДОЛЖНО БЫТЬ ЗАЗЕМЛЕНО.

# ПРЕДУПРЕЖДЕНИЕ: Чтобы предотвратить поломку, которая может привести к пожару или поражению электрическим током, не подвергайте данное устройство воздействию дождя или влаги.

Информация об уровне шума устройства Директива 3. GSGV, 18 января, 1991: Уровень давления звука в месте нахождения оператора равна или ниже 70 дБ (А) согласно ISO 7779.

#### ПРЕДУПРЕЖДЕНИЕ:

- 1. Если вы не собираетесь пользоваться устройством в течение длительного времени, отсоедините сетевой шнур от стенной розетки.
- 2. Во избежание поражения электрическим током, не открывайте крышку. Внутри устройства нет никаких частей, которые Вы можете отремонтировать. Предоставьте ремонт квалифицированному обслуживающему персоналу.
- Не удаляйте штырь заземления с вилки сетевого шнура. Данное устройство оборудовано 3-х штыревой вилкой питания с заземлением. Эта вилка подходит только к соответствующей розетке с заземлением. Это является функцией безопасности. Если Вы не можете вставить вилку в розетку, вызовите электрика. Не удаляйте штырь заземления с вилки сетевого шнура.

**ОСТОРОЖНО:** Для обеспечения постоянного соответствия требованиям безопасности, соблюдайте прилагаемые инструкции по установке, которые включают использование входящего в комплект сетевого шнура и экранированных интерфейсных кабелей при подключении к компьютеру или к периферийным устройствам. Если Вы используете последовательный порт для подключения к персональному компьютеру для внешнего управления проектором, Вам необходимо использовать дополнительный кабель последовательного интерфейса RS-232C с ферритовым сердечником. Любые непредусмотренные изменения или модификации данного оборудования лишит пользователя права использовать изделие.

Согласно директиве 2004/108/EC, статья 9(2) Panasonic Testing Centre Panasonic Service Europe, a division of Panasonic Marketing Europe GmbH Winsbergring 15, 22525 Hamburg, F.R. Germany

информация об утилизации для пользователей электрического и электронного оборудования (в домашних условиях) Этот знак на изделии и/или сопутствующих документах означает, что использованные электрические или

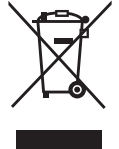

электронные изделия не должны утилизироваться вместе с обычными отходами. Для надлежащей утилизации и переработки, пожалуйста, относите данные изделия в специально предназначенные для этого пункты, где они будут приниматься бесплатно. Или же в некоторых странах Вы можете вернуть изделия своему местному дилеру, при покупке аналогичного нового изделия. Правильная утилизация данного изделия поможет сохранить ценные ресурсы и предотвратить возможные

Правильная утилизация данного изделия поможет сохранить ценные ресурсы и предотвратить возможные отрицательные последствия для здоровья людей и окружающей среды, которые могут возникнуть из-за неправильного обращения с отходами. Пожалуйста, получите информацию у местных властей о местонахождении ближайшего пункта сбора вторичного сырья, предназначенного для данного типа отходов.

За неправильное обращение с отходами может быть наложен штраф, согласно законодательству страны.

#### Для коммерческих пользователей в Европейском Союзе

Если Вы желаете утилизировать электрическое или электронное оборудование, пожалуйста, свяжитесь со своим дилером или поставщиком для получения детальной информации.

#### Информация об утилизации для стран не членов Европейского Союза

#### Этот знак действует только в Европейском Союзе.

Если Вы желаете утилизировать данное изделие, пожалуйста, свяжитесь с местными властями или дилером и спросите, какой способ утилизации будет правильным.

### 2 - Русский

#### Важные замечания, касающиеся безопасности

#### ВАЖНО:ЛИТАЯ ВИЛКА (только для Великобритании)

#### <u>ДЛЯ ВАШЕЙ БЕЗОПАСНОСТИ, ПОЖАЛУЙСТА, ВНИМАТЕЛЬНО ПРОЧТИТЕ</u> <u>СЛЕДУЮЩЕЕ.</u>

Данное устройство оборудовано литой 3-штыревой вилкой для Вашей безопасности и удобства. Вилка имеет 13 А предохранитель. Если потребуется заменить предохранитель, пожалуйста, проверьте, чтобы новый предохранитель был 13 А и соответствовал ASTA или BSI - BS1362.

Проверьте наличие отметки ASTA 🐵 или BSI 😚 на корпусе предохранителя.

Если вилка имеет снимаемую крышку предохранителя, необходимо ставить её на место после замены предохранителя. Если Вы потеряете крышку предохранителя, вилку использовать запрещается до тех пор, пока Вы не приобретёте новую крышку. Новую крышку предохранителя можно купить в авторизированном сервисном центре.

# Если входящая в комплект литая вилка не подходит к розетке у Вас в доме, тогда нужно вынуть предохранитель, отрезать вилку и утилизировать её нужным образом. Существует вероятность серьёзного поражения электрическим током, если отрезанную вилку вставить в 13 А розетку.

Если нужно присоединить новую вилку, пожалуйста, соблюдайте схему проводки, как показано ниже.

Если Вы сомневаетесь, вызовите квалифицированного электрика.

#### ПРЕДУПРЕЖДЕНИЕ: ДАННОЕ ИЗДЕЛИЕ ДОЛЖНО БЫТЬ ЗАЗЕМЛЕНО.

ВАЖНО: Цвета проводов сетевого шнура соответствуют следующей схеме:

| Зелёный и жёлтый: | Заземление      |
|-------------------|-----------------|
| Синий:            | Нейтральный     |
| Коричневый:       | Под напряжением |

Так как цвета проводов сетевого шнура данного устройства могут не совпадать с цветовой маркировкой штырей вилки, действуйте следующим способом.

Провод ЗЕЛЁНОГО И ЖЁЛТОГО цветов присоединяется к штырю вилки, обозначенному буквой Е или символом заземления –, или ЗЕЛЁНОГО или ЗЕЛЁНОГО И ЖЁЛТОГО цветов.

Провод СИНЕГО цвета присоединяется к штырю вилки, обозначенному буквой N, или ЧЁРНОГО цвета.

Провод КОРИЧНЕВОГО цвета присоединяется к штырю вилки, обозначенному буквой L, или КРАСНОГО цвета.

Замена предохранителя: Откройте отсек предохранителя отвёрткой и замените предохранитель.

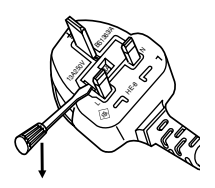

### Содержание

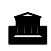

### Краткое руководство

1. Установка проектора Смотрите «Установка» на странице 14.

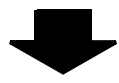

2. Подсоединение к другим устройствам Смотрите «Соединения» на странице 18.

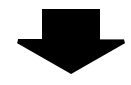

3. Подготовка пульта дистанционного управления Смотрите «Пульт дистанционного управления» на странице 11.

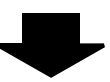

#### 4. Начало проецирования Смотрите «Включение и выключение проектора» на странице 19.

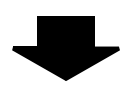

5. Настройка изображения Смотрите «Навигация меню» на странице 28.

### Важная информация

| Важные замечания, касающиеся          |    |  |
|---------------------------------------|----|--|
| безопасности                          | 2  |  |
| Меры предосторожности                 | 6  |  |
| ПРЕДУПРЕЖДЕНИЕ                        | 6  |  |
| ВНИМАНИЕ                              | 8  |  |
| Предосторожности при транспортировке  | 9  |  |
| Предосторожности при установке        | 9  |  |
| Примечания относительно использования |    |  |
| устройства                            | 10 |  |
| Аксессуары                            | 10 |  |

### Подготовка

| О Вашем проекторе               | 11  |
|---------------------------------|-----|
| Пульт дистанционного управления | .11 |
| Корпус проектора                | .12 |

### Начало работы

| Установка                               | . 14 |
|-----------------------------------------|------|
| Размер экрана и расстояние до экрана    | 14   |
| Способ проецирования                    | 15   |
| Регуляторы передних ножек и угол показа | 15   |
| Сдвиг и установка объектива             | 16   |
| Соединения                              | . 18 |
| Перед подсоединением проектора          | 18   |
| Подсоединение COMPONENT IN/VIDEO        |      |
| IN/S-VIDEO IN                           | 18   |
| Подсоединение COMPUTER IN/HDMI IN       | 18   |

### Основные операции

| Включение и выключение проектора ′        | 19 |
|-------------------------------------------|----|
| Сетевой шнур                              | 19 |
| Индикатор POWER                           | 19 |
| Включение проектора                       | 20 |
| Выключение проектора                      | 20 |
| Проецирование изображения                 | 21 |
| Выбор входящего сигнала                   | 21 |
| Положение изображения                     | 21 |
| Работа пульта дистанционного управления 2 | 22 |
| Функции                                   | 22 |
| Включение подсветки кнопок                | 22 |
| Возврат к исходным установкам             | 22 |
| Захват изображения                        | 22 |
| Переключение входящего сигнала            | 23 |
| Переключение аспектного соотношения       | 23 |
| Загрузка сохранённой установки            | 23 |
| Настройка сигнала с анализатором          |    |
| формы сигнала                             | 24 |
| Настройка фокусировки и увеличения        | 25 |
| Переключение режима изображения           | 25 |
| Настройка изображения                     | 25 |
| Автоматическое выключение проектора       | 25 |
| Установка собственного цветового профиля  | 26 |

### Установки

| Навигация меню                      | .28  |
|-------------------------------------|------|
| Основное меню и дополнительное меню | . 28 |
| Навигация МЕНЮ                      | . 30 |
| Меню ИЗОБРАЖЕНИЕ                    | .31  |
| РЕЖИМ ИЗОБР                         | . 31 |
| КОНТРАСТ                            | . 31 |
| ЯРКОСТЬ                             | . 31 |
| ЦВЕТ                                | . 31 |
| OTTEHOK                             | . 31 |
| ЧЕТКОСТЬ                            | . 31 |
| ЦВЕТ. ТЕМП                          | . 32 |
| ДИНАМДИАФ                           | . 32 |
| ОСЦСИГН                             | . 32 |
| РАЗБИЕНИЕ ЭКРАНА                    | . 32 |
| ДОПНАСТР                            | . 33 |
| СОХР ПАМ                            | . 34 |
| ЗАГР ИЗ ПАМ                         | . 34 |
| РЕДАКТИР. ПАМ                       | . 35 |
| СИГНАЛ                              | . 35 |
| Меню ПОЛОЖЕНИЕ                      | .36  |
| ПОЛОЖЕНИЕ Г                         | . 36 |
| ПОЛОЖЕНИЕ В                         | . 36 |
| СИНХРОСИГНАЛ                        | . 36 |
| ФАЗА СИНХР                          | . 36 |
| АСПЕКТ                              | . 36 |
| WSS                                 | . 38 |
| OVER SCAN                           | . 38 |
| ТРАПЕЦИЯ                            | . 38 |
| А/НАСТРОИКА                         | . 38 |
| ОБЪЕКВ/УПР                          | .39  |
| УВЕЛ/ФОКУС                          | . 39 |
| KH. FUNCTION                        | .39  |
| КНОПКА1/2/3                         | . 39 |
| Меню ДОП. ФУНКЦИИ                   | .40  |
| ПОМОЩЬ                              | . 40 |
| ВИД ЭКР МЕНЮ                        | . 40 |
| ПОЛОЖ. МЕНЮ                         | . 40 |
| ЦВЕТ ФОНА                           | . 40 |
| ЗАГР. ЛОГО                          | . 40 |
| АВТОПОИСК                           | . 40 |
| HDMI-YPOB.                          | . 40 |
| ЧУВСТВИТ. РАМКИ                     | . 40 |
|                                     | . 41 |
| PEX. CHA                            | . 41 |
| НАЦ УР. МОРЯ                        | . 41 |
|                                     | .41  |
| ПАРАБ. ЛАМПЫ                        | . 41 |

### Обслуживание

| Индикаторы ТЕМР и LAMP               | 42 |
|--------------------------------------|----|
| Устранение неисправностей, о которых |    |
| предупреждает индикатор              | 42 |
| Уход и замена                        | 43 |
| Чистка проектора                     | 43 |
| Замена блока лампы                   | 44 |
| Устранение неисправностей            | 46 |

### Приложение

| Техническая информация                    | 47 |
|-------------------------------------------|----|
| Список совместимых сигналов               | 47 |
| Последовательный интерфейс                | 48 |
| Меры безопасности для крепления проектора |    |
| с помощью кронштейна для крепления        |    |
| на потолке                                | 51 |
| Характеристики                            | 52 |
| Размеры                                   | 54 |
| Торговые знаки                            | 55 |
| Предметный указатель                      | 56 |

### ПРЕДУПРЕЖДЕНИЕ

#### В случае обнаружения дыма, необычного запаха или шума проектора, немедленно отсоедините вилку от сетевой розетки.

- Не пользуйтесь проектором в перечисленных выше случаях, иначе это может привести к возгоранию или к поражению электрическим током.
- Убедитесь, что дым прекратился, после чего обратитесь в авторизованный сервисный центр для ремонта устройства.
- Не пытайтесь самостоятельно отремонтировать проектор, это может быть опасно.

#### Не устанавливайте проектор на подставке, которая недостаточно прочна, чтобы выдержать полный вес проектора.

 Если подставка окажется недостаточно прочной, проектор может упасть, что приведет к его серьезным повреждениям и может травмировать находящихся рядом людей.

#### Все работы, связанные с инсталляцией устройства (например, подвешивание под потолком), должны выполняться только персоналом авторизованного сервисного центра или дилера.

- Если установка проведена неправильно, существует опасность телесного повреждения или поражения электрическим током.
- Не используйте кронштейн, тип которого не соответствует указанному.

#### Если инородные предметы или вода попали внутрь проектора или если проектор упал, или его корпус поврежден, выключите вилку проектора из розетки.

- Если продолжать пользоваться проектором в таком состоянии, это может привести к возгоранию или поражению электрическим током.
- Свяжитесь с авторизованным сервисным центром по поводу ремонта устройства.

#### Не допускайте перегрузки сетевой розетки.

 При перегрузке сетевой розетки (например, слишком большим количеством переходников) может произойти ее перегрев и возгорание.

### Не пытайтесь модифицировать или разбирать проектор.

- Внутри устройства присутствует высокое напряжение, которое может стать причиной пожара или удара электрическим током.
- Для выполнения обследования, технического обслуживания или ремонта устройства обращайтесь в авторизованный сервисный центр.

### Регулярно чистите штекер сетевого шнура, чтобы он не покрывался пылью.

- Если на штекере сетевого шнура скопится пыль, может возникнуть конденсация влаги, которая способна привести к повреждению изоляции и повлечь за собой возгорание. Отсоедините сетевой шнур от стенной розетки и вытрите штекер сухой тканью.
- Если вы не собираетесь пользоваться устройством в течение длительного времени, отсоедините сетевой шнур от стенной розетки.

#### Не беритесь за сетевой шнур влажными руками.

 Несоблюдение этих правил может стать причиной поражения электрическим током.

#### Как следует вставляйте сетевой шнур в розетку.

- Если штекер неправильно вставлен в розетку, это может вызвать удар электрическим током или возгорание.
- Не пользуйтесь поврежденными штекерами или розетками, плохо закрепленными на стене.

### Не устанавливайте проектор на неустойчивую поверхность.

 Если установить проектор на наклонной или неустойчивой поверхности, он может упасть, что приведет к серьезными повреждениям и может травмировать находящихся рядом людей.

### Не ставьте проектор на мокрую поверхность и не позволяйте влаге попадать на него.

• Несоблюдение этого правила может привести к поражению электрическим током.

### Не делайте ничего, что может повредить сетевой шнур или его штекер.

- Не повреждайте сетевой шнур, не пытайтесь его модифицировать, не ставьте на него горячие или тяжелые предметы, не перегибайте, не перекручивайте его слишком сильно, а также не сворачивайте его в клубок.
- При использовании поврежденного сетевого шнура возможно короткое замыкание, удар электрическим током или возгорание.
- Если возникнет необходимость ремонта сетевого шнура, обращайтесь в авторизованный сервисный центр.

#### Не устанавливайте проектор на мягких поверхностях, таких как ковры или пористые половики.

 Такие действия могут привести к перегреву проектора, что может вызвать ожоги, пожар или поломку проектора.

#### Не ставьте емкости с жидкостью на проектор.

- Если вода прольется на устройство или попадет внутрь его корпуса, это может привести к поражению электрическим током или возгоранию.
- Если внутрь проектора попадет вода, обращайтесь в авторизованный сервисный центр.

### Не вставляйте никакие посторонние предметы внутрь корпуса проектора.

 Не допускайте попадания каких-либо металлических или легковоспламеняющихся предметов внутрь корпуса устройства, так как это может привести к поражению электрическим током или возгоранию.

#### Не допускайте контакта положительного и отрицательного полюсов батарейки с металлическими предметами, такими как ожерелья или заколки для волос.

- Несоблюдение этого правила может привести к утечке, перегреву или возгоранию батарейки.
- Храните батарейки в пластиковом чехле вдали от металлических предметов.

#### Не дотрагивайтесь до жидкости, вытекающей из батареек.

- Если дотронуться до жидкости из батареек, то можно повредить кожу. Немедленно смойте жидкость водой и вызовите врача.
- Если вытекшая жидкость попала в глаза, это может их повредить или вызвать слепоту. Не трите глаза, немедленно смойте жидкость водой и вызовите врача.

### Во время грозы не прикасайтесь к проектору или сетевому шнуру.

• Это может привести к поражению электрическим током.

### Не используйте проектор в душевых или ванных комнатах.

• Это может привести к пожару или поражению электрическим током.

#### Не допускайте попадания луча света работающего проектора на оголенные участки тела.

 Объектив проектора излучает сильный свет.
 Попадание луча света на кожу может привести к болезненным ощущениям или ожогам.

### Не заглядывайте в объектив работающего проектора.

- Объектив проектора излучает сильный свет. Если прямо посмотреть на этот свет, можно серьезно повредить зрение.
- Будьте особенно осторожны и не допускайте, чтобы дети смотрели в объектив включенного проектора. В дополнение к этому, всегда выключайте проектор, когда оставляете его без присмотра.

### Не кладите руки и не размещайте какие-либо предметы рядом с отверстием выхода воздуха.

 Из отверстия выходит горячий воздух. Не кладите руки, не подносите лицо и не размещайте нетеплостойкие предметы рядом с данным отверстием (оставьте свободное пространство, как минимум, 50 см), так как горячий воздух может вызвать ожоги или повреждения.

#### Рекомендуется, чтобы замену лампы производил квалифицированный техник.

- Блок лампы имеет высокое внутреннее давление. При неправильном обращении может произойти взрыв.
- Блок лампы может быть легко поврежден, если его стукнуть твердым предметом или уронить. Это также может привести к травме или неполадкам.

### Перед заменой лампы дайте ей остыть в течение, как минимум, одного часа.

 Крышка лампы сильно нагревается, прикосновение к ней может вызвать ожоги.

### Перед заменой лампы убедитесь, что вы отключили сетевой шнур от розетки.

 В противном случае это может привести к поражению электрическим током или взрыву.

### Не позволяйте детям или животным прикасаться к пульту дистанционного управления.

- Этот дополнительный пульт управления может использоваться для управления не только проектором, но и другими устройствами, например кондиционерами, для управления которыми вы можете запрограммировать пульт, используя функцию обучения. Неправильная эксплуатация пульта дистанционного управления может привести к возгоранию или травме.
- После использования пульта храните его в местах, недоступных для детей и животных.

### внимание

### Не закрывайте отверстие впуска или отверстие выхода воздуха.

- Если источник питания перегружен (например, при использовании слишком большого количества адаптеров), то может произойти перегрев устройства и его возгорание.
- Не устанавливайте проектор в узких плохо вентилируемых местах, таких как шкафы или книжные полки.
- Не устанавливайте проектор на скатерть или бумагу, так как данные материалы могут перекрыть доступ воздуха к проектору.

#### Не устанавливайте проектор во влажных или пыльных помещениях, или в местах, где он может соприкасаться с масляным дымом или паром.

 Использование проектора в таких условиях может привести к возгоранию, поражению электрическим током или повреждению пластмассовых деталей. Повреждение пластмассовых деталей может привести к падению закреплённого на потолке проектора.

#### Не размещайте проектор в помещении с высокой температурой, например, около нагревательных приборов или на прямом солнечном свету.

 Несоблюдение этого правила может привести к неисправности или повреждению пластмассовых частей.

#### Не устанавливайте проектор вне помещения.

 Проектор рассчитан для работы только в помещении.

### При отсоединении сетевого шнура от розетки держитесь за штекер, а не за сам шнур.

 Если тянуть за шнур, можно случайно его повредить, что влечет за собой опасность возгорания или поражения электрическим током.

### Всегда отсоединяйте сетевой шнур от сети перед тем, как передвигать проектор.

 Если передвигать проектор, подключенный к розетке, то можно случайно повредить сетевой шнур, что влечет за собой опасность возгорания или поражения электрическим током.

#### Не ставьте на проектор тяжёлые предметы.

 Если не соблюдать это правило, проектор может опрокинуться и упасть, что приведет к его серьезным повреждениям и может травмировать оператора.

#### Не замыкайте контакты батареек, не нагревайте, не разбирайте и не бросайте их в воду или в огонь.

 Несоблюдение этого правила может привести к перегреву, утечке, взрыву или возгоранию батарейки и вызвать ожоги или другие травмы.

### При установке батареек убедитесь в соблюдении их полярности (+ и –).

 Если батарейки установлены неправильно, они могут взорваться, потечь или загореться, повредить отделение для батареек, а также привести к загрязнению окружающей среды.

#### Используйте только рекомендуемые батарейки.

 Если батарейки установлены неправильно или установлены батарейки разных типов, они могут взорваться, потечь или загореться, повредить отделение для батареек, а также привести к загрязнению окружающей среды.

### Не устанавливайте вместе новые и старые батарейки.

 Если батарейки установлены неправильно, они могут взорваться, потечь или загореться, повредить отделение для батареек, а также привести к загрязнению окружающей среды.

### Незамедлительно выньте батарейки из пульта дистанционного управления.

 Если Вы оставите использованные батарейки в пульте дистанционного управления на длительное время, это может вызвать утечку жидкости, повышение температуры или взрыв.

#### Если проектор не используется в течение длительного периода времени, выньте сетевой шнур из розетки, и выньте батарейки из пульта дистанционного управления.

- Если в сетевой розетке скопилась пыль, то имеющаяся в воздухе влажность может привести к нарушению изоляции и возгоранию.
- Если оставить батарейки в пульте дистанционного управления, то это может вызвать повреждение изоляции, утечку тока или взрыв, что может стать причиной пожара.

#### Не опирайтесь на проектор.

- Вы можете упасть, что приведет к травмам или поломке проектора.
- Будьте особенно осторожны и не позволяйте детям вставать или садиться на проектор.

# Всегда отсоединяйте сетевой шнур от стенной розетки перед тем, как чистить какую-либо деталь устройства.

• Если не делать этого, вы подвергаете себя опасности поражения электрическим током.

#### Меры предосторожности

# Если разбилась лампа, немедленно проветрите помещение. Не дотрагивайтесь до осколков и не подносите их близко к лицу.

- Несоблюдение этого правила может привести к тому, что пользователь вдохнёт газ, находящийся внутри лампы. Этот газ содержит примерно одинаковый процент ртути, что и лампы дневного света, а острые осколки могут причинить травмы.
- Если Вам кажется, что Вы вдохнули газ, или газ попал Вам в глаза или рот, немедленно обратитесь за медицинской помощью.
- Спросите своего дилера о возможности замены блока лампы и проверки проектора.

#### По крайней мере, один раз в год необходимо обращаться в авторизированный сервисный центр для выполнения внутренней чистки проектора.

- Если позволить пыли скапливаться внутри проектора, это сможет привести к его возгоранию или нарушить нормальную работу.
- Рекомендуется чистить проектор внутри перед началом влажного сезона. Обратитесь в авторизованный сервисный центр для выполнения внутренней чистки проектора при необходимости. По поводу чистки устройства и расценок на эту услугу обращайтесь в авторизованный сервисный центр Panasonic.

Мы стремимся к сохранению чистоты окружающей среды. Пожалуйста, сдавайте не подлежащие ремонту, отслужившие свой срок устройства вашему дилеру или компании, занимающейся переработкой вредных отходов.

### Предосторожности при транспортировке

### Не подвергайте проектор сильным вибрациям или ударам.

- С объективом проектора необходимо обращаться осторожно.
- Закройте объектив специальной крышкой при транспортировке проектора.

При транспортировке проектора крепко держите его за корпус снизу.

 Не держите проектор за регулирующие ножки или за верхнюю крышку, так как это может его повредить.

### Предосторожности при установке

### Не устанавливайте проектор в местах, подверженных вибрации или ударам.

• Внутренние детали могут быть повреждены, что приведет к неисправностям в работе проектора или к травмам.

#### Избегайте установки в местах с резкими перепадами температуры, например у кондиционера или у осветительного оборудования.

 Может уменьшиться срок эксплуатации лампы, или проектор выключится. Смотрите «Индикатор TEMP» на странице 42.

#### Не устанавливайте проектор возле высоковольтных линий или работающих двигателей.

 Проектор подвержен воздействию электромагнитных помех. Для установки проектора на потолок обратитесь к квалифицированному специалисту или в официальный центр технического обслуживания.

- Вам необходимо приобрести отдельный кронштейн для установки (No. моделиЕТ-PKE2000, ET-PKE1000S). Кроме того, работы, связанные с инсталляцией устройства (например, подвешивание под потолком), должны выполняться только квалифицированным техником.
- Смотрите «Меры безопасности для крепления проектора с помощью кронштейна для крепления на потолке» на странице 51 для получения информации по установке безопасного кабеля.

#### При использовании проектора на большой высоте над уровнем моря (выше 1 400 м), установите ВОЗВЫШЕННОСТЬ на ВКЛ. Смотрите «НАД УР. МОРЯ» на странице 41.

 Несоблюдение этого требования может вызвать неисправности или сократить срок эксплуатации лампы или других компонентов.

#### Чтобы получить наилучшее качество изображения

 Задерните шторы или закройте жалюзи на окнах и выключите флуоресцентный свет рядом с экраном, чтобы наружный свет или освещение в помещении не попадали на экран.

#### Не дотрагивайтесь пальцами до объектива.

 Если поверхность объектива загрязнится отпечатками пальцев, все эти загрязнения будут в увеличенном виде проецироваться на экран. Кроме того, закройте объектив специальной крышкой, если проектор не используется.

#### Жидкокристаллическая панель

- Не проецируйте одно и то же изображение в течение длительного времени, так как на жидкокристаллической панели может возникнуть остаточное изображение.
- Жидкокристаллическая панель проектора создается по высокоточной технологии для отображения мельчайших деталей изображения. Иногда несколько пикселей могут появиться на экране как неподвижные голубые, зелёные или красные точки. Рекомендуется один раз выключить проектор и включить его снова через час. Заметьте, что это не влияет на работу Вашей ЖК-панели.

#### Внутри проектора находится ртутная лампа высокого давления, которая характеризуется следующим.

- Яркость лампы зависит от продолжительности использования.
- Удары или повреждения могут вызвать взрыв лампы или уменьшить её срок службы.
- При использовании проектора взрыв лампы может произойти исключительно редко.
- Лампа может взорваться, если продолжать использовать проектор по истечению указанного срока службы лампы.
- Срок службы лампы зависит от индивидуальных характеристик лампы, условий эксплуатации и места установки. В особенности использование проектора в течение 10 часов без перерыва, или частое включение-выключение проектора могут влиять на срок службы лампы.

#### Экран

 Не наносите на экран какие-либо летучие вещества, которые могут привести к его обесцвечиванию, не допускайте его загрязнения или повреждения.

#### Оптические компоненты

 Если Вы постоянно используете проектор в течение 6 часов ежедневно, то оптические компоненты необходимо заменять чаще 1 раза в год.

### Аксессуары

Проверьте, чтобы проектор был укомплектован следующими аксессуарами.

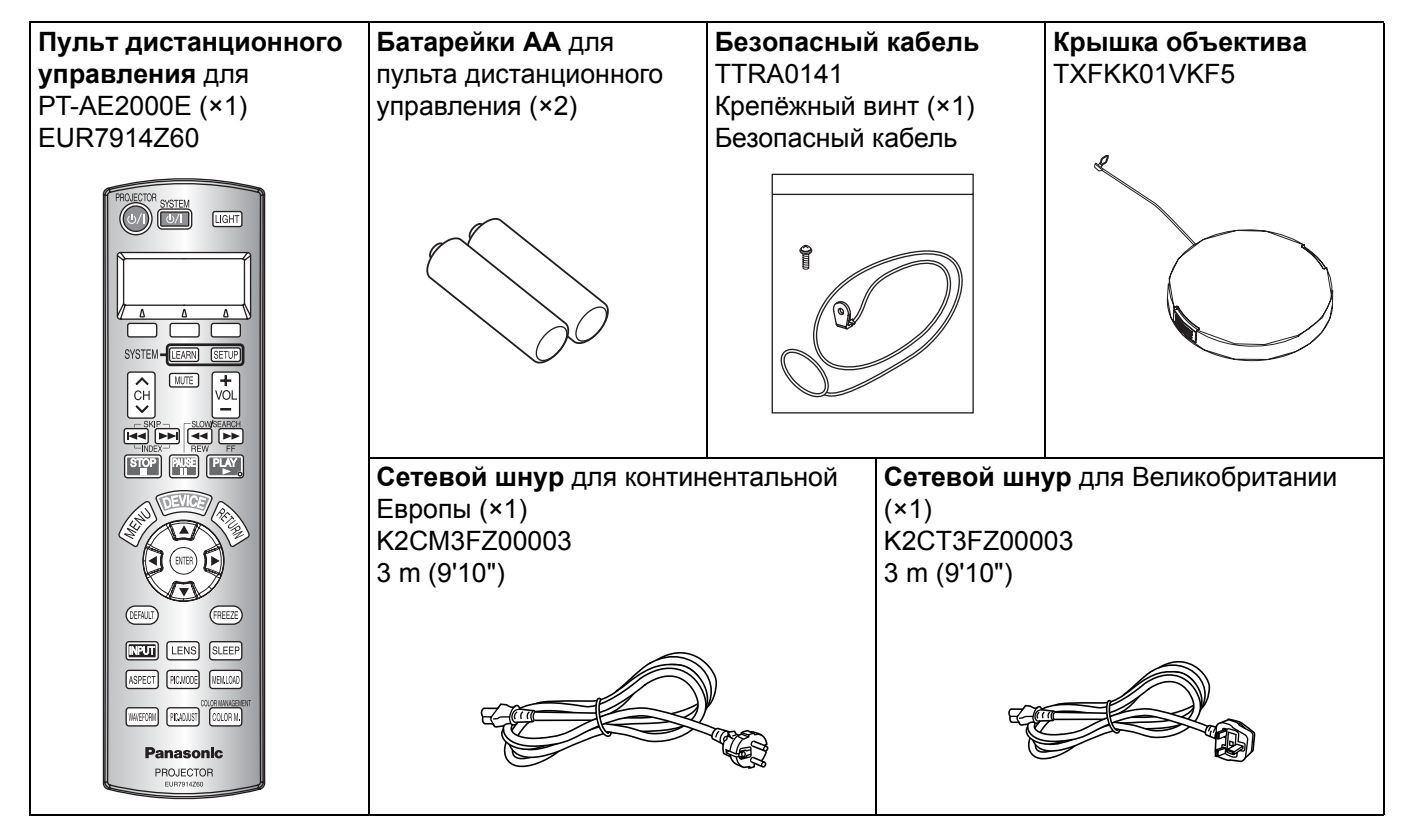

10 - Русский

### О Вашем проекторе

### Пульт дистанционного управления

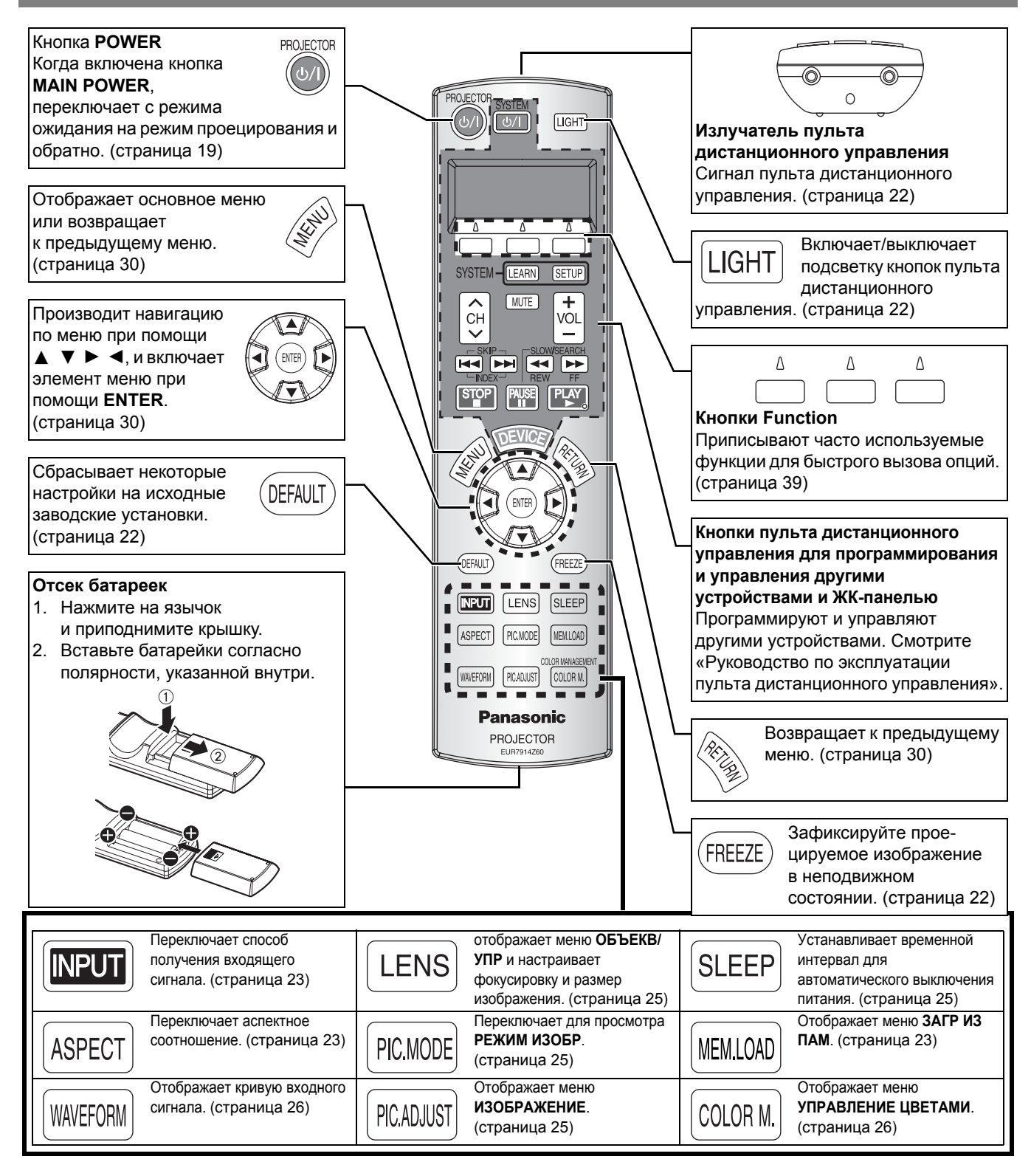

#### ПРИМЕЧАНИЕ:

- Не роняйте пульт дистанционного управления.
- Избегайте контакта с жидкостями и влагой.
- Используйте марганцевые или щелочные батарейки для пульта дистанционного управления.
- Не пытайтесь модифицировать или разбирать пульт дистанционного управления. Свяжитесь с авторизованным сервисным центром по поводу ремонта устройства.
- Не нажимайте без надобности кнопки пульта дистанционного управления, так как это может уменьшить срок службы батареек.
- Не направляйте лазер в глаза людей и не смотрите на луч.
- Смотрите «Работа пульта дистанционного управления» на странице 22.

# Подготовка

Русский - 11

### Корпус проектора

#### Вид сверху и спереди

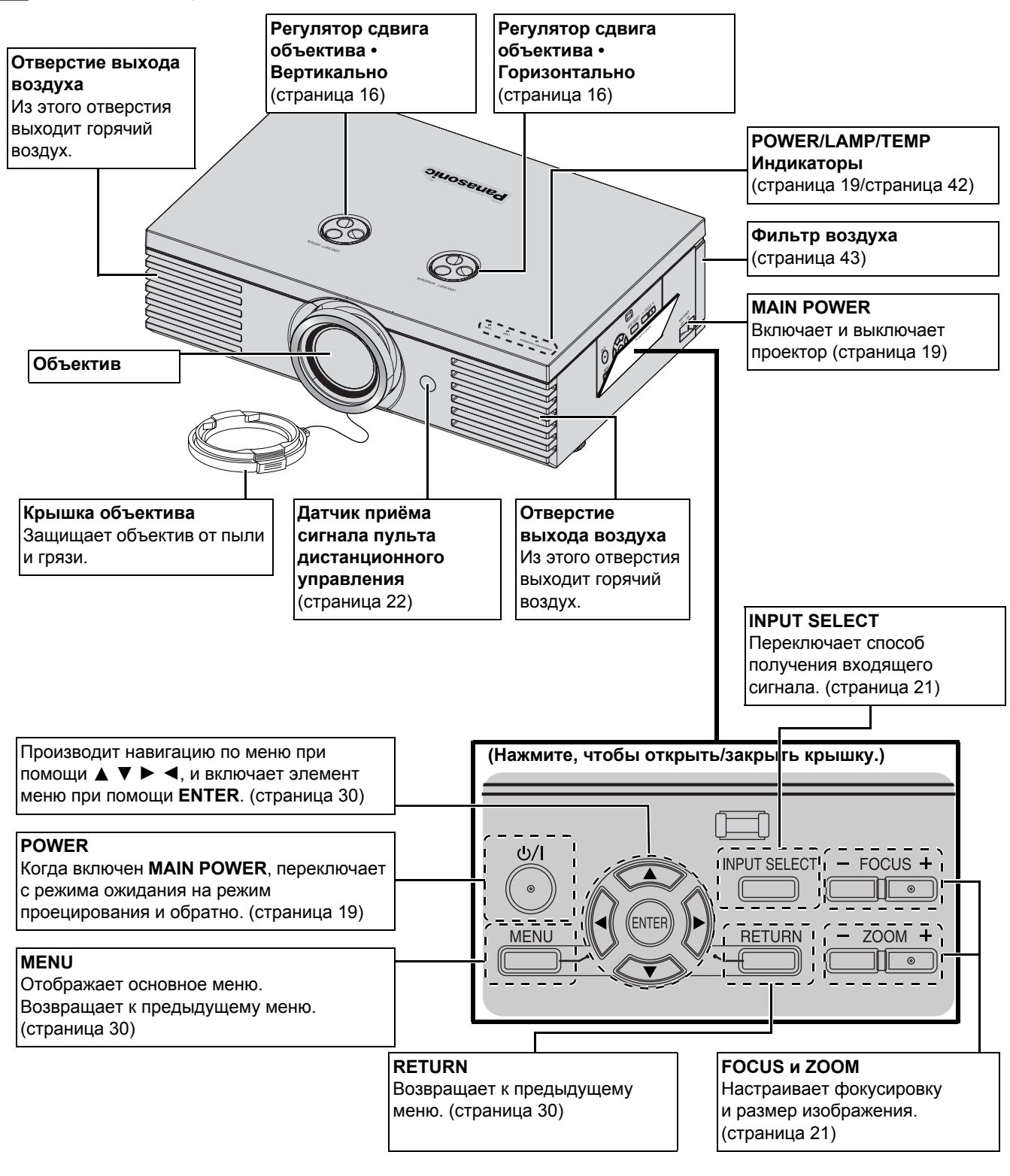

- Не блокируйте вентиляционные отверстия и не помещайте ничего на расстоянии 50 см (20") от них, так как это может вызвать поломку устройства.
- Если проектор не используется, закройте объектив крышкой.

#### Вид сзади и снизу

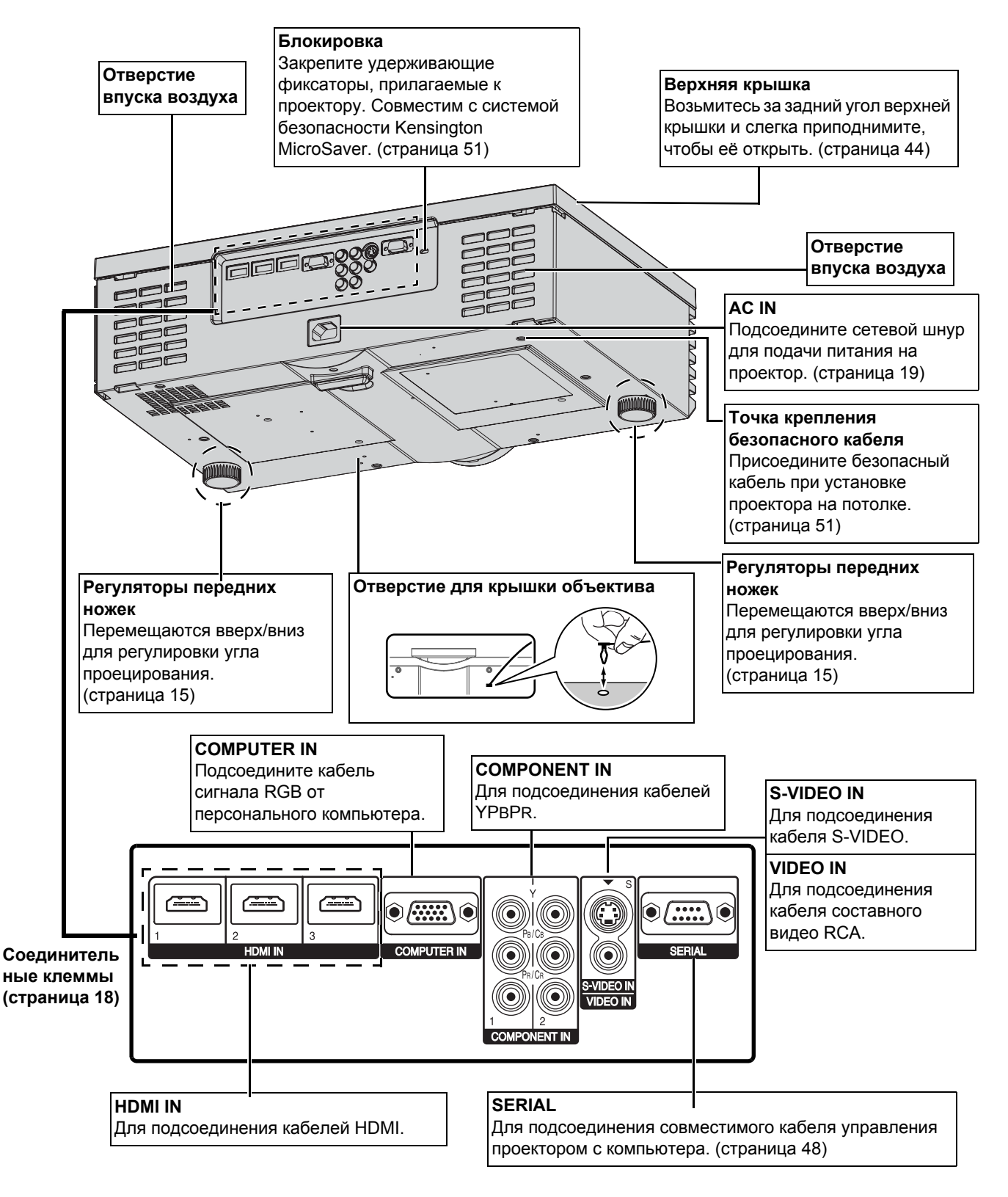

- Не блокируйте вентиляционные отверстия и не помещайте ничего на расстоянии 50 см (20") от них, так как это может вызвать поломку устройства.
- Проектор можно использовать только с входящим в комплект сетевым шнуром для обеспечения оптимальной работы и предотвращения повреждения проектора.
- Открывайте верхнюю крышку корпуса только при необходимости замены лампы.

### Установка

#### Размер экрана и расстояние до экрана

Вы можете отрегулировать размер проецируемого изображения при помощи 2.0-кратной линзы. Рассчитайте и определите расстояние до экрана следующим образом.

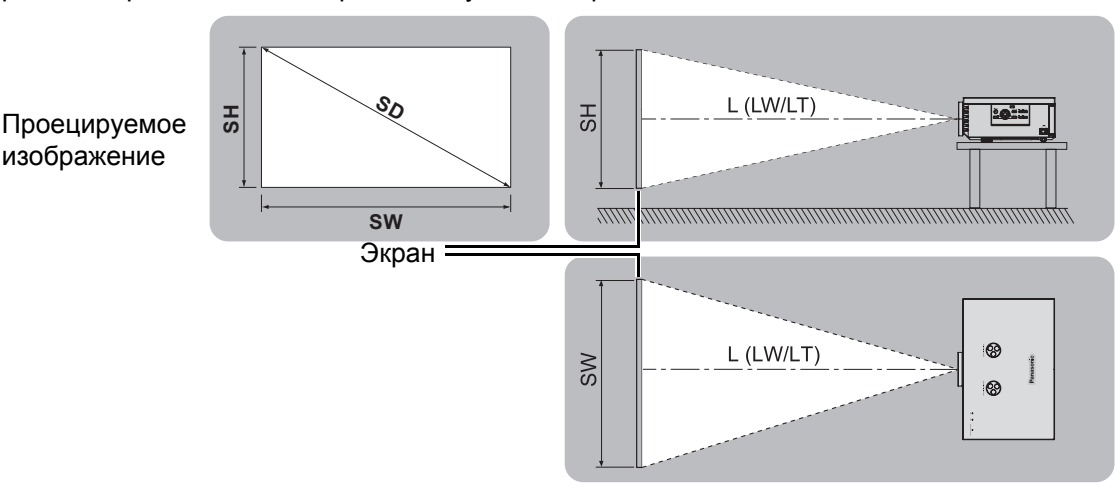

| Размер изображения (16 : 9) |                       | Расстояние показа (L) |                                |                                 |
|-----------------------------|-----------------------|-----------------------|--------------------------------|---------------------------------|
| Диагональ экрана<br>(SD)    | Высота экрана<br>(SH) | Ширина экрана<br>(SW) | Минимальное<br>расстояние (LW) | Максимальное<br>расстояние (LT) |
| 1,01 м (40")                | 0,50 м (1'7")         | 0,89 м (2'11")        | 1,2 м (3'11")                  | 2,3 м (7'6")                    |
| 1,27 м (50")                | 0,62 м (2")           | 1,11 м (3'7")         | 1,5 м (4'11")                  | 2,9 м (9'6")                    |
| 1,52 м (60")                | 0,75 м (2'5")         | 1,33 м (4'4")         | 1,8 м (5'10")                  | 3,5 м (11'5")                   |
| 1,77 м (70")                | 0,87 м (2'10")        | 1,55 м (5'1")         | 2,1 м (6'10")                  | 4,1 м (13'5")                   |
| 2,03 м (80")                | 1,00 м (3'3")         | 1,77 м (5'9")         | 2,4 м (7'10")                  | 4,7 м (15'8")                   |
| 2,28 м (90")                | 1,12 м (3'8")         | 1,99 м (6'6")         | 2,7 м (8'10")                  | 5,3 м (17'4")                   |
| 2,54 м (100")               | 1,25 м (4'1")         | 2,21 м (7'3")         | 3,0 м (9'10")                  | 5,9 м (19'4")                   |
| 3,05 м (120")               | 1,49 м (4'10")        | 2,66 м (8'8")         | 3,6 м (11'9")                  | 7,2 м (23'7")                   |
| 3,81 м (150")               | 1,87 м (6'1")         | 3,32 м (10'10")       | 4,5 м (14'9")                  | 9,0 м (29'6")                   |
| 5,08 м (200")               | 2,49 м (8'2")         | 4,43 м (14'6")        | 6,0 м (19'8")                  | 12,0 м (39'4")                  |

\* Все представленные выше величины являются приблизительными и могут слегка отличаться от действительных величин.

#### Способы расчёта размеров экрана

Вы можете рассчитать более точный размер экрана исходя из его диагонали.

SW (M) = SD (M) × 0,872SH (M) = SD (M) × 0,490LW (M) =  $1,189 \times SD (M) - 0.04$ LT (M) =  $2,378 \times SD (M) - 0.05$ 

\* Приведённые выше результаты являются приблизительными и могут слегка отличаться от действительных величин.

- Не поворачивайте проектор вокруг оси излучения, так как это может вызвать его поломку.
- Проверьте, чтобы поверхность объектива была параллельна экрану. Вы можете наклонить корпус проектора примерно менее ± 30° по вертикали. Слишком сильный наклон приведёт к быстрому износу компонентов.
- Для достижения наилучшего качества изображения, устанавливайте экран в таком месте, где на него не попадает прямой солнечный или электрический свет. Задёрните шторы или жалюзи, чтобы закрыть свет.

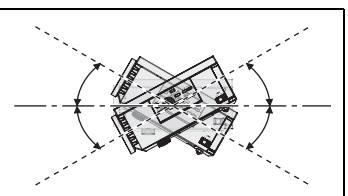

### Способ проецирования

Вы можете использовать проектор любым из 4 способов проецирования. Чтобы установить нужный способ проецирования, Смотрите «УСТАНОВКА» на странице 41.

### Установка на столе/полу и проецирование спереди Установка на столе/полу и проецирование сзади Установка на столе/полу и проецирование сзади Установка на столе/полу и проецирование сзади Установка на столе/полу и проецирование сзади Установка собистол Установка на потолке и проецирование спереди Установка на потолке и проецирование сзади Установка на потолке и проецирование сзади Установка на потолке и проецирование сзади Установка на потолке и проецирование сзади

#### ПРИМЕЧАНИЕ:

- Для заднего проецирования необходим прозрачный экран.
- При установке проектора на потолке требуется дополнительный крепёжный кронштейн (ET-PKE2000, ET-PKE1000S).
- Смотрите «Меры безопасности для крепления проектора с помощью кронштейна для крепления на потолке» на странице 51.

### Регуляторы передних ножек и угол показа

Вы можете вкручивать и выкручивать регуляторы передних ножек для настройки угла установки проектора или настройки угла показа. Смотрите «Положение изображения» на странице 21.

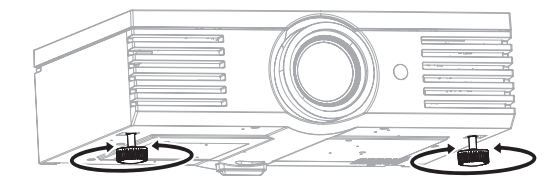

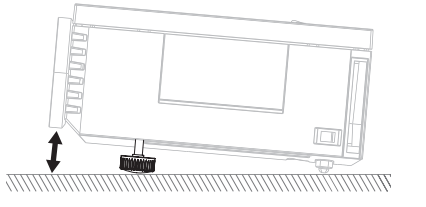

- Из отверстия выходит горячий воздух. Не дотрагивайтесь непосредственно до отверстия выхода воздуха.
- Для устранения искажения в виде трапеции Смотрите «ТРАПЕЦИЯ» на странице 38.
- Выкрутите регуляторы ножек, как только будет достигнут предел, Вы услышите щелчок.

### Сдвиг и установка объектива

Если проектор расположен не прямо перед центром экрана, Вы можете отрегулировать положение проецируемого изображения, поворачивая регуляторы сдвига объектива в диапазоне сдвига.

#### Настройка при помощи регуляторов сдвига объектива

#### Горизонтальный сдвиг

Вы можете установить проектор в таком месте, где объектив проектора будет находиться под углом 40% относительно центра экрана (см. рисунок), а затем отрегулировать положение изображения при помощи **Регулятор сдвига объектива • Горизонтально**.

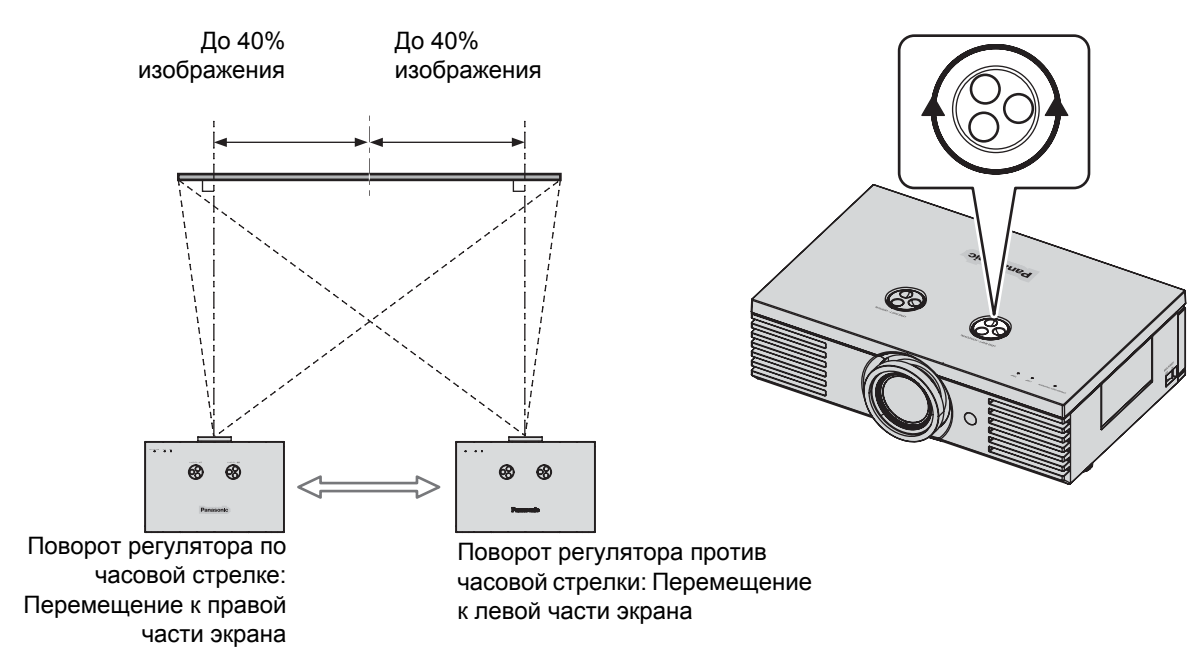

#### Вертикальный сдвиг

Вы можете установить проектор в таком месте, где объектив проектора будет находиться под углом 100% относительно центра экрана, а затем отрегулировать положение изображения при помощи **Регулятор сдвига объектива • Вертикально**.

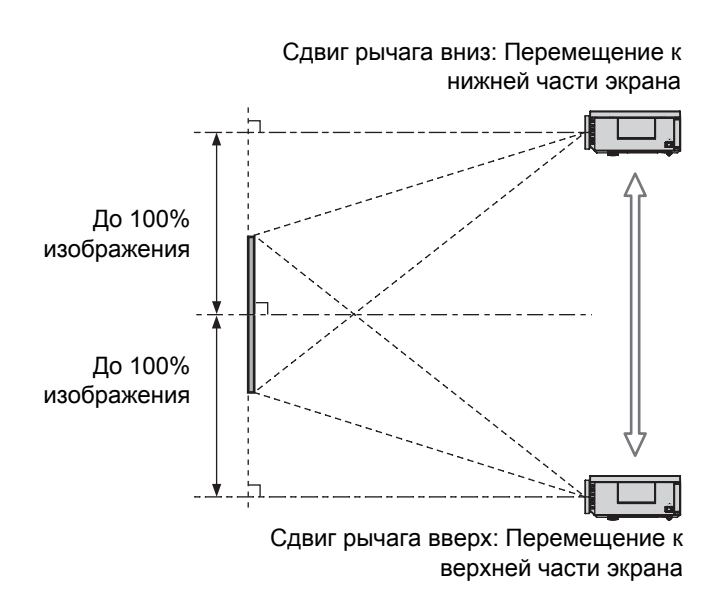

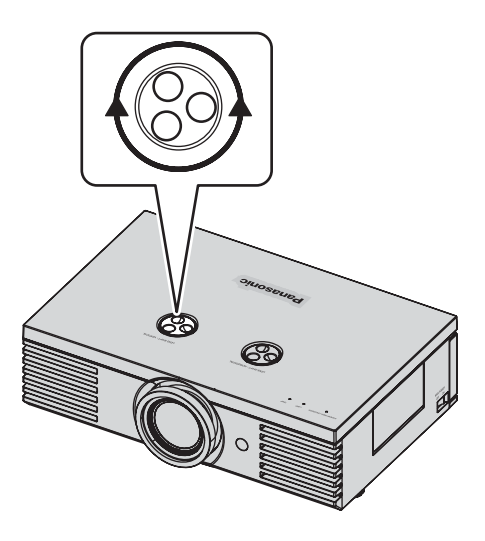

#### Область возможного размещения проектора

Вы можете определить, где размещать экран и проектор, учитывая возможности сдвига объектива. Смотрите «Положение изображения» на странице 21.

#### При фиксированном положении экрана

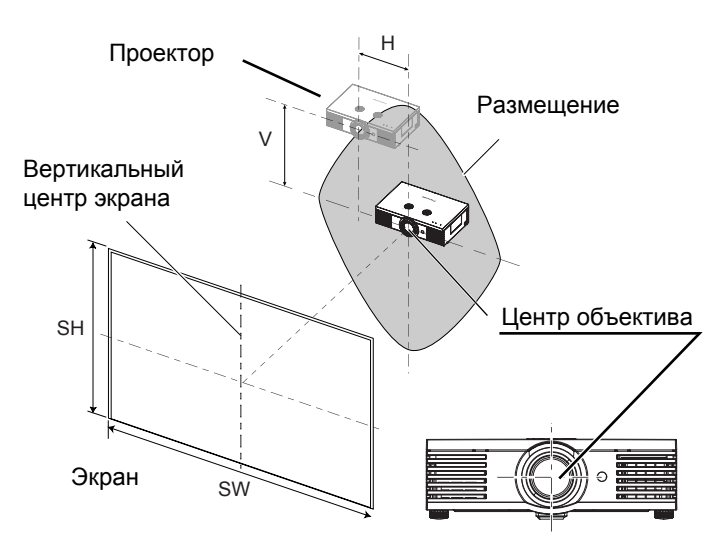

#### При фиксированном положении объектива

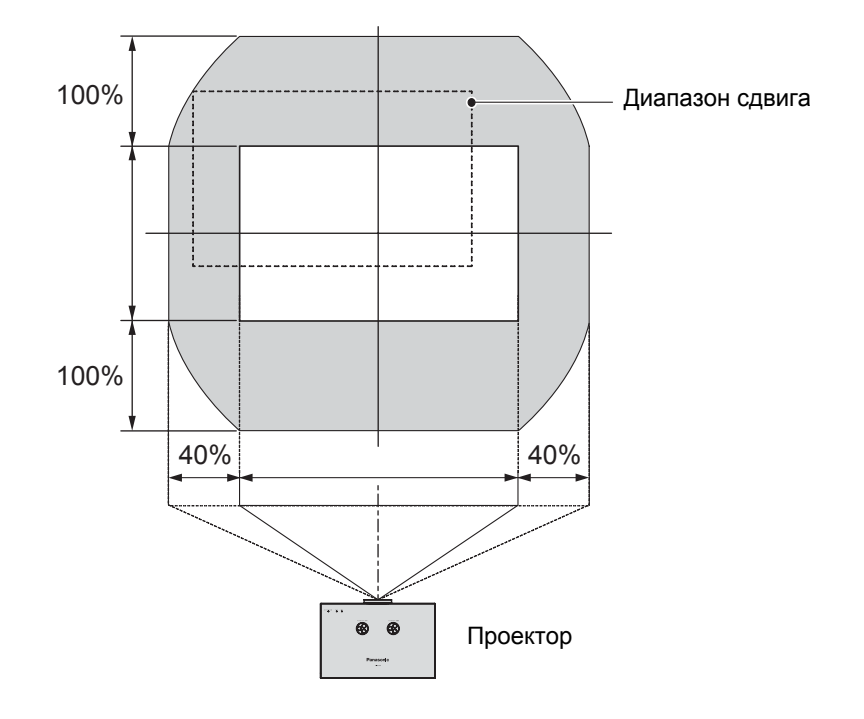

- Если проектор располагается прямо перед экраном, а регулятор сдвига объектива по центру, проецируемое изображение будет наилучшего качества.
- Когда **Регулятор сдвига объектива Вертикально** находится в вертикальном пределе диапазона сдвига, Вы не сможете повернуть регулятор до горизонтального предела, и аналогично, когда **Регулятор сдвига объектива Горизонтально** находится в горизонтальном пределе диапазона сдвига, Вы не сможете повернуть регулятор до вертикального предела.
- Если проектор наклонен, а Вы регулируете **ТРАПЕЦИЯ**, то центр экрана и объектив необходимо совместить заново.
- Не прилагайте усилий при повороте регулятора сдвига объектива, так как можно повредить проектор.
   Максимальный предел шкалы 4 или 5 пунктов от значения по умолчанию.

### Соединения

### Перед подсоединением проектора

- Прочтите и соблюдайте в дальнейшем инструкции по эксплуатации и подсоединению периферийных устройств.
- Периферийные устройства должны быть выключены.
- Используйте кабели, подходящие к подсоединяемым периферийным устройствам.
- Проверьте типы видео сигналов. Смотрите «Список совместимых сигналов» на странице 47.
- Аудио кабели должны подсоединяться от каждого периферийного устройства непосредственно к аудио системе.

### Подсоединение COMPONENT IN/VIDEO IN/S-VIDEO IN

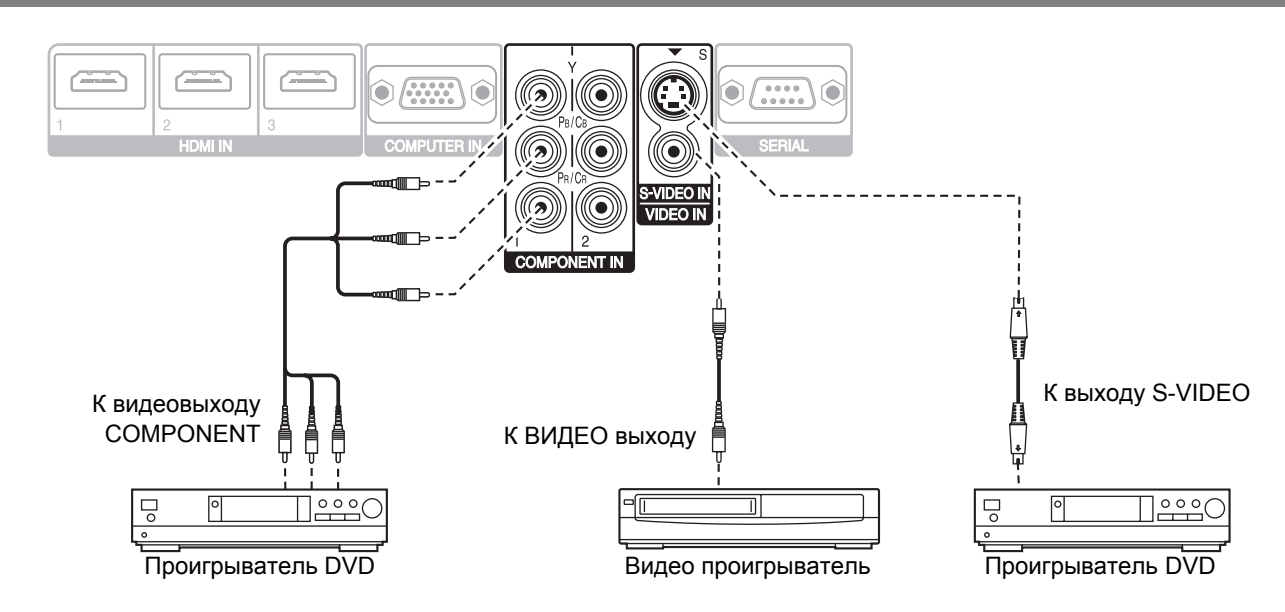

### Подсоединение COMPUTER IN/HDMI IN

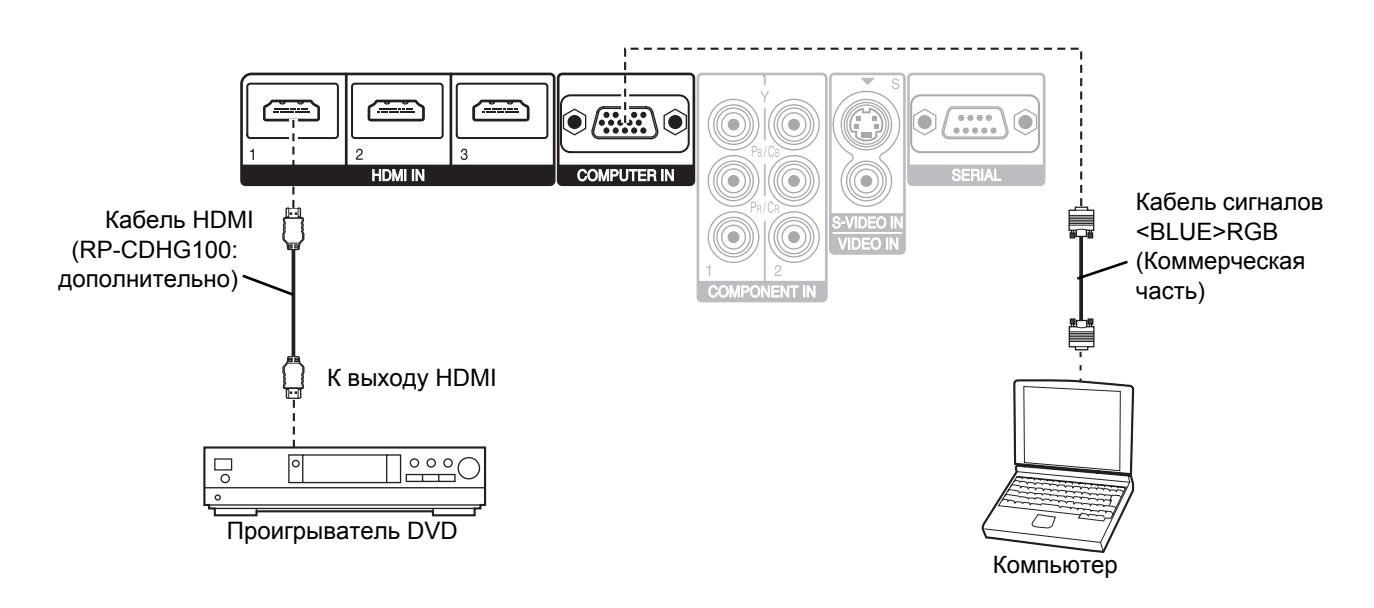

#### ПРИМЕЧАНИЕ:

- Проверьте, чтобы кабель HDMI подходил к Вашему устройству HDMI для обеспечения нормальной работы.
- Для сигнала HDMI 1 080р требуется совместимый кабель.
- Можно подсоединять устройства DVI через переходник HDMI/DVI, но некоторые устройства могут не точно проецировать изображения, или могут возникнуть другие проблемы. «Последовательный интерфейс» на странице 48

### 18 - Русский

### Включение и выключение проектора

### Сетевой шнур

#### Соединение

 Проверьте, чтобы совпадали вилка сетевого шнура и гнездо AC IN на задней крышке проектора, затем вставьте вилку до конца.

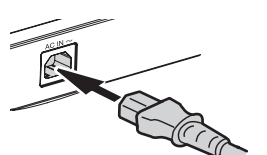

#### Отключение

- 1. Убедитесь, что выключено **MAIN POWER** и выньте вилку сетевого шнура из розетки.
- 2. Держась за вилку, выньте сетевой шнур из гнезда **AC IN** на боковой стенке проектора.

2. Вставьте сетевой шнур в розетку.

#### ПРИМЕЧАНИЕ:

- Не используйте другой шнур, кроме входящего в комплект.
- Перед подсоединением сетевого шнура убедитесь, что все устройства подсоединены и выключены.
- Не прилагайте усилий к гнезду входа, так как можно повредить проектор и/или сетевой шнур.
- Скопление пыли или грязи вокруг гнезда может вызвать возгорание или поражение электрическим током.
- Полностью отключите питание проектора, когда он не используется.

### Индикатор POWER

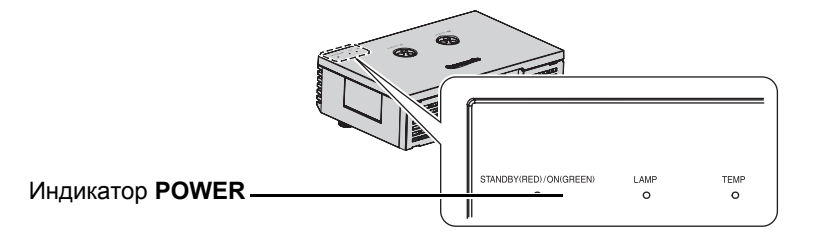

| Состояние     | индикатора | Состояние проектора                                                                                                    |
|---------------|------------|----------------------------------------------------------------------------------------------------|
| Не горит и    | не мигает  | Выключено MAIN POWER.                                                                                                    |
| КРАСНЫЙ       | Горит      | Включено MAIN POWER и проектор в режиме ожидания.                                                                                                  |
| ЗЕПЁНЫЙ       | Мигает     | Включено <b>POWER</b> и проектор готовится проецировать.                                                                                           |
| Горит Проекто |            | Проектор готов к работе.                                                                                                    |
|               | Горит      | Выключено <b>POWER</b> и проектор охлаждает лампу.                                                                                                 |
| ОРАНЖЕВЫИ     | Мигает     | Снова включено <b>POWER</b> при охлаждении лампы и восстанавливается режим проецирования. Вход в режим проецирования может занять некоторое время. |

- Пока проектор охлаждает лампу, не выключайте кнопку MAIN POWER и не вынимайте сетевой шнур из розетки.
- Потребление энергии в режиме ожидания 0,08 Вт.

### Включение проектора

#### Индикатор **POWER**

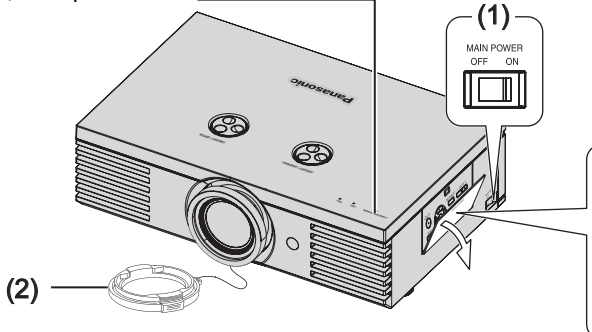

- 1. Включите кнопку MAIN POWER.
  - Индикатор питания загорается красным цветом.
- 2. Снимите крышку с объектива.

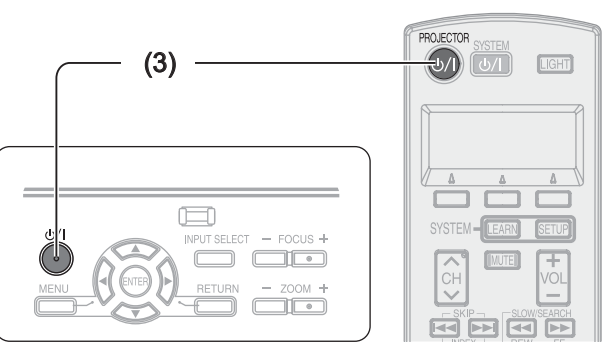

- 3. Нажмите кнопку POWER.
  - Индикатор питания загорается зелёным цветом после непродолжительного мигания.
  - На **ЗАГРЛОГО** экране появляется ЗАГР. ЛОГО. Смотрите «ЗАГР. ЛОГО» на странице 40.

#### ПРИМЕЧАНИЕ:

- При включении проектора можно слышать некоторое потрескивание или позвякивание, или же мигает дисплей изза характеристик лампы. Это нормальные явления, которые не влияют на работу проектора.
- Не пытайтесь модифицировать крышку объектива, так как это может вызвать ожоги, пожар или поломку проектора.

#### Выключение проектора

#### Индикатор **POWER** –

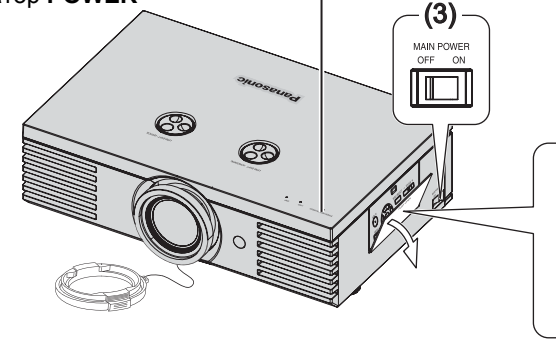

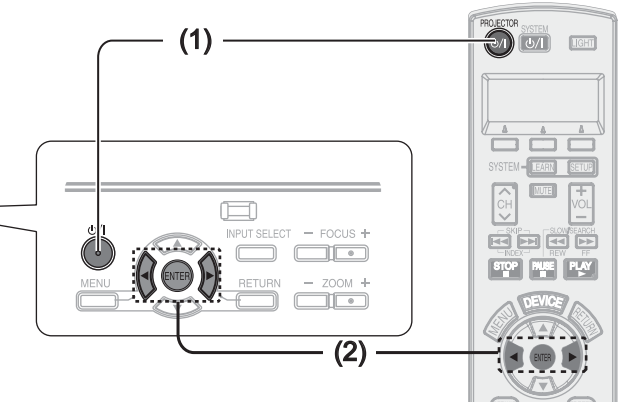

#### 1. Нажмите кнопку POWER.

- Появляется подтверждающий экран. Он исчезнет, и проектор вернётся в режим проецирования, если по истечении 10 секунд не будет проведена какая-либо операция.
- Чтобы возвратиться в режим проецирования, нажмите любую кнопку, кроме кнопки POWER.
- 2. Нажмите ◀ для выбора **ВВОД** и нажмите кнопку **POWER** или **ENTER**.
  - Индикатор питания загорится оранжевым цветом во время охлаждения лампы, затем загорится красным цветом, когда проектор будет готов выключить MAIN POWER.
- Выключите кнопку MAIN POWER сзади проектора.

#### ПРИМЕЧАНИЕ:

• Нажмите кнопку POWER дважды или удерживайте ее какое-то время, чтобы выключить питание.

### Проецирование изображения

### Выбор входящего сигнала

- Включите подсоединённые устройства.
   Нажмите кнопку воспроизведения на соответствующем устройстве.
- Нажмите кнопку INPUT, чтобы при необходимости выбрать нужный источник сигнала. Смотрите «Переключение входящего сигнала» на странице 23.
  - Изображение будет проецироваться на экране.

### Положение изображения

- Нажмите кнопку **ASPECT** для выбора необходимого режима аспекта. Смотрите «Переключение аспектного соотношения» на странице 23.
- Отрегулируйте чёткость изображения при помощи регулятора сдвига объектива. Смотрите «Сдвиг и установка объектива» на странице 16.

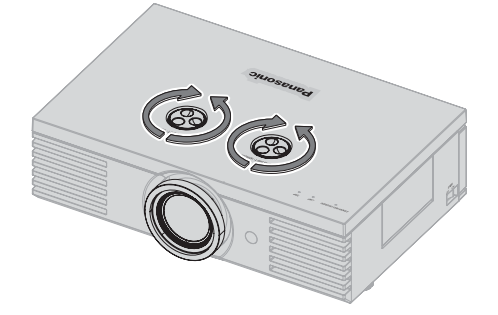

- 3. Отрегулируйте угол проектора.
  - Выверните вниз регуляторы ножек и настройте угол по вертикали.
  - Смотрите «Регуляторы передних ножек и угол показа» на странице 15.

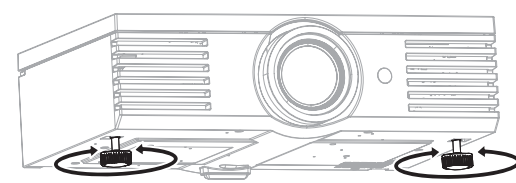

#### ПРИМЕЧАНИЕ:

- Функция АВТОПОИСК ВКЛ установлена на заводе, и сигнал с подсоединённых устройств распознаётся автоматически. Смотрите «АВТОПОИСК» на странице 40.
- 4. Отрегулируйте фокусировку и размер проецируемого изображения.
  - Нажимайте +/– кнопок FOCUS и ZOOM для осуществления настройки.
  - Нажмите кнопку LENS для настройки фокусировки и увеличения с помощью пульта дистанционного управления. Смотрите......

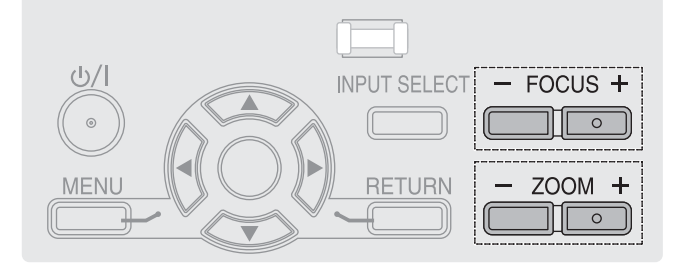

- Не прикасайтесь к отверстию выхода воздуха, так как это может вызвать ожоги и телесные повреждения.
- Для устранения искажения в виде трапеции Смотрите «ТРАПЕЦИЯ» на странице 38.
- Когда Вы настраиваете фокус, Вам снова может понадобиться настройка размера при помощи кнопки ZOOM.

### Работа пульта дистанционного управления

### Функции

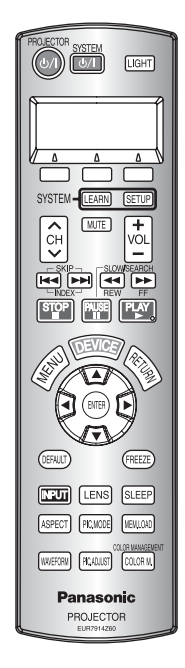

Вы можете осуществлять управление проектором при помощи пульта дистанционного управления на расстоянии до 7 м (22'11").

#### Направление на проектор

Проверьте, чтобы излучатель сигнала пульта дистанционного управления был направлен на окно приёма сигнала с пульта на передней/ задней стенке проектора, и нажмите нужную кнопку.

#### Направление на экран

Проверьте, чтобы излучатель сигнала пульта дистанционного управления был направлен на экран, и нажмите нужную кнопку. Сигнал будет отражаться от экрана. Расстояние действия пульта дистанционного управления зависит от материала экрана. Эта функция может не работать с прозрачным экраном.

#### ПРИМЕЧАНИЕ:

- Не допускайте попадания сильного света на датчик приёма сигнала. Пульт дистанционного управления может не работать под действием сильного света, например флуоресцентного.
- Если между пультом дистанционного управления и окошком приёма сигнала с пульта находятся преграды, то пульт дистанционного управления может работать неправильно.

#### Включение подсветки кнопок

LIGHT В тёмной комнате Вы можете включить подсветку кнопок для работы с пультом дистанционного управления. Нажмите кнопку LIGHT в правом верхнем углу пульта, чтобы включить подсветку Спустя 30 секунд без какой-либо операции подсветка кнопок погаснет, и чтобы включить её снова, нажмите любую кнопку, кроме **LIGHT**. Для выхода из этого режима нажмите кнопку **LIGHT**.

#### Возврат к исход<u>ным установкам</u>

и войти в режим включения подсветки.

DEFAULT Bы можете сбросить большинство установок пользователя на заводские установки, нажав кнопку **DEFAULT** на пульте дистанционного управления. Отобразите необходимое дополнительное меню или функцию меню и нажмите эту кнопку снова.

#### Захват изображения

FREEZE Во время проецирования изображения нажмите кнопку **FREEZE** для захвата изображения и показа его как неподвижного на экране. Нажмите повторно, чтобы отменить.

#### ПРИМЕЧАНИЕ:

 Некоторые элементы меню нельзя сбросить нажатием кнопки DEFAULT. Настройте каждый из элементов меню вручную.

Можно установить настройки шрифта ВЫБОР ГРУППЫ в РАЗБИЕНИЕ ЭКРАНА меню нажатием ВВОД кнопки в то время, как изображение неподвижно. Смотрите «РАЗБИЕНИЕ ЭКРАНА» на странице 32.

### Переключение входящего сигнала

INPUT

Вы можете переключать способы приёма входящих сигналов в ручном режиме нажатием кнопки **INPUT**. Нажмите кнопку несколько раз или нажмите ◀ ► для выбора входящего сигнала следующим образом. Действительное проецируемое изображение изменится через некоторое время.

 Отобразится графическое руководство вверху справа проецируемого изображения, и Вы сможете подтвердить выбранный способ ввода, который будет выделен жёлтым. Смотрите «ПОМОЩЬ» на странице 40.

| COMPONENT 1 IN | $\Rightarrow$ | COMPONENT 2 IN |
|----------------|---------------|----------------|
|                |               | <b>★ ↓</b>     |
| COMPUTER IN    |               | S-VIDEO IN     |
|                |               | <b>▲</b>       |
| HDMI 3 IN      |               | VIDEO IN       |
|                |               | <b>▲</b>       |
| HDMI 2 IN      |               | HDMI 1 IN      |

| COMPONENT 1 IN | СОМРОNENT (YPBPR) сигналы с                                                           |  |
|----------------|---------------------------------------------------------------------------------------|--|
| COMPONENT 2 IN | COMPONENT IN 1/COMPONENT<br>IN 2.                                                     |  |
| S-VIDEO IN     | S-VIDEO сигнал с устройств,<br>подсоединённых к <b>S-VIDEO IN</b> .                   |  |
| VIDEO IN       | ВИДЕО сигнал с устройств,<br>подсоединённых к <b>VIDEO IN</b> .                       |  |
| HDMI 1 IN      | НОМІ сигнал с устройств                                                               |  |
| HDMI 2 IN      | подсоединённых к HDMI IN 1/                                                           |  |
| HDMI 3 IN      |                                                                                       |  |
| COMPUTER IN    | <b>COMPUTER</b> (RGB) сигнал с<br>устройств, подсоединённых<br>к <b>COMPUTER IN</b> . |  |

#### ПРИМЕЧАНИЕ:

- Если Вы выберите вход, к которому не подсоединён источник, подсказка замигает.
- Смотрите «Список совместимых сигналов» на странице 47.
- Смотрите «Соединения» на странице 18.

#### Переключение аспектного соотношения

ASPECT

Аспектное соотношение будет выбрано автоматически, или же Вы можете переключить его в ручном режиме, нажав кнопку **ASPECT**. Нажмите кнопку несколько раз для выбора различных типов аспекта как показано ниже.

Смотрите «АСПЕКТ» на странице 36.

#### ВИДЕО/S-VIDEO/COMPONENT (YPBPR)

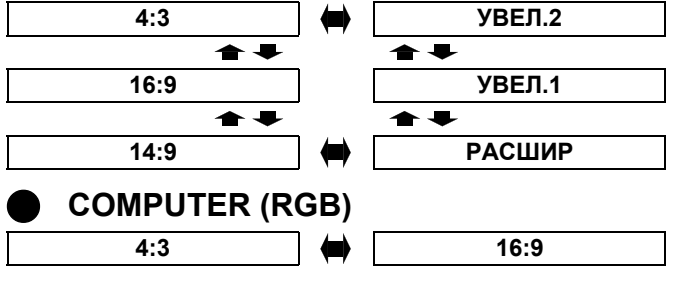

#### ПРИМЕЧАНИЕ:

4:3

HDMI

 Если Вы проецируете изображение с несоответствующим аспектным соотношением, то оно может быть искажено, или могут отсутствовать некоторые его части. Выберите такое аспектное соотношение, которое сохраняет первоначальное изображение.

16:9

- Порядок типов аспекта определяется не только способом входа, но и входящими сигналами. Смотрите «Список совместимых сигналов» на странице 47.
- Если Вы проецируете авторское изображение, увеличенное или искажённое использованием функции АСПЕКТв коммерческих целях в общественном месте, например, в ресторане или гостинице, Вы можете нарушить авторское право создателя, которое защищено законом об авторских правах.

### Загрузка сохранённой установки

Вы можете мгновенно переключаться MEM\_LOAD установками.Смотрите «ЗАГР ИЗ ПАМ.» на странице 34.

- Выберите необходимую установку из ПАМЯТЬ 1-16.
   Начатать асполние установку из ПАМЯТЬ 1-16.
  - Неиспользованная установка отображаться не будет.
- 2. Нажмите ENTER, чтобы включить выбранную установку.

#### ПРИМЕЧАНИЕ:

• Если Вы не сохранили никакие установки, то **ПАМЯТЬ1-16** отображаться не будут.

### Настройка сигнала с анализатором формы сигнала

### WAVEFORM

Возможно графическое изображение уровней яркости и контраста входящего сигнала в форме волны. Смотрите «WAVEFORM MONITOR» на странице 32.

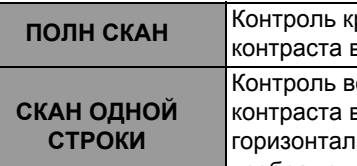

Контроль кривой яркости и контраста всего изображения. Контроль волны яркости и контраста в каждой горизонтальной строке изображения.

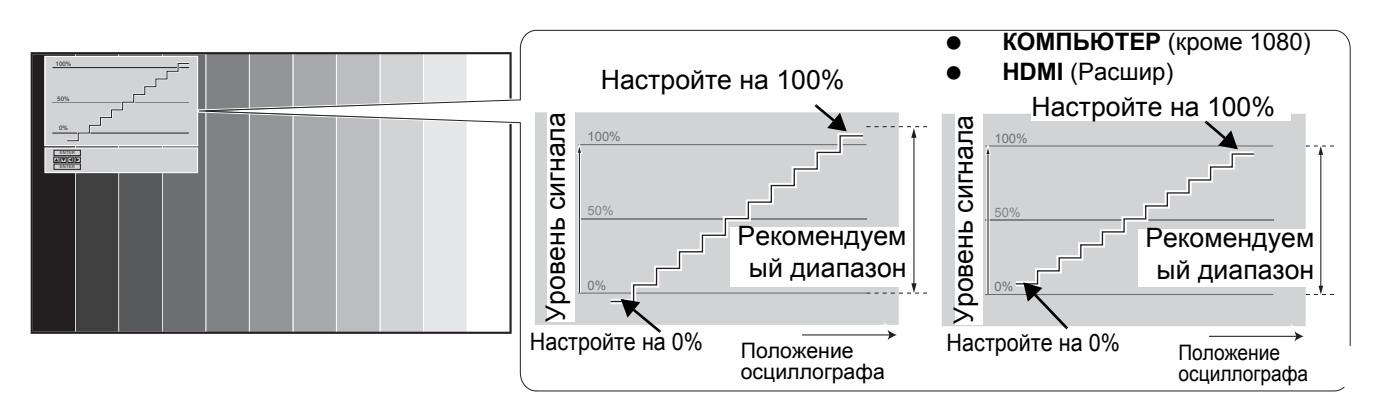

#### Изображение волны сигнала

- Нажмите кнопку ФОРМА СИГНАЛА и включите изображение волны.
  - Нажмите кнопку ФОРМА СИГНАЛА и отключите изображение волны.
- 2. Нажмите кнопку **ВВОД**, пока не появится нужный параметр изображения.
  - В режиме ПОЛН СКАН, нажмите ▲ ▼ ◀ ► для изменения положения волны.
  - В режиме СКАН ОДНОЙ СТРОКИ, нажмите ▲ ▼ для выбора нужного положения строки.

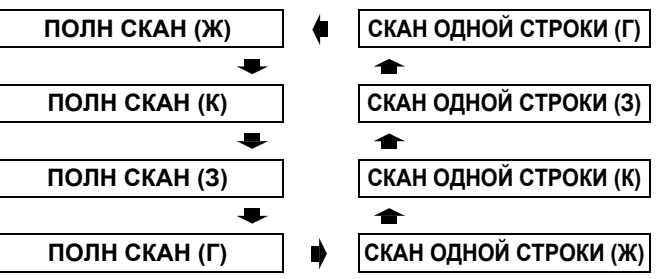

#### ПРИМЕЧАНИЕ:

- В режиме СКАН ОДНОЙ СТРОКИ, положение волны сигнала зависит от положения выбранной строки.
- При необходимости можно войти в главное меню нажатием кнопки ГЛАВНОЕ МЕНЮ и произвести настройки.
- Положение пунктов меню на экране зависит от положения индикатора формы сигналов.
- Можно активировать автонастройку АВТО НАСТРОЙКА в меню ФОРМА СИГНАЛА нажатием кнопки ИСХОДН.
- Сигнал, уровень которого на индикаторе меньше 1 %, в проецируемом изображении равняется 0%.
- В режиме просмотра индикатора формы сигнала изображение отображается без цветовых настроек УПРАВЛЕНИЕ ЦВЕТАМИ.
- При установке **ТРАПЕЦИЯ** в меню **ПОЛОЖЕНИЕ** в режиме просмотра индикатора формы сигнала **хvYCC** деактивируется.

#### Пример настройки

Спроецируйте пробный сигнал настройки изображения на экран и нажмите кнопку **ФОРМА СИГНАЛА**.

#### Настройка параметров освещенности

- 1. Нажмите кнопку **ВВОД** и выберите пункт **ПОЛН СКАН (Ж)/СКАН ОДНОЙ СТРОКИ (Ж)**.
- 2. Нажмите кнопку **НАСТР ИЗОБР** и выберите пункт **РЕЖИМ ИЗОБР** в меню **ИЗОБРАЖЕНИЕ**.
- 3. Нажмите кнопку ▼ несколько раз и выберите пункт меню **ЯРКОСТЬ**.
- 4. Отрегулируйте яркость **ЯРКОСТЬ** нажатием кнопки **◄** ►.
  - Настройте нижнюю линию кривой на 0% (0 или 7,5 IRE).
  - Диапазон установки: -32 до +32
- 5. Нажмите кнопку ▼ один раз и выберите пункт меню **КОНТРАСТ**.
- 6. Отрегулируйте контрастность **КОНТРАСТ** нажатием кнопки **◄** ►.
  - Отрегулируйте нижнюю строку индикатора сигнала до 100% (100 IRE).
  - Диапазон установки: -64 до +64

#### ПОЛН СКАН (Ж)/СКАН ОДНОЙ СТРОКИ (Ж)

| яркость  | Настройте нижнюю линию кривой<br>на 0% (0 IRE или 7.5 IRE) |
|----------|------------------------------------------------------------|
| КОНТРАСТ | Настройте верхнюю линию<br>кривой на 100% (100 IRE)        |

#### Настройка RGB сигнала

- Нажмите кнопку**ВВОД** и выберите нужный пункт меню.
- 2. Нажмите кнопку **НАСТР ИЗОБР** два раза и выберите пункт **ГАММА** в меню **ДОПНАСТР**.
- Нажмите кнопку ▼ несколько раз до вывода на экран индикатора яркости.
- 4. Отрегулируйте яркость нажатием кнопки ◀ ►.
  - Настройте нижнюю линию кривой на 0% (0 IRE или 7,5 IRE).
    Диапазон установки: -16 до +16
- Нажмите кнопку ▼ один раз до вывода на экран индикатора контрастности.
- 6. Отрегулируйте контрастность нажатием < >.
  - Настройте верхнюю линию кривой на 100% (100 IRE).
  - Диапазон установки: -32 до +32

| ПОЛН СКАН (К)/СКАН ОДНОЙ СТРОКИ (К) |                                                            |  |
|-------------------------------------|------------------------------------------------------------|--|
| ЯРКОСТЬ R                           | Настройте нижнюю линию кривой<br>на 0% (0 IRE или 7,5 IRE) |  |
| KOHTPACT R                          | Настройте верхнюю линию<br>кривой на 100% (100 IRE)        |  |
| ПОЛН СКАН (3)/СКАН ОДНОЙ СТРОКИ (3) |                                                            |  |
| ЯРКОСТЬ G                           | Настройте нижнюю линию кривой<br>на 0% (0 IRE или 7,5 IRE) |  |
| КОНТРАСТ G                          | Настройте верхнюю линию<br>кривой на 100% (100 IRE)        |  |
| ПОЛН СКАН (Г)/                      |                                                            |  |
| ЯРКОСТЬ В                           | Настройте нижнюю линию кривой<br>на 0% (0 IRE или 7.5 IRE) |  |
| КОНТРАСТ В                          | Настройте верхнюю линию коивой на 100% (100 IRF)           |  |

### Настройка фокусировки и увеличения

LENS

Вы можете настроить фокусировку и увеличение проецируемого изображения. Нажмите кнопку LENS для показа меню **ОБЪЕКВ/УПР**. Смотрите «ОБЪЕКВ/ УПР» на странице 39.

### Переключение режима изображения

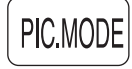

Вы можете переключить запрограммированные установки режима изображения нажатием кнопки

**PIC.MODE**. Нажимайте эту кнопку до тех пор, пока не выберите нужную установку. Смотрите «РЕЖИМ ИЗОБР» на странице 31.

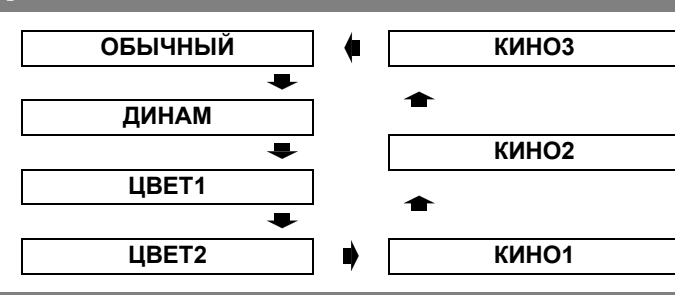

### Настройка изображения

PIC.ADJUST ИЗОБ ДОПН

Возможен вывод на экран ИЗОБРАЖЕНИЕ и пунктов меню ДОПНАСТР вместе с индикатором стиля нажатием кнопки НАСТР ИЗОБР. Нажмите эту кнопку для переключения между ИЗОБРАЖЕНИЕ и ДОПНАСТР меню. Нажмите ▲ ▼ для выбора нужной функции меню и ◀ ► для её настройки.

Элементы меню ИЗОБРАЖЕНИЕ: РЕЖИМ ИЗОБР, КОНТРАСТ, ЯРКОСТЬ, ЦВЕТ, ОТТЕНОК, ЧЕТКОСТЬ, НАСЫЩЕННОСТЬ ЦВЕТОВ и ДИНАМДИАФ Элементы ДОПНАСТР ГАММА, КОНТРАСТ, ЯРКОСТЬ, xvYCC, ПРОЦЕССОР ЧЁТКОСТИ ДЕТАЛЕЙ, ШУМОПОДАВЛ, MPEG Ш/П, CINEMA REALITY и СИСТЕМА ТВ

#### ПРИМЕЧАНИЕ:

- Для просмотра описания каждого из элементов МЕНЮ Смотрите «Меню ИЗОБРАЖЕНИЕ» на странице 31.
- Меню исчезнет с экрана, если в течение 7 секунд не будет произведена никакая операция.

### Автоматическое выключение проектора

SLEEP

Вы можете запрограммировать автоматическое отключение проектора посредством установки функции **РЕЖ. СНА**. Нажмите несколько раз кнопку **SLEEP** для выбора времени до отключения. Смотрите «РЕЖ. СНА» на странице 41.

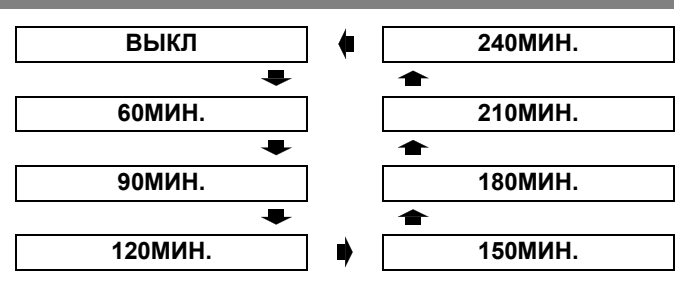

### Установка собственного цветового профиля

COLOR M.

Вы можете отрегулировать выбранный цвет по отдельности, сохранить и потом вызвать настройки в установке **РЕЖИМ ИЗОБР**. Нажмите кнопку **COLOR М.**, чтобы открыть меню.

| ПРОФИЛЬ        | •    | HOPM. |  |
|----------------|------|-------|--|
| КУРСОР         |      |       |  |
| ТЕКЩ. ЗН.      |      |       |  |
| СОХР. ПРОФ.    |      |       |  |
| PROFILE DELETE |      |       |  |
| PROFILE NAME C | HANG | E     |  |

#### Создание нового профиля

#### Настройка выбранного цвета

Выберите цвет и настройте **ЦВЕТ**, **ОТТЕНОК** и **ЯРКОСТЬ**.

- 1. Выберите меню КУРСОР и нажмите ENTER.
  - Захватывается проектируемое изображение, и отображается нацеливающий курсор.
  - Когда ТЕКУЩЗН сохранён полностью, нацеливающий курсор не отображается. Смотрите «Управление сохранёнными каталогами» на странице 26.

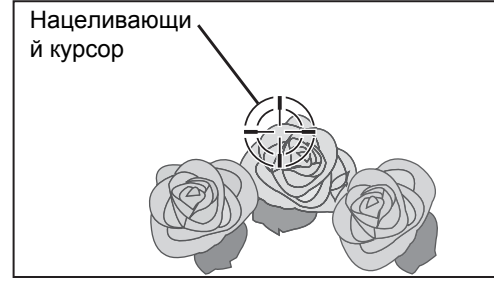

- Поставьте курсор при помощи ▲ ▼ ◀ ► на нужное место для выбора цвета и нажмите ENTER.
  - Цвет в центре нацеливающего курсора берётся за образец, и слева от курсора показывается окно образца. Функции меню показываются в верхней части экрана.

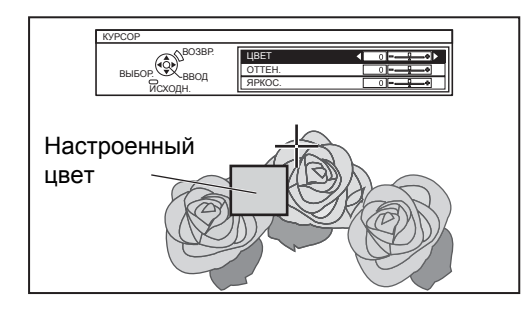

- Выберите элемент меню и нажимайте
   ◄ ► для настройки каждого уровня элемента.
  - Окно результатов находится справа от курсора, и показывает настроенный цвет.

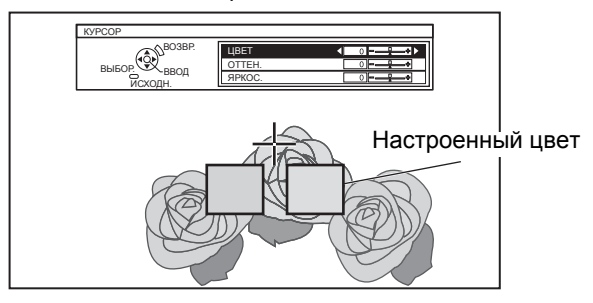

| ЦВЕТ    | Настройте живость цвета.<br>Диапазон установки: –30 до +30 |
|---------|------------------------------------------------------------|
| OTTEHOK | Настройте тон цвета.<br>Диапазон установки: –30 до +30     |
| ЯРКОСТЬ | Настройте яркость цвета.<br>Диапазон установки: –20 до +20 |

- 4. Нажмите **ENTER**, чтобы сохранить результат настройки.
  - «ОБРАБОТКА ДАННЫХ» отображается на несколько секунд, и результат сохраняется в ТЕКУЩЗН.
  - Вы можете сохранить до 8 каталогов в каталоге ТЕКУЩЗН для каждой установки РЕЖИМ ИЗОБР.
- 5. Нажмите **MENU** или **RETURN**, чтобы возвратиться к предыдущему меню.
  - Повторите последовательности выше для сохранения других настроек.

### Управление сохранёнными каталогами

Вы можете отредактировать или удалить сохранённые каталоги выбранного **РЕЖИМ** ИЗОБР.

Выберите ТЕКУЩЗН и нажмите ENTER.
 Отображается меню ТЕКУЩЗН.

| РЕЖИМ ИЗО  | БР. : КИНС | D1  |     |
|------------|------------|-----|-----|
| ТОЧКА1     | 0          | 0   | +2  |
| ТОЧКА2     | -1         | 0   | -2  |
| ТОЧКАЗ     | 0          | +10 | 0   |
| ТОЧКА4     | -10        | +10 | -10 |
| ТОЧКА5     | -6         | +5  | +7  |
| ТОЧКА6     | +3         | -3  | +1  |
| ТОЧКА7     | 0          | +7  | +9  |
| ТОЧКА8     | -1         | +14 | -4  |
| УДАЛИТЬ ВС | E          |     |     |

Настроенный цвет —

-Настроенный цвет

- Выберите необходимый каталог из 1 8 или УДАЛИТЬ ВСЕ, и нажмите ENTER.
  - Выберите ИЗМЕНИТЬ для редактирования каталога.
     Появляется меню курсора, и Вы можете заново
  - произвести настройку цвета.
     Выберите УДАЛИТЬ, чтобы удалить каталог.
     Появится подтверждающий экран. Выберите ВВОД, чтобы удалить каталог.
  - Если Вы выбираете УДАЛИТЬ ВСЕ, отображается экран «УДАЛВСЕХЗНАЧ».
     Выберите ВВОД, чтобы удалить все каталоги.
     ПРОФИЛЬ будет установлен на ОБЫЧНЫЙ.

#### Сохранение установки из каталога в качестве профиля

Возвратитесь к меню **УПРАВЛЕНИЕ ЦВЕТАМИ** и выберите сохранённый каталог в качестве профиля. Удостоверьтесь, что **РЕЖИМ ИЗОБР**. не переключен.

- 1. Выберите меню СОХРПРОФ и нажмите ENTER.
  - Отображается меню СОХРПРОФ. Вы можете сохранить профиль как ПОЛЬЗ.1, ПОЛЬЗ.2 и ПОЛЬЗ.3.

| ПОЛЬЗ.1 |  |  |
|---------|--|--|
| ПОЛЬЗ.2 |  |  |
| ПОЛЬЗ.З |  |  |
|         |  |  |

- 2. Нажмите ENTER, чтобы сохранить профиль.
  - Появляется подтверждающий экран. Снова нажмите **ENTER**, чтобы сохранить.
- 3. Воспользуйтесь кнопками ▲ ▼ ◀ ► для выбора места ввода необходимого символа и нажмите кнопку ENTER.
  - Вы можете ввести до 14 символов.

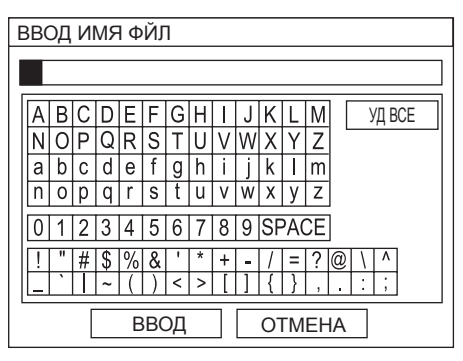

- 4. Повторите пункт 3, пока не закончите строчку.
  - Переместите курсор на УДАЛИТЬ ВСЕ и нажмите кнопку ENTER, чтобы удалить всю введённую текстовую строку.
  - Нажмите кнопку DEFAULT для удаления последнего введённого символа или символа, обозначенного курсором в текстовом окне.
  - Чтобы вставить символ во введённую строку, переместите курсор в текстовое окно для выбора нужного места и нажмите ▼, чтобы выполнить пункт 4.
- 5. Выберите **ВВОД** и нажмите кнопку **ENTER**, чтобы установить введённый текст как имя.
  - Нажмите кнопку **ВВОД** без ввода текста, чтобы сохранить имя по умолчанию.

Удаление сохранённых профилей

Вы можете удалить профили из меню **PROFILE DELETE**.

- 1. Выберите меню **PROFILE DELETE** и нажмите кнопку **ENTER**.
- 2. Выберите нужный профиль или **DEL ALL** и нажмите кнопку **ENTER**.
  - Будет показан подтверждающий экран, выберите **ВВОД**.
- 3. Нажмите кнопку ENTER.

#### Изменение имен профиля

Вы можете изменить имя профиля из меню **PROFILE NAME CHANGE**.

- 1. Выберите меню **PROFILE NAME CHANGE** и нажмите кнопку **ENTER**.
- 2. Выберите нужный профиль и нажмите кнопку **ENTER**.
- 3. Воспользуйтесь кнопками ▲ ▼ ◀ ► для выбора места ввода необходимого символа и нажмите кнопку ENTER.
- 4. Выберите **ВВОД** и нажмите кнопку **ENTER**, чтобы установить введённый текст как имя.
- Загрузка сохранённых профилей Если профили сохраняются в установке РЕЖИМ ИЗОБР., Вы можете их хранить в том виле, в каком определили, до тех пор. пока
  - виде, в каком определили, до тех пор, пока ПРОФИЛЬ не установлен на ОБЫЧНЫЙ.
- 1. Выберите нужный **РЕЖИМ ИЗОБР**. и нажмите **ENTER**.
- 2. Нажмите кнопку **УПРЦВЕТАМИ** и выберите меню **ПРОФИЛЬ**.
  - Будут показаны установки профиля для выбранный РЕЖИМ ИЗОБР.
- 3. Выберите нужный профиль и нажмите ENTER.

| ОБЫЧНЫЙ | Сброс на установку по умолчанию меню РЕЖИМ ИЗОБР. |  |
|---------|---------------------------------------------------|--|
| ПОЛЬЗ.1 |                                                   |  |
| ПОЛЬЗ.2 | Пользовательские установки.                       |  |
| ПОЛЬЗ.З |                                                   |  |

- ТЕКУЩЗН и СОХРПРОФ не отобразятся, если Вы не воспользуетесь функцией УПРАВЛЕНИЕ ЦВЕТАМИ.
- Если Вы загружаете профиль при помощи другого режима профиля, то меню КУРСОР и СОХРПРОФ не будут показываться.
- Похожие цвета будут настраиваться одновременно. Если Вы настраиваете один и тот же цвет по-разному, то они могут повлиять друг на друга, и Вы можете получить неожиданный результат.
- Белый, чёрный и серый настроить нельзя.
- Если Вы выйдите из меню УПРАВЛЕНИЕ ЦВЕТАМИили попытаетесь активировать другую функцию меню, не сохранив предварительно настроенный профиль, то появится подтверждающий экран.
- Если Вы переключите входящий сигнал до сохранения профиля, то установка будет отменена без предупреждения.

### Навигация меню

Система меню позволяет Вам осуществлять доступ к функциям, которые не имеют специально предназначенных для них кнопок на пульте дистанционного управления. Функции меню упорядочены по структурам и категориям. Вы можете осуществлять навигацию меню при помощи кнопок **А V > 4**.

#### Основное меню и дополнительное меню

#### ПРИМЕЧАНИЕ:

- Некоторые заводские установки различаются в зависимости от выбранного источника сигнала.
- Элементы могут различаться в зависимости от выбранного входящего сигнала.
- Некоторые установки можно регулировать без сигналов.

| Основное меню | Дополнительное меню | Опции (Подчёркнуто - установка по умолчанию) |                                          |                  | Страница     |         |             |
|---------------|---------------------|----------------------------------------------|------------------------------------------|------------------|--------------|---------|-------------|
| ИЗОБРАЖЕНИЕ   | РЕЖИМ ИЗОБР         | <u>ОБЫЧНЫЙ</u>                               | ДИНА                                     | М                | ЦВЕТ         | 1       | страница 31 |
|               |                     | ЦВЕТ2                                        | КИНО                                     | 1                | КИНО         | 2       |             |
|               |                     | КИНОЗ                                        |                                          |                  |              |         |             |
|               | КОНТРАСТ            | <ul> <li>ИСХОДН: 0</li> </ul>                |                                          |                  |              |         | страница 31 |
|               | ЯРКОСТЬ             | <ul> <li>ИСХОДН: 0</li> </ul>                |                                          |                  |              |         | страница 31 |
|               | ЦВЕТ                | <ul> <li>ИСХОДН: 0</li> </ul>                |                                          |                  |              |         | страница 31 |
|               | ОТТЕНОК             | <ul> <li>ИСХОДН: 0</li> </ul>                |                                          |                  |              |         | страница 31 |
|               | ЧЕТКОСТЬ            | <ul> <li>ИСХОДН: 0</li> </ul>                |                                          |                  |              |         | страница 31 |
|               | ЦВЕТ. ТЕМП.         | <ul> <li>ИСХОДН: 0</li> </ul>                |                                          |                  |              |         | страница 32 |
|               | ДИНАМДИАФ           | ВКЛ                                          |                                          | ВЫКЛ             |              |         | страница 32 |
|               | осцсигн             | <u>ВЫКЛ</u>                                  |                                          | ЛИНСКАН          | -I(Y)        |         | страница 32 |
|               |                     | ЭКРСКАН(Ү)                                   |                                          | ЛИНСКАН          | H(R)         |         |             |
|               |                     | ЭКРСКАН(R)                                   |                                          | ЛИНСКАН          | H(G)         |         |             |
|               |                     | ЭКРСКАН(G)                                   |                                          | ЛИНСКАН          | <b>-I(B)</b> |         |             |
|               |                     | ЭКРСКАН(В)                                   |                                          | ABTO HA          | СТРОЙКА      |         |             |
|               | РАЗБИЕНИЕ ЭКРАНА    | ВЫБОР ОБЛАСТИ                                |                                          |                  |              |         | страница 32 |
|               |                     | РЕЖИМ НАСТР ЭК                               | PAHA                                     | ОБ               | ычный        | ОБРАТН  |             |
|               | ДОПНАСТР            | ГАММА                                        | ГАММ                                     | А СВЕТЛ          | • ИСХ        | (ОДН: 0 | страница 33 |
|               |                     |                                              | ГАММ                                     | A CB/TM          | • ИСХ        | (ОДН: 0 |             |
|               |                     |                                              | ГАММА ТЕМН                               |                  | • ИСХ        | (ОДН: 0 |             |
|               |                     | КОНТРАСТ                                     | KOHTE                                    | РКР              | • NCX        | (ОДН: 0 | -           |
|               |                     |                                              | KOHTE                                    | РЗЕЛ             | • NCX        | (ОДН: 0 |             |
|               |                     |                                              | KOHT                                     | РКР              | • NCX        | (ОДН: 0 |             |
|               |                     | ЯРКОСТЬ                                      | ЯРКО                                     | СТЬ КР           | • ИСX        | (ОДН: 0 |             |
|               |                     |                                              | ЯРКО                                     | СТЬ ЗЕЛ          | • ИСX        | (ОДН: 0 |             |
|               |                     |                                              | ЯРКО                                     | СТЬ СИН          | • ИСX        | ОДН: 0  |             |
|               |                     | УПРАВЛЕНИЕ ЦВЕ                               | ПРАВЛЕНИЕ ЦВЕТАМИ ПРОФИЛЬ                |                  |              |         |             |
|               |                     | -                                            |                                          | КУРСОР           |              |         |             |
|               |                     |                                              |                                          | ТЕКУЩЗН          | -            |         |             |
|               |                     |                                              |                                          | СОХРПРО          | ЭΦ           |         |             |
|               |                     |                                              |                                          | PROFILE DELETE   |              |         |             |
|               |                     |                                              |                                          | PROFILE          | NAME CH      | ANGE    |             |
|               |                     | xvYCC                                        |                                          | <u>ВКЛ</u>       | ВЫКЛ         |         |             |
|               |                     | ЧЕТКОСТЬ ДЕТАЛІ                              | ЕЙ                                       | <u>ВКЛ</u>       | ВЫКЛ         |         |             |
|               |                     | ШУМОПОДАВЛ                                   |                                          | <u>BK</u>        | <u>Л</u>     | выкл    |             |
|               |                     | MPEG Ш/П                                     |                                          | BK.              | <u>Л</u>     | выкл    | -           |
|               |                     |                                              | <u>ВКЛ</u> ВЫКЛ<br>АВТО<br>АБСАМВАНИВАНМ |                  | ВЫКЛ         | _       |             |
|               |                     |                                              |                                          |                  |              |         |             |
|               |                     | SECAM                                        |                                          | ECAM PAL-N PAL-M |              |         |             |
|               | СОХЬ ЦУМ            | PAL NISC 4,43 NTSC                           |                                          |                  |              |         |             |
|               |                     |                                              |                                          |                  |              |         | страница 34 |
|               |                     |                                              |                                          |                  | страница 34  |         |             |
|               |                     |                                              |                                          |                  |              |         |             |
|               |                     |                                              |                                          |                  |              |         | страпица 55 |

\*1. Только сигналы СОМРИТЕК/СОМРОНЕНТ/НДМІ

#### Навигация меню

| Основное меню | Дополнительное меню           | Опции (Подчёркнуто - установка по умолчанию) | Страница    |
|---------------|-------------------------------|----------------------------------------------|-------------|
| ПОЛОЖЕНИЕ     | ПОЛОЖЕНИЕ Г                   | • ИСХОДН: 0                                  | страница 36 |
| <b>–</b>      | ПОЛОЖЕНИЕ В                   | • ИСХОДН: 0                                  | страница 36 |
|               | СИНХРОСИГНАЛ <sup>*1</sup>    | • ИСХОДН: 0                                  | страница 36 |
|               | <b>ФАЗА СИНХР.</b> *2         | • ИСХОДН: 0                                  | страница 36 |
|               | АСПЕКТ                        | 4:3 16:9 14:9                                | страница 36 |
|               |                               | УВЕЛ.1 УВЕЛ.2 РАСШИР                         |             |
|               | WSSWSS <sup>*3</sup>          |                                              | страница 38 |
|               | OVER SCAN <sup>*4</sup>       | • ИСХОДН: 0                                  | страница 38 |
|               | ТРАПЕЦИЯ                      | • ИСХОДН: 0                                  | страница 38 |
|               | А/НАСТРОЙКА <sup>*5</sup>     |                                              | страница 38 |
| ОБЪЕКВ/УПР    | УВЕЛ/ФОКУС                    |                                              | страница 39 |
|               |                               |                                              |             |
|               | КНОПКА1<br>КНОПКА2<br>КНОПКА3 |                                              | страница 39 |
| ЯЗЫК          |                               |                                              | 2/2         |
|               | DEUTSCH                       |                                              | 2/2         |
|               | EBANCAIS                      |                                              |             |
| •             | ESPAÑOL                       | MAGYAR                                       |             |
|               | ITALIANO                      | РҮССКИЙ                                      |             |
|               | PORTUGUÊS                     | ไทย                                          |             |
|               | SVENSKA                       | 한국어                                          |             |
|               | NORSK                         | ENGLISH                                      |             |
|               | DANSK                         | 中文                                           |             |
|               |                               |                                              |             |
| ДОПФУНКЦИИ    | ПОМОЩЬ                        | <u>ДЕТАЛЬН</u> КРАТКАЯ ВЫКЛ                  | страница 40 |
|               | ВИД ЭКР МЕНЮ                  | ТИП1 ТИП2 ТИП3                               | страница 40 |
| N             | ПОЛОЖ. МЕНЮ                   | ВЕРХ/ЦЕН ВЕРХ/ПР ВЕРХ/ЛЕВ                    | страница 40 |
|               |                               | <u>UEHTP</u>                                 |             |
|               |                               | НИЗ/ПР НИЗ/ЦЕН НИЗ/ЛЕВ                       |             |
|               | ЦВЕТ ФОНА                     | СИНИИ ЧЕРНЫИ                                 | страница 40 |
|               | ЗАГР. ЛОГО                    | ВКЛ ВЫКЛ                                     | страница 40 |
|               | АВТОПОИСК                     | ВКЛ ВЫКЛ                                     | страница 40 |
|               | HDMI-YPOB.                    |                                              | страница 40 |
|               |                               | ОБЫЧНЫИ СТАБИЛЬНОСТЬ                         | страница 40 |
|               |                               |                                              | страница 41 |
|               |                               |                                              |             |
|               | РЕЖ. UПА                      |                                              | страница 41 |
|               |                               |                                              |             |
|               |                               |                                              | страница 41 |
|               |                               |                                              | страница 41 |
|               |                               |                                              | страпица 41 |

\*1. Только сигналы КОМПЬЮТЕР

\*2. Только сигналы КОМПЬЮТЕР/КОМПОНЕНТНЫЙ

\*3. Только сигналы ВИДЕО/S-VIDEO/COMPONENT

\*4. Недоступно для сигналов COMPUTER.

\*5. Только сигналы СОМРИТЕК.

### Навигация МЕНЮ

#### Отображение основного меню

MILLIN MILLING

Нажмите кнопку **MENU** для показа основного меню и руководства по работе.

| Основное меню  | Дополнитель-<br>ное меню<br>                                                             | Іекущие<br>настройки<br> |
|----------------|------------------------------------------------------------------------------------------|--------------------------|
| п ИЗОБРАЖЕНИЕ  | РЕЖИМ ИЗОБР.                                                                             | HOPM.                    |
| ПОЛОЖЕНИЕ      | КОНТРАСТ                                                                                 | 0 +                      |
| ( ЯЗЫК         | ИВЕТ                                                                                     |                          |
| • ОБЪЕК-В/УПР  | ОТТЕНОК                                                                                  |                          |
| KH. FUNCTION   | ЦЕТКОСТЬ                                                                                 |                          |
| 🕼 доп. функции | ЦВЕТ. ТЕМП.                                                                              | 0                        |
| выбор ввод     | ОСЦ. СИГН.<br>НАСТР РАЗДЕЛ<br>ДОП. НАСТР.<br>СОХР. В ПАМ.<br>ЗАГР ИЗ ПАМ.<br>РЕДАКТ.ПАМ. | ВыКЛ.                    |
|                |                                                                                          |                          |

#### Поле подсказок

Содержит необходимые кнопки для настройки установок.

## Настройка функций с помощью шкалы

Значок треугольника под шкалой обозначает заводскую установку, а квадратный значок указывает на текущую установку.

Текущая установка

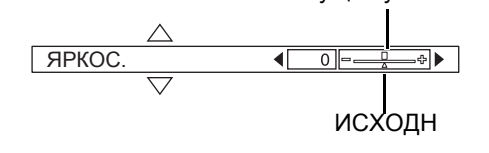

# Возвращает к предыдущему меню

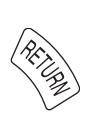

Нажмите кнопку **MENU** или **RETURN**, чтобы возвратиться к предыдущему меню. Нажмите несколько раз, чтобы выйти из режима меню и возвратиться к проецированию.

#### Основные действия

- 1. Нажмите ▲ ▼ для просмотра нужной функции основного меню и нажмите ENTER, чтобы её выбрать.
  - Выбранная функция выделяется оранжевым цветом, а справа отображается дополнительное меню.
  - Смотрите «Основное меню и дополнительное меню» на странице 28.

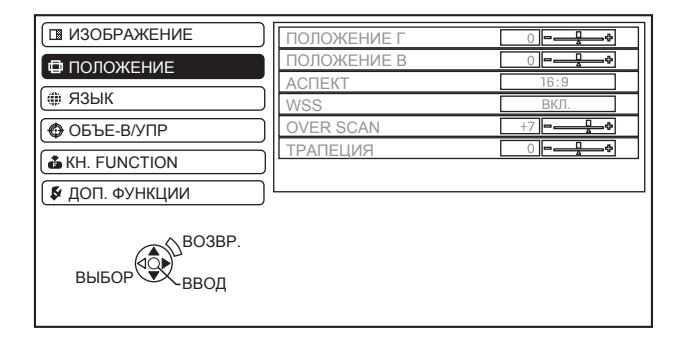

- Нажмите ▲ ▼ для просмотра нужной функции дополнительного меню и нажмите ◀ ► или ENTER, чтобы её выбрать.
  - Выбранный элемент отображается на экране, а другие элементы меню исчезают. Вызванная функция исчезнет спустя 5 секунд, и проектор вернётся в режим меню.
  - Если это нижний уровень, то будет отображаться и следующий уровень.

| 🛙 ИЗОБРАЖЕНИЕ  | ПОЛОЖЕНИЕ Г      | 0    |
|----------------|------------------|------|
| ПОЛОЖЕНИЕ      | ПОЛОЖЕНИЕ В      |      |
| ДОП. ФУНКЦИИ   |                  | 16:9 |
|                | WSS<br>OVER SCAN |      |
|                |                  |      |
| KH. FUNCTION   |                  |      |
| 🕼 ДОП. ФУНКЦИИ |                  |      |
| выбор ВОЗВР.   |                  |      |

- Нажмите ◀ ►, чтобы настроить выбранный элемент.
  - Для элементов, использующих шкалу в виде полоски, числовое значение показывается слева от шкалы.
  - Вы можете переходить от элемента к элементу, нажимая

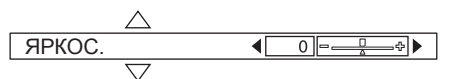

4. Нажмите **MENU** или **RETURN**, чтобы возвратиться к предыдущему меню.

#### ПРИМЕЧАНИЕ:

• Смотрите «Возврат к исходным установкам» на странице 22, чтобы произвести сброс каждой из функций меню.

# Меню ИЗОБРАЖЕНИЕ

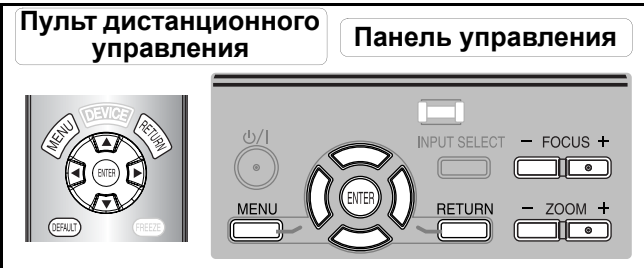

- Смотрите «Навигация МЕНЮ» на странице 30. .
- Смотрите «Основное меню и дополнительное . меню» на странице 28.

### РЕЖИМ ИЗОБР

В зависимости от условий проецирования, Вы можете воспользоваться заранее установленными параметрами для улучшения качества изображения. Нажмите < > для просмотра вариантов.

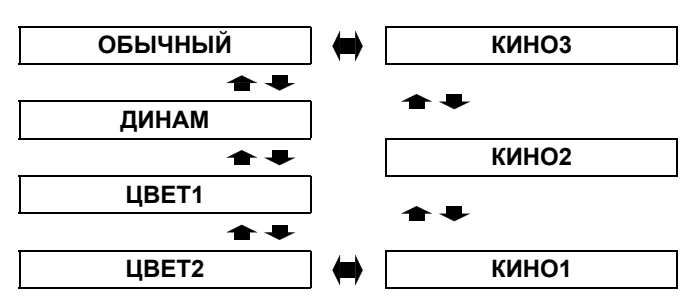

| ОБЫЧНЫЙ | Установка для общего<br>изображения, например спорта<br>или игр                                                                             |
|---------|----------------------------------------------------------------------------------------------------|
| ДИНАМ   | Установка ярких и четких<br>цветов                                                                                                    |
| ЦВЕТ1   | Установка для стандарта HDTV<br>в ITU-R BT. 709 и температуры<br>цвета 6500 К в заводской<br>установке элементов меню<br>ИЗОБРАЖЕНИЕ.       |
| ЦВЕТ2   | Установка для стандарта<br>DCDM (SMPTE431-2)<br>и температуры цвета 6 300 К в<br>заводской установке элементов<br>меню <b>ИЗОБРАЖЕНИЕ</b> . |
| КИНО1   | Цвета в стиле Голливуд                                                                                                    |
| КИНО2   | Установка более глубоких<br>и насыщенных цветов                                                                                             |
| киноз   | Установка живых и тонких<br>цветов                                                                                                    |

#### ПРИМЕЧАНИЕ:

• Для того, чтобы выбранный режим стал стабильным, может потребоваться некоторое время.

### КОНТРАСТ

Вы можете настроить контраст проецируемого изображения. При необходимости отрегулируйте ЯРКОСТЬ заранее.

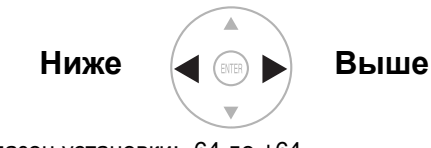

• Диапазон установки: -64 до +64

### ЯРКОСТЬ

Вы можете настроить яркость проецируемого изображения.

> Темнее Ярче

• Диапазон установки: -32 до +32

Вы можете настроить насыщенность цвета проецируемого изображения.

> Светлее Темнее

- Диапазон установки: -32 до +32
- Если подсоединён сигнал COMPUTER, доступен только для следующих сигналов. 1 125 (1 080)/50i
- 1 125 (1 080)/60i 1 125 (1 080)/60p
  - 1 125 (1 080)/50p

### ОТТЕНОК

Вы можете настроить оттенок проецируемого изображения.

Красноватый

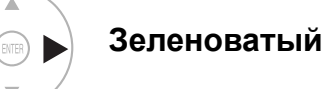

- Диапазон установки: -32 до +32
- Если подсоединён сигнал COMPUTER, доступен только для следующих сигналов.
  - 1 125 (1 080)/50i 1 125 (1 080)/60i 1 125 (1 080)/60p
    - 1 125 (1 080)/50p

#### ЧЕТКОСТЬ

Вы можете настроить чёткость проецируемого изображения.

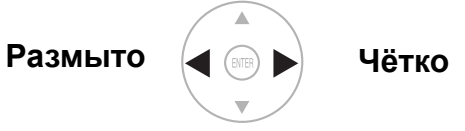

Диапазон установки будет разным в зависимости от выбранного входящего сигнала.

#### Меню ИЗОБРАЖЕНИЕ

### ЦВЕТ. ТЕМП.

Вы можете настроить баланс белого для проецируемого изображения.

#### Менее синеватый

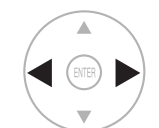

Голубоватый

• Диапазон установки: -6 до +6

### ДИНАМДИАФ

Вы можете включить или выключить автоматическую настройку лампы и диафрагмы объектива.

- ВКЛ:ВЫКЛ:
- Автоматическая подстройка Без подстройки
- осцсигн

Вы можете контролировать, находится ли уровень освещённости входящего сигнала в рекомендуемом диапазоне, при помощи показа сигнала на осциллографе. Если кривая выходит за эти пределы, настройте её для улучшения качества изображения. Смотрите «Настройка состояния сигнала при помощи осциллографа» на странице 26.

| • ВЫКЛ.      |            |
|--------------|------------|
| ЭКЛ. СКАН(Ү) |            |
| ЭКЛ. СКАН(К) |            |
| ЭКЛ. СКАН(3) |            |
| ЭКЛ. СКАН(С) |            |
| ЛИН. СКАН(Ү) |            |
| ЛИН. СКАН(К) |            |
| ЛИН. СКАН(3) |            |
| ЛИН. СКАН(С) |            |
| РАСРОЛ. ОКНА | ▲ ВЕРХ/ЛЕВ |
| ABTOHACTP.   |            |

- Нажимайте ▲ ▼ для передвижения к необходимому типу кривой.
- 2. Нажмите ENTER для выбора.
  Отобразится ОСЦСИГН.

ПОЛОЖЕНИЕ ОСЦИЛЛОГРАФА

Если выбрана **ЭКРСКАН**, нажмите ▲ ▼ **◄** ► для настройки положения монитора.

• Смотрите «Настройка состояния сигнала при помощи осциллографа» на странице 26.

#### АВТО НАСТРОЙКА

Вы можете включить или выключить систему автоматической настройки для каждой функции.

| Элементы             | Заводская<br>установка |
|----------------------|------------------------|
| НАСТР УРОВНЯ ЧЕРНОГО | ВКЛ                    |
| НАСТР УРОВНЯ БЕЛОГО  | ВКЛ                    |
| НАСТР RGB (ЧЕРНЫЙ)   | ВЫКЛ                   |
| НАСТР RGB (БЕЛЫЙ)    | ВЫКЛ                   |
|                      |                        |

- 1. Нажмите ▲ ▼ для выбора нужной функции.
- 2. Нажмите < > и включите/выключите функцию.
- 3. Нажмите ▲ ▼, выберите АВТО и нажмите ENTER.
- Появится подтверждающий экран.
- Нажмите ◀ ► и выберите ВВОД.
- 5. Нажмите ENTER.

#### ПРИМЕЧАНИЕ:

 Когда ОСЦСИГН установлен на ВЫКЛ, то АВТО НАСТРОЙКА не доступен.

### РАЗБИЕНИЕ ЭКРАНА

Вы можете произвести настройку изображения в некоторых функциях меню **ИЗОБРАЖЕНИЕ**, при отображении определённого участка неподвижного изображения в разделённом окне.

#### РЕЖИМ НАСТР ЭКРАНА

Выберите стиль разбиения экрана с помощью пунктов меню ОБЫЧНЫЙ и ОБРАТН в меню РЕЖИМ НАСТР ЭКРАНА.

• ОБЫЧНЫЙ

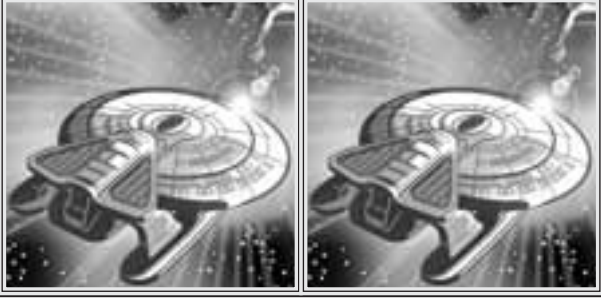

• ОБРАТН

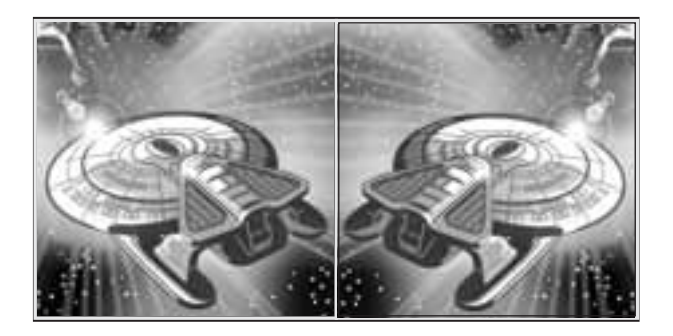

#### Настройка изображения в разделённом окне

- 1. Выберите **ВЫБОР ОБЛАСТИ** и нажмите кнопку **ENTER**.
  - Изображение станет неподвижным и появится курсор для области.

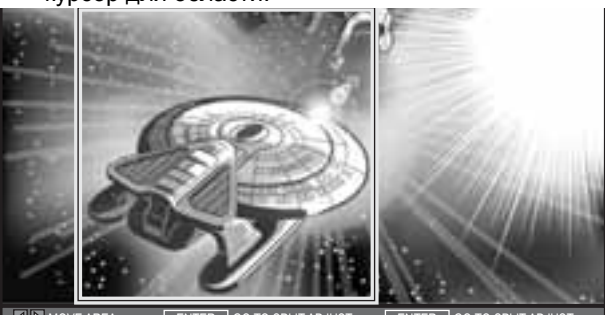

- Для передвижения курсора по области экрана нажмите кнопку ◄ ► а для выбора опций нажмите кнопку ВВОД.
  - Выбранное неподвижное изображение будет отображено в разделённом окне.
- 3. Нажмите кнопку **MENU** для показа меню **ИЗОБРАЖЕНИЕ** справа.

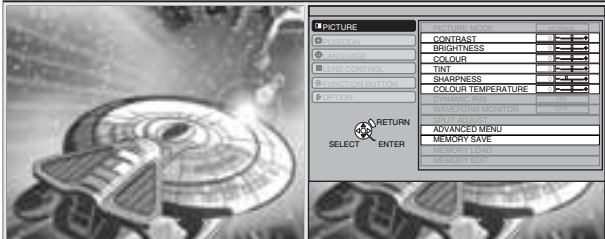

- 4. Выберите нужный пункт меню ИЗОБРАЖЕНИЕ
  - Другие пункты меню не активны.
  - Элементы могут различаться в зависимости от выбранного входящего сигнала.Смотрите «Основное меню и дополнительное меню» на странице 28.
- 5. Для выхода из меню нажмите кнопку ГЛАВНОЕ МЕНЮ /BO3BP несколько раз.
- 6. Нажмите кнопку ВВОД.
  - Появится подтверждающий экран. Для завершения настроек нажмите кнопку ВВОД.
- 7. Нажмите кнопку ВВОД.
  - Нажмите кнопку ВВОД для возвращения к ВЫБОР ГРУППЫ.
  - Нажмите кнопку ВОЗВР для выхода из режима РАЗБИЕНИЕ ЭКРАНА.

### ДОПНАСТР

Вы можете произвести более детальную настройку в ручном режиме.

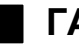

#### ГАММА

Вы можете отрегулировать линейную интенсивность на 3-х уровнях. Нажимайте

 • , чтобы увеличить или уменьшить на 1 единицу.

| Уровни      | Заводская<br>установка |
|-------------|------------------------|
| ГАММА СВЕТЛ | 0                      |
| ГАММА СВ/ТМ | 0                      |
| ΓΑΜΜΑ ΤΕΜΗ  | 0                      |
|             |                        |

Диапазон установки: -8 до +8

#### КОНТРАСТ

Вы можете по отдельности отрегулировать количество контраста в цветах RGB. Нажимайте ◀ ▶, чтобы увеличить или уменьшить на 1 единицу.

| RGB      | Заводская<br>установка |
|----------|------------------------|
| КОНТРКР  | 0                      |
| КОНТРЗЕЛ | 0                      |
| КОНТРСИН | 0                      |

• Диапазон установки: -32 до +32

#### ЯРКОСТЬ

Вы можете по отдельности отрегулировать яркость цветов RGB. Нажимайте ◀ ►, чтобы увеличить или уменьшить на 1 единицу.

| RGB         | Заводская<br>установка |
|-------------|------------------------|
| ЯРКОСТЬ КР  | 0                      |
| ЯРКОСТЬ ЗЕЛ | 0                      |
| ЯРКОСТЬ СИН | 0                      |
|             |                        |

• Диапазон установки: -16 до +16

### ШУМОПОДАВЛ∢►

Вы можете включить или выключить систему автоматического шумоподавления. Нажмите

- ◄ ►, чтобы выбрать необходимую установку.
- ВКЛ: Автоматическое шумоподавление
- ВЫКЛ: Без шумоподавления

#### МРЕС Ш/П

Вы можете включить или выключить систему автоматического шумоподавления для изображений формата MPEG. Система уменьшает модульные помехи и точечные помехи для устранения зубчатых границ, что в результате даёт более ровное общее изображение. Нажмите ◀ ▶, чтобы выбрать необходимую установку.

- ВКЛ: Активна
- ВЫКЛ: Выключена

#### ПРИМЕЧАНИЕ:

• Система **MPEG Ш/П** не доступна для сигналов **COMPUTER/HDMI** (VGA60).

#### УПРАВЛЕНИЕ ЦВЕТАМИ

Вы можете управлять собственными определёнными заранее настройками цветов. Смотрите «Установка собственного цветового профиля» на странице 26.

#### xvYCC

Вы можете включить или выключить систему автоматической настройки для сигналов, соответствующих хvYCC.

- **ВКЛ**: Активна
- ВЫКЛ: Выключена

#### ПРИМЕЧАНИЕ:

 Система настройки xvYCC доступна только для сигналов HDMI в ЦВЕТ1 меню РЕЖИМ ИЗОБР.

#### ЧЕТКОСТЬ ДЕТАЛЕЙ

Вы можете включить или выключить автоматическую систему чёткости деталей.

- ВКЛ: Активна
- ВЫКЛ: Выключена

#### **CINEMA REALITY**

Вы можете включить или выключить автоматический синхронизатор изображения для изображений с 24 кадрами в минуту. Нажмите ◀ ►, чтобы выбрать необходимую установку.

- ВКЛ: Активна
- ВЫКЛ: Выключена

#### ПРИМЕЧАНИЕ:

 CINEMA REALITY эффективна только с чередующимися сигналами.

#### СИСТЕМА ТВ

При изменении типа видеосигнала установка переключается автоматически.

Вы также можете переключить тип сигнала вручную, чтобы он соответствовал входящему. Нажмите ◀ ► для просмотра вариантов.

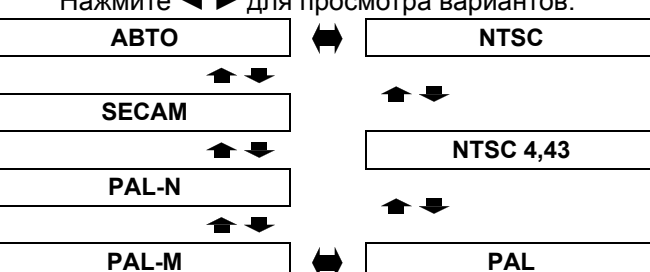

#### ПРИМЕЧАНИЕ:

• Установка АВТО выбирает NTSC/NTSC 4,43/PAL/ PAL60/PAL-M/PAL-N/SECAM.

### СОХР ПАМ

#### Вы можете сохранить и назвать настроенные установки меню **ИЗОБРАЖЕНИЕ** для моментального доступа из меню **ЗАГР ИЗ ПАМ**.

- 1. Настройте элементы в меню ИЗОБРАЖЕНИЕ.
- 2. Выберите СОХРВ ПАМ и нажмите кнопку ENTER.
- 3. Выберите необходимую установку памяти и нажмите кнопку ENTER.
  - Появится подтверждающий экран. Выберите **ВВОД** и нажмите кнопку **ENTER**.
  - Помечено ★ используется, а 🕸 пусто.
- Воспользуйтесь кнопками ▲ ▼ ◄ ► для выбора места ввода необходимого символа и нажмите кнопку ENTER.
  - Вы можете ввести до 16 символов.

| E           | ВВОД ИМЯ ПАМ |   |   |    |   |   |   |   |   |    |    |    |    |     |   |     |   |
|-------------|--------------|---|---|----|---|---|---|---|---|----|----|----|----|-----|---|-----|---|
|             |              |   |   |    |   |   |   |   |   |    |    |    |    |     |   |     |   |
|             | Α            | B | С | ח  | F | F | G | Н | 1 | IJ | K  | 1  | M  | ] [ | V | ЛВС | E |
|             | N            | 0 | P | Q  | R | S | T | U | V | Ŵ  | X  | Y  | Z  |     |   | дос |   |
|             | а            | b | С | d  | е | f | g | h | i | j  | k  | Ι  | m  | 1   |   |     |   |
|             | n            | 0 | р | q  | r | S | t | u | ۷ | W  | Х  | у  | Z  |     |   |     |   |
|             | 0            | 1 | 2 | 3  | 4 | 5 | 6 | 7 | 8 | 9  | SF | PA | CE | ]   |   |     |   |
|             | !            | " | # | \$ | % | & | ' | * | + | -  | /  | =  | ?  | @   | \ | ۸   |   |
|             | _            | ` |   | ~  | ( | ) | < | > | [ | ]  | {  | }  | ,  |     | : | ;   |   |
| ВВОД ОТМЕНА |              |   |   |    |   |   |   |   |   |    |    |    |    |     |   |     |   |

- 5. Повторите пункт 4, пока не закончите строку.
  - Переместите курсор на УДАЛИТЬ ВСЕ и нажмите кнопку ENTER, чтобы удалить всю введённую текстовую строку.
  - Нажмите кнопку DEFAULT для удаления последнего введённого символа или символа, обозначенного курсором в текстовом окне.
  - Чтобы вставить символ во введённую строку, переместите курсор в текстовое окно для выбора нужного места и нажмите ▼, чтобы выполнить пункт 4.
- Выберите **ВВОД** и нажмите кнопку **ENTER**, чтобы установить введённый текст как имя.

#### ПРИМЕЧАНИЕ:

 Если Вы оставите текстовое окно пустым, номер памяти по умолчанию останется в качестве имени.

### ЗАГР ИЗ ПАМ.

Вы можете мгновенно осуществлять доступ к установкам. Смотрите «Загрузка сохранённой установки» на странице 23.

- 1. Выберите установку из ПАМЯТЬ 1-16.
  - Неиспользованную установку нельзя будет выбрать.
- 2. Нажмите ENTER, чтобы включить.

#### ПРИМЕЧАНИЕ:

• Если Вы не сохранили никакие установки, то **ПАМЯТЬ1-16** отображаться не будут.

### РЕДАКТИР. ПАМ.

Вы можете редактировать названные установки памяти.

#### Удаление установки памяти

- 1. Выберите УДАЛИТЬ ПАМ, и нажмите ENTER.
- 2. Выберите необходимую установку памяти и нажмите кнопку **ENTER**.
  - Если Вы выберите УДАЛИТЬ ВСЕ, то Вы можете удалить все сохранённые установки памяти.
- 3. Выберите **ВВОД** в подтверждающем экране и нажмите кнопку **ENTER**.

#### Изменение имени установки памяти

- 1. Выберите необходимую установку памяти и нажмите кнопку **ENTER**.
- Воспользуйтесь кнопками ▲ ▼ ◄ ► для выбора места ввода необходимого символа и нажмите кнопку ENTER.
  - Вы можете ввести до 16 символов.

| ВВОД ИМЯ ПАМ |   |   |   |    |   |   |   |   |   |   |    |     |    |     |       |   |
|--------------|---|---|---|----|---|---|---|---|---|---|----|-----|----|-----|-------|---|
|              |   |   |   |    |   |   |   |   |   |   |    |     |    |     |       | ] |
|              | А | В | С | D  | Е | F | G | Н | 1 | J | Κ  | L   | Μ  | ] [ | УДВСЕ |   |
|              | Ν | 0 | Ρ | Q  | R | S | Т | U | V | W | Х  | Υ   | Ζ  | `   |       | 1 |
|              | а | b | С | d  | е | f | g | h | i | j | k  | Ι   | m  |     |       |   |
|              | n | 0 | р | q  | r | s | t | u | ۷ | W | Х  | у   | Ζ  | ]   |       |   |
|              | 0 | 1 | 2 | 3  | 4 | 5 | 6 | 7 | 8 | 9 | SF | PAC | CE | ]   |       |   |
|              | ! | " | # | \$ | % | & | ' | * | + | - | /  | =   | ?  | @   | \ ^   |   |
| [            | _ | ì |   | ~  | ( | ) | < | > | [ | ] | {  | }   | ,  |     | :;    |   |
| ВВОД ОТМЕНА  |   |   |   |    |   |   |   |   |   |   |    |     |    |     |       |   |

- 3. Повторите пункт 4, пока не закончите строчку.
   Переместите курсор на УДАЛИТЬ ВСЕ и
  - наумите кнопку ENTER, чтобы удалить всю введённую текстовую строку.
  - Нажмите кнопку DEFAULT для удаления последнего введённого символа или символа, обозначенного курсором в текстовом окне.
  - Чтобы вставить символ во введённую строку, переместите курсор в текстовое окно для выбора нужного места и нажмите ▼, чтобы выполнить пункт 4.
- 4. Выберите **ВВОД** и нажмите кнопку **ENTER**, чтобы установить введённый текст как имя.

#### ПРИМЕЧАНИЕ:

• Если Вы не сохранили никакие установки, то **ПАМЯТЬ1-16** отображаться не будут.

### СИГНАЛ

Появится выбранный на данный момент сигнал. Это доступно только для сигналов **COMPUTER IN**/ **COMPONENT IN/HDMI IN**.

#### ПРИМЕЧАНИЕ:

 Смотрите «Список совместимых сигналов» на странице 47.

# Меню ПОЛОЖЕНИЕ

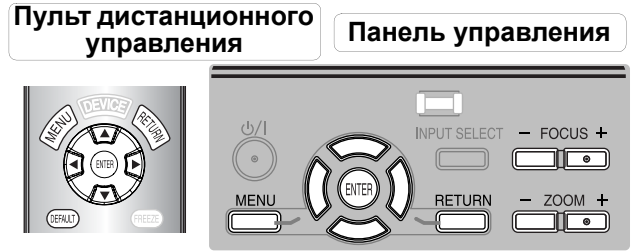

- Смотрите «Навигация МЕНЮ» на странице 30.
- Смотрите «Основное меню и дополнительное меню» на странице 28.

### ПОЛОЖЕНИЕ Г

Вы можете передвигать проецируемое изображение по горизонтали для точной настройки.

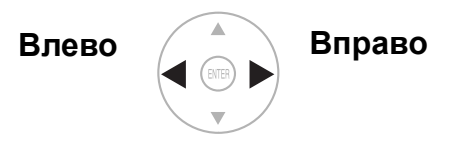

### ПОЛОЖЕНИЕ В

Вы можете передвигать проецируемое изображение по вертикали для точной настройки.

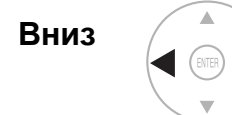

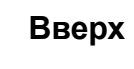

### СИНХРОСИГНАЛ

Если на проецируемом изображении имеется система интерференционных полос, что иногда называется интерференционными искажениями или помехами, Вы можете уменьшить это, нажав ◀ ► для настройки частоты синхронизации. (Доступно только для сигналов с **COMPUTER IN**)

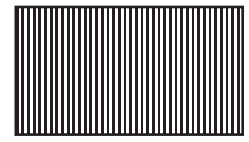

#### ПРИМЕЧАНИЕ:

- Если частота синхронизации проецируемого сигнала выше 150 МГц, то настройка может не помочь.
- Необходимо настроить СИНХРОСИГНАЛ перед настройкой ФАЗА СИНХР.

### ФАЗА СИНХР.

Если Вам нужно настроить изображение ещё более точно, Вы можете произвести точную настройку синхронизации фазы. Нажмите ◀ ► для осуществления настройки. (Доступно только для сигналов с COMPUTER IN/COMPONENT IN)

#### ПРИМЕЧАНИЕ:

- Если частота синхронизации проецируемого сигнала выше 150 МГц, то настройка может не помочь.
- Доступные сигналы с СОМРОNENT IN: 1 125 (1 080)/60i, 1 125 (1 080)/50i, 1 125 (1 080)/60p, 1 125 (1 080)/50p, 1 125 (1 080)/24p, 750 (720)/60p

### АСПЕКТ

Вы можете при необходимости вручную переключать аспектное соотношение.

#### Аспектное соотношение зависит от сигнала

Нажмите ◀ ► для просмотра версий аспектного соотношения. Набор версий зависит от типа сигнала.

| ВИДЕО/<br>S-VIDEO    | 4:3 → 16:9 → 14:9 → УВЕЛ.1 →<br>УВЕЛ.2 → РАСШИР<br>АВТО → 4:3 → 16:9 → РАСШИР →<br>УВЕЛ<br>сигнал NTSC                                                                                                    |
|----------------------|----------------------------------------------------------------------------------------------------|
| COMPUTER<br>(RGB)    | 4:3 → 16:9<br>4:3 → 16:9<br>сигналы VGA или SVGA<br>Не переключаемые сигналы<br>ШИРОК480/600/720/768/768-2/800/900                                                                                                    |
| HDMI                 | 4:3 → 16:9<br>16:9 → ГРАСШИР → V - FIT → УВЕЛ<br>1 125 (1 080)/50i, 1 125 (1 080)/60i,<br>1 125 (1 080)/50p, 1 125 (1 080)/60p,<br>1 125 (1 080)/24p, 750 (720)/50p<br>и750 (720)/60p сигналы<br>Сигналы 4:3 → 16:9 → РАСШИР →<br>УВЕЛ<br>525p (480p) и 625p (576p)                                                                                            |
| COMPONENT<br>(YPBPR) | <b>4:3 → 16:9 → 14:9 → РАСШИР →</b><br><b>УВЕЛ.1 → УВЕЛ.2</b><br>625i (576i), 625p (576p)<br><b>АВТО → 4:3 → 16:9 → РАСШИР →</b><br><b>УВЕЛ</b><br>525i (480i), 525p (480p)<br><b>16:9 → ГРАСШИР → V - FIT</b><br>1 125 (1 080)/50i, 1 125 (1 080)/60i,<br>1 125 (1 080)/50p, 1 125 (1 080)/60p,<br>1 125 (1 080)/24p, 750 (720)/50p,<br>750 (720)/60р сигналы |
#### Варианты аспектного соотношения и пример проецирования

Если Вы примените опции аспектного соотношения к проецируемому изображению, то получите следующий результат. Результат может различаться в зависимости от входящих сигналов. Смотрите «Переключение аспектного соотношения» на странице 23.

#### ВИДЕО/S-VIDEO/COMPONENT

Недоступно для сигналов 1 125 (1 080)/50i, 1 125 (1 080)/60i, 1 125 (1 080)/50p, 1 125 (1 080)/60p, 1 125 (1 080)/24p, 750 (720)/50p и 750 (720)/60p.

|                  |                                                                                                    | 4:3                | Сжатый<br>размер                                                   | Буквенное<br>окно 16:9                                                                                                    | Буквенное<br>окно 14:9                                   | Кинескоп<br>2.35:1              |
|------------------|----------------------------------------------------------------------------------------------------|--------------------|--------------------------------------------------------------------|----------------------------------------------------------------------------------------------------|----------------------------------------------------------|---------------------------------|
|                  | Исходный размер                                                                                                    |                    |                                                                    | 00_00                                                                                                    | $^{\circ}_{\circ}$                                       | 000_000                         |
| 4:3              | Проецирует 4:3.                                                                                                    | $^{\circ}_{\circ}$ | $\begin{array}{c} 00\\ 00\\ 00\\ 00\\ 00\\ 00\\ 00\\ 00\\ 00\\ 00$ |                                                                                                    | $^{\circ}_{\circ}$                                       | 000 000                         |
| 16:9             | настраивает по горизонтали на<br>16:9.                                                                                                    | $^{\circ}$         |                                                                    | $\circ\circ\circ\circ\circ\circ\circ\circ\circ\circ\circ\circ\circ\circ\circ\circ\circ\circ\circ\circ\circ\circ\circ\circ\circ\circ\circ\circ\circ\circ\circ\circ\circ\circ\circ\circ$ | $^{\circ}_{\circ}$ $^{\circ}_{\circ}$ $^{\circ}_{\circ}$ | 000 000                         |
| РАСШИР           | Настраивает по горизонтали на<br>16:9. Ближе к краю, более<br>увеличенное. Недоступно для<br>сигналов <b>COMPUTER</b> .                      | $^{\circ}_{\circ}$ | 00000                                                              | 00<br>00<br>00<br>00                                                                                                    | $^{\circ}_{\circ}$ $^{\circ}_{\circ}$                    | 000_000<br>000 <sup>_</sup> 000 |
| УВЕЛ./<br>УВЕЛ.1 | Настраивает на размер 16:9 с<br>сохранением исходного<br>соотношения. Выйдите из режима<br>меню и нажмите ▲ ▼ для<br>настройки по вертикали. |                    |                                                                    | 00000                                                                                                    | $^{\circ}_{\circ}$                                       | 000_000                         |
| УВЕЛ.2           | Настраивает до размера кинескопа<br>без буквенного окна. Выйдите из<br>режима меню и нажмите ▲ ▼ для<br>настройки по вертикали.              |                    |                                                                    |                                                                                                    |                                                          |                                 |
| 14:9             | Настраивает на 14:9.                                                                                                    | 0                  |                                                                    |                                                                                                    | $^{\circ}_{\circ}$                                       | 000_000                         |

#### Сигналы COMPONENT

Доступно для сигналов 1 125 (1 080)/50i, 1 125 (1 080)/60i, 1 125 (1 080)/50p, 1 125 (1 080)/60p, 1 125 (1 080)/24p, 750 (720)/50p и 750 (720)/60p.

|         |                                                                                                    | 4:3                | 16:9 | Кинескоп |
|---------|----------------------------------------------------------------------------------------------------|--------------------|------|----------|
|         | Исходный размер                                                                                                    |                    |      | 000 000  |
| ГРАСШИР | Настраивает по горизонтали на 16:9.                                                                                                   | $^{\circ}_{\circ}$ |      | 000 000  |
| V - FIT | Настраивает по вертикали на 16:9. Выйдите из режима<br>и нажмите ▲ ▼ для просмотра изображения для<br>настройки и краёв по вертикали. |                    |      |          |
| УВЕЛ    | Настраивает на размер 16:9 с сохранением исходного соотношения. Выйдите из режима меню и нажмите ▲ ▼ для настройки по вертикали.      |                    |      | 000 000  |

#### Меню ПОЛОЖЕНИЕ

### WSS

WSS (Сигнал широкого экрана) определяет, входит ли сигнал PAL/625p (576p)/625i (576i) и имеет ли он сигнал цветового опознавания, и автоматически переключает аспектное соотношение на необходимую установку. Вы можете выключить эту систему в ручном режиме.

### **OVER SCAN**

Если края изображения частично потеряны, то Вы можете воспользоваться этой функцией для настройки правильного проецирования изображения.

- Диапазон установки: от 0 до +10
  - Функция OVER SCAN не доступна для сигналов COMPUTER.

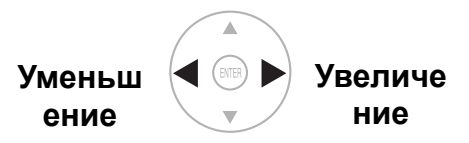

### ТРАПЕЦИЯ

Если проектор установлен не перпендикулярно экрану, или экран имеет наклонную поверхность, Вы можете отрегулировать трапецию по вертикали.

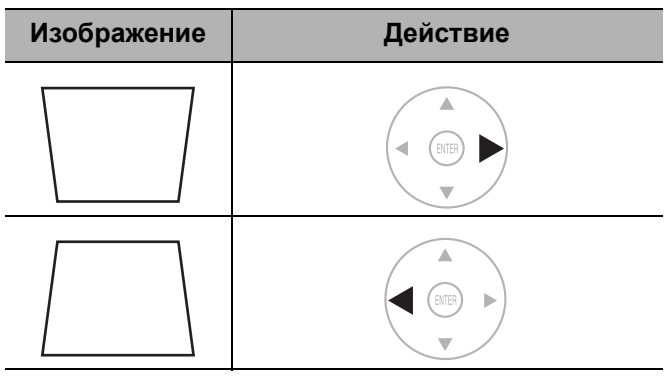

• Диапазон установки: -32 до 32

#### ПРИМЕЧАНИЕ:

- Вы можете скорректировать искажение ±30 градусов по вертикали. Рекомендуется устанавливать проектор с минимальным искажением.
- Некоторые искажения могут остаться из-за настройки сдвига объектива.
- Искажение экрана основного меню скорректировать нельзя.
- Результат коррекции трапеции влияет на аспектное соотношение и размер изображения.

### А/НАСТРОЙКА

Вы можете автоматически настроить ПОЛОЖЕНИЕ В, ПОЛОЖЕНИЕ Г, СИНХРОСИГНАЛ и ФАЗА СИНХР. при подключении к COMPUTER IN. Нажмите ENTER, чтобы настроить эти функции автоматически.

## БЪЕКВ/УПР

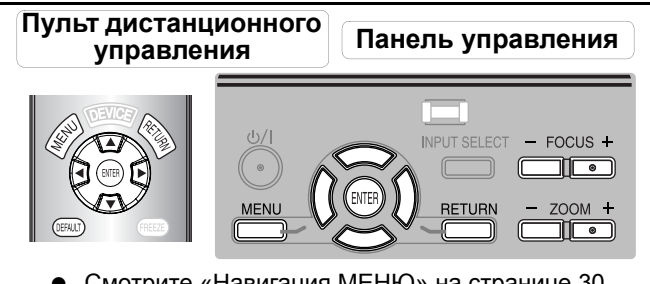

- Смотрите «Навигация МЕНЮ» на странице 30.
- Смотрите «Основное меню и дополнительное меню» на странице 28.

### /ВЕЛ/ФОКУС

Вы можете воспользоваться 2 различными проверочными шаблонами для настройки фокусировки и увеличения изображения. Смотрите «Сдвиг и установка объектива» на странице 16.

- 1. Нажмите ENTER для показа проверочного шаблона 1.
  - Нажмите 🛦 🔻 для настройки фокусировки и < 🕨 для настройки увеличения.

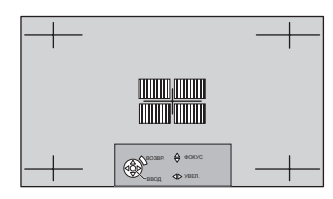

- Нажмите ENTER для показа проверочного шаблона 2.
  - Нажмите 🛦 🔻 для настройки фокусировки и < 🕨 для настройки увеличения.

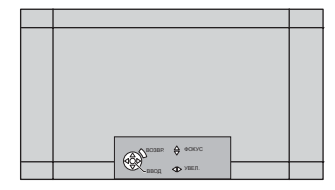

- 3. Нажмите ENTER для показа проецируемого изображения.
  - Вы можете подтвердить, что настройка подходит для проецируемого изображения.
- 4. Нажмите MENU или RETURN, чтобы возвратиться к предыдущему меню, или нажмите несколько раз, чтобы выйти из режима меню.

#### ПРИМЕЧАНИЕ:

- Если проектор и/или экран наклонены, отрегулируйте фокус по центру изображения. Верхний и нижний край могут находиться за пределами фокуса.
- Если изображение имеет трапециевидное искажение, отрегулируйте настройку ТРАПЕЦИЯ в ПОЛОЖЕНИЕ меню.

## **KH. FUNCTION**

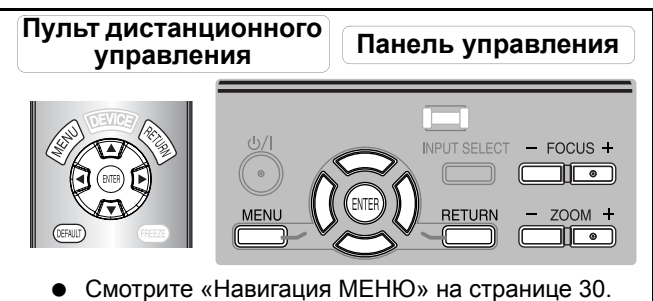

- Смотрите «Основное меню и дополнительное меню» на странице 28.

### КНОПКА1/2/3

Возможна настройка 3 функциональных кнопок для быстрого доступа к пунктам меню.

- 1. Выберите нужную кнопку из КНОПКА1, КНОПКА2 или КНОПКАЗ и нажмите кнопку ВВОД.
- 2. Нажмите кнопку ▲ ▼ ◀ ► для нужных опций меню и нажмите ВВОД.

| ВХОД ЭЛЕМЕНТ1 | ОБЫЧНЫЙ          |
|---------------|------------------|
| ВХОД ЭЛЕМЕНТ2 | ДИНАМ            |
| ВХОД ЭЛЕМЕНТЗ | ЦВЕТ1            |
| COMPUTER IN   | ЦВЕТ2            |
| ВХОД ЭЛЕМЕНТ1 | КИНО1            |
| ВХОД ЭЛЕМЕНТ2 | КИНО2            |
| ВХОД S-ВИДЕО  | КИНОЗ            |
| ВХОД ВИДЕО    | РАЗБИЕНИЕ ЭКРАНА |
| пусто         | АВТО НАСТР ВОЛНЫ |
| А/НАСТРОЙКА   | ЗАГР ИЗ ПАМ      |
| КОНТРАСТ      | ЯРКОСТЬ          |
| КОНТРКР       | ЯРКОСТЬ КР       |
| КОНТРЗЕЛ      | ЯРКОСТЬ ЗЕЛ      |
| КОНТРСИН      | ЯРКОСТЬ СИН      |
|               |                  |

#### Функция ПУСТО

Возможна временная остановка проектора в целях экономии электроэнергии. Нажмите любую кнопку кроме ПОДСВЕТКА и кнопок ПДУ.

Русский - 39

## Меню ДОП. ФУНКЦИИ

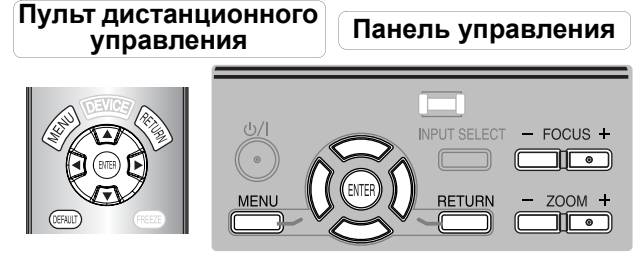

- Смотрите «Навигация МЕНЮ» на странице 30.
- Смотрите «Основное меню и дополнительное меню» на странице 28.

### ПОМОШЬ

Если Вы меняете способ входа, в верхнем правом углу экрана отображается руководство. Имеются следующие способы отображения. Нажмите <> для просмотра вариантов.

| Варианты | Функция                                                                                                    |
|----------|----------------------------------------------------------------------------------------------------|
| выкл     | Выключает руководство.                                                                                                    |
| КРАТКАЯ  | Отображает способ входа в текстовом<br>режиме. ПОМОЩЬ исчезнет, если в<br>течение 5 секунд не будет<br>произведена никакая операция.           |
| ДЕТАЛЬН  | Отображает способ входа в<br>графическом режиме. <b>ПОМОЩЬ</b><br>исчезнет, если в течение 10 секунд не<br>будет произведена никакая операция. |

### ВИД ЭКР МЕНЮ

Вы можете изменить фоновый цвет меню. Нажмите

- Для просмотра вариантов.
  - ТИП1 Полупрозрачный чёрный
  - тип2 Плотный голубой
  - типз Полупрозрачный синий

### полож. меню

Вы можете изменить положение меню на экране. Нажмите < > для просмотра вариантов.

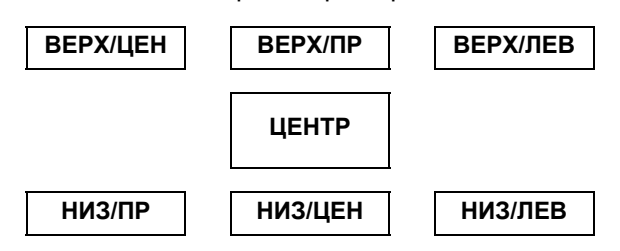

### **ЦВЕТ ФОНА**

Вы можете выбрать СИНИЙ или ЧЕРНЫЙ цвет экрана, когда проектор находится в холостом режиме. Нажмите ◀ ► для осуществления выбора.

### ЗАГР. ЛОГО

Вы можете включить или выключить логотип, который отображается во время работы проектора. Нажмите < >, чтобы выбрать необходимый вариант. ЗАГРЛОГО будет отображаться в течение 30 секунд.

- ВКЛ •
- Активна
- выкл Выключена

### АВТОПОИСК

Если проектор включен, то он распознаёт подключенные источники, и входящий сигнал выбирается автоматически. Вы можете включить или выключить эту систему. Нажмите < > для просмотра вариантов.

- ВКЛ Активна • ВЫКЛ Выключена

#### ПРИМЕЧАНИЕ:

• Если сигнал не обнаружен, будет выбран последний вход.

### HDMI-YPOB.

Если Вы выбрали HDMI IN, то можно переключить сигнал HDMI с ОБЫЧНЫЙ на РАСШИР для показа изображения. Нажмите < > для выбора варианта. Для оборудования HDMI.

- ОБЫЧНЫЙ
- РАСШИР
- Для оборудования HDMI с расширенным диапазоном приема.

#### ПРИМЕЧАНИЕ:

• Функция НDMI-УРОВ. не доступна для некоторых устройств.

### ЧУВСТВИТ. РАМКИ

Вы можете уменьшить время задержки показа изображения для чередующихся сигналов.

- ОБЫЧНЫЙ Оценить качество изображения.
  - СТАБИЛЬНОСТЬ Оценить активность фрейма.

### УСТАНОВКА

При установке проектора выберите способ проецирования согласно положению проектора. Нажмите ◀ ► для просмотра вариантов. Смотрите «Способ проецирования» на странице 15.

| ПР/СТОЛ  | Установка на столе/полу<br>и проецирование спереди |
|----------|----------------------------------------------------|
| ПР/ПОТОЛ | Монтаж на потолке<br>и проецирование спереди       |
| ОБ/СТОЛ  | Установка на столе/полу<br>и проецирование сзади   |
| ОБ/ПОТОЛ | Монтаж на потолке<br>и проецирование сзади         |

### РЕЖ. СНА

Вы можете выбрать необходимый интервал времени и установить таймер на автоматическое выключение проектора. 3 минуты перед выключением в правом нижнем углу будет показываться отсчёт оставшихся минут. Нажмите ◀ ► для просмотра вариантов. Смотрите «Автоматическое выключение проектора» на странице 25.

### НАД УР. МОРЯ

Если Вы используете проектор в горной местности, то установка **НАД УР. МОРЯ** должна быть в режиме **ВЫСОК** для установки высокой скорости вращения вентилятора. Нажмите ◀ ►, чтобы выбрать необходимый вариант.

- МАЛ. ВЫС Скорость вращения вентилятора низкая.
- ВЫСОК Скорость вращения вентилятора высокая.

#### ПРИМЕЧАНИЕ:

- На высоте выше 1 400 м (4 593 фт) над уровнем моря установка должна быть **ВЫСОК**.
- Уровень шума работающего вентилятора зависит от установки НАД УР. МОРЯ.

### МОЩН. ЛАМПЫ

Вы можете отрегулировать мощность лампы для экономии электроэнергии, увеличения срока эксплуатации лампы и уменьшения шума.

| Варианты | Функция                             |
|----------|-------------------------------------|
| ОБЫЧНЫЙ  | Если необходима большая<br>яркость. |
| ЭКОРЕЖИМ | При достаточно низкой яркости.      |

#### ПРИМЕЧАНИЕ:

• Если отсутствует сигнал, эта функция отключается.

### НАРАБ. ЛАМПЫ

Вы можете проверить, как долго эксплуатировалась лампа.

#### ПРИМЕЧАНИЕ:

 НАРАБ. ЛАМПЫ является важным фактором для определения срока замены лампы. Смотрите «Замена блока лампы» на странице 44.

## Индикаторы ТЕМР и LAMP

### Устранение неисправностей, о которых предупреждает индикатор

При появлении неисправности в проекторе индикаторы **LAMP** и/ или **TEMP** укажут Вам на неё. Устраните неисправность в следующем порядке.

- 1. Проверьте состояние всех индикаторов и проектора и правильно выключите проектор.
- 2. Выясните причину неисправности, руководствуясь состоянием индикаторов **LAMP** и/или **TEMP**.

- - - -

- 3. Следуя инструкциям для каждого индикатора, устраните проблему.
- Правильно включите проектор и проверьте, что индикатор больше не предупреждает о наличии неисправности.

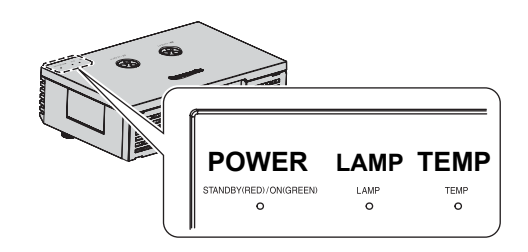

#### ПРИМЕЧАНИЕ:

• Если неисправность не обнаружена или продолжает существовать, не включайте проектор. Вместо этого свяжитесь с авторизированным сервисным центром.

| Индикатор LAMP |                                                                                         |                                                                               |                                                       |                                                     |  |  |
|----------------|-----------------------------------------------------------------------------------------|-------------------------------------------------------------------------------|-------------------------------------------------------|-----------------------------------------------------|--|--|
| Индикатор      | <ul> <li>Горящий красный</li> </ul>                                                     | <ul> <li>Мигающий красный</li> </ul>                                          | ● Мигающий красный                                    |                                                     |  |  |
| Неисправность  | НАРАБ. ЛАМПЫ<br>достигло 1 800 часов<br>работы.                                         | Неисправность цепи лампы, неправильная функция или повреждение блока лампы.   |                                                       |                                                     |  |  |
| Причина        | Блок лампы скоро<br>достигнет предела<br>срока службы и его<br>нужно будет<br>заменить. | MAIN POWER<br>включен снова<br>прежде, чем блок<br>лампы достаточно<br>остыл. | Неисправность цепи<br>лампы, неправильная<br>функция. | Повреждён блок<br>лампы.                            |  |  |
| Устранение     | Смотрите «Замена<br>блока лампы» на<br>странице 44.                                     | Дайте блоку<br>лампы остыть и<br>включите <b>MAIN</b><br>POWER.               | Свяжитесь с<br>авторизированным<br>сервисным центром. | Смотрите «Замена<br>блока лампы» на<br>странице 44. |  |  |

#### Индикатор ТЕМР

| Индикатор     | <ul> <li>Горит красный, проекто</li> <li>Мигающий красный, кн</li> </ul>                       | <ul> <li>Горит красный, проектор всё ещё проецирует</li> <li>Мигающий красный, кнопка POWER выключена</li> </ul> |                                                                                        |                                                                                                    |  |  |
|---------------|------------------------------------------------------------------------------------------------|----------------------------------------------------------------------------------------------------|----------------------------------------------------------------------------------------|----------------------------------------------------------------------------------------------------|--|--|
| Неисправность | Температура внутри и                                                                           | Температура внутри и/или снаружи проектора слишком высока.                                                       |                                                                                        |                                                                                                    |  |  |
| Причина       | Закрыты<br>вентиляционные<br>отверстия.                                                        | Слишком высокая<br>температура в<br>помещении.                                                                   | Фильтр воздуха<br>слишком сильно<br>загрязнён и плохая<br>вентиляция.                  | Проектор установлен<br>на большой высоте<br>над уровнем моря<br>(выше 1 400 м).                                  |  |  |
| Устранение    | Удалите предметы,<br>закрывающие<br>вентиляционное<br>отверстие и уберите<br>вокруг проектора. | Переместите<br>проектор в<br>помещение с<br>контролируемой<br>температурой.<br>Смотрите на<br>странице 52.       | Замените фильтр<br>воздуха<br>соответствующим<br>способом. Смотрите<br>на странице 43. | Включите проектор и<br>установите <b>НАД УР.</b><br><b>МОРЯ</b> на <b>ВЫСОК</b> .<br>Смотрите на<br>странице 41. |  |  |

## Уход и замена

### Чистка проектора

#### Перед чисткой проектора

- Правильно выключите выключатель MAIN POWER и выньте сетевой шнур из розетки.
- Отсоедините от проектора все кабели.

#### Чистка внешней поверхности проектора

Осторожно удалите грязь и пыль мягкой тряпкой.

- Если грязь трудно удалить, смочите тряпку в нейтральном чистящем средстве, разбавленным с водой, выжмите тряпку и протрите проектор. Вытрите проектор насухо сухой тряпкой.
- Если Вы используете химическую салфетку, соблюдайте прилагаемые к ней инструкции.

#### Чистка поверхности объектива

Осторожно удалите грязь и пыль чистой тряпкой.

• Проверьте, чтобы на поверхности объектива не осталась грязь или пыль. Иначе они будут увеличены и спроецированы на экран.

#### Чистка фильтра воздуха

Если фильтр воздуха загрязнён слишком сильно, повышается температура внутри проектора, что может стать причиной неисправности. Регулярно чистите фильтр через каждые 100 часов работы.

- 1. Положите палец на нижнюю часть фильтра воздуха
- 2. Слегка надавите и выдвиньте фильтр воздуха, чтобы его вынуть.

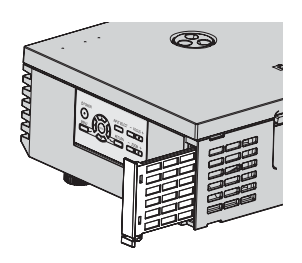

3. Удалите грязь и пыль из фильтра воздуха пылесосом.

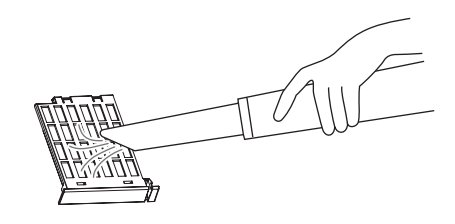

• Не мойте фильтр воздуха.

- 4. Поместите и слегка задвиньте фильтр воздуха в отверстие впуска воздуха, чтобы его закрепить.
  - Убедитесь, что фильтр воздуха задвинулся до щелчка.

#### ПРИМЕЧАНИЕ:

• Не используйте проектор без установленного фильтра воздуха.

#### Замена фильтра воздуха

Фильтр воздуха необходимо заменить, если чистка не приносит результатов, или при замене блока лампы. Запасной фильтр воздуха входит в комплект блока лампы, ET-LAE1000. Свяжитесь с авторизированным сервисным центром, если нужно приобрести дополнительный фильтр воздуха.

### Замена блока лампы

#### Перед заменой лампы

- Правильно выключите кнопку MAIN POWER и выньте сетевой шнур из розетки.
- Убедитесь, что блок лампы и пространство вокруг него достаточно остыли.
- Отсоедините от проектора все кабели.
- Приготовьте крестовую отвёртку.
- Свяжитесь с авторизированным сервисным центром, чтобы приобрести запасной блок лампы (ET-LAE1000).
- При установке проектора на потолке не работайте непосредственно под проектором и не подносите лицо близко к проектору.

#### ПРИМЕЧАНИЕ:

- Перед заменой лампы, дайте ей остыть, чтобы избежать возможных ожогов, повреждений и прочих опасностей.
- Не пытайтесь заменить лампу на несоответствующую.

#### Когда заменять лампу

Блок лампы расходуется, и яркость зависит от продолжительности использования. Индикатор **LAMP** проинформирует Вас о необходимости замены, когда блок лампы наработает 1 800 часов, а при наработке 2 000 часов проектор выключится. Эти величины являются примерными и могут быть короче в зависимости от условий эксплуатации, характеристик блока лампы, условий окружающей среды и т. д. Вы можете проверить продолжительность работы лампы, с помощью **НАРАБ. ЛАМПЫ** в меню **ДОПФУНКЦИИ**.

|                   | На экране                                                                                                    | Индикатор <b>LAMP</b> |
|-------------------|----------------------------------------------------------------------------------------------------|-----------------------|
| Показания         | ЗАМЕНИТЕ ЛАМПУ                                                                                                    |                       |
|                   |                                                                                                    | LAMP                  |
| Более 1 800 часов | «ЗАМЕНИТЬ ЛАМПУ» показывается<br>в верхней левой части экрана в течение<br>30 секунд.<br>Чтобы немедленно очистить экран, нажмите<br>любую кнопку.                                       |                       |
| Более 2 000 часов | Сообщение «ЗАМЕНИТЬ ЛАМПУ»<br>отображается вверху слева на экране, и не<br>исчезает до тех пор, пока Вы не примите<br>меры.<br>Чтобы немедленно очистить экран, нажмите<br>любую кнопку. | Горящий красный.      |

#### ПРИМЕЧАНИЕ:

- Ориентировочное время 1 800 и 2 000 часов является примерными величинами, основанными на определённых условиях, и не является гарантированным. Условием является: МОЩНЛАМПЫ в меню ДОПФУНКЦИИ устанавливается на ОБЫЧНЫЙ.
- Чтобы продлить срок эксплуатации лампы, установите **МОЩНЛАМПЫ** в **ДОПФУНКЦИИ** на **ЭКОРЕЖИМ**. Смотрите «МОЩН. ЛАМПЫ» на странице 41.
- Для получения более подробной информации о блоке лампы, например, о гарантийном сроке, смотрите инструкции, входящие в комплект блока лампы.

#### Открытие верхней крышки

- Возьмитесь за задний угол верхней крышки и слегка приподнимите, чтобы её открыть.
- Освободите предохранительную защёлку верхней крышки на проекторе.
- 3. Потяните верхнюю крышку вверх, и нажмите одну из кнопок на каждой петле. чтобы её снять.
  - При установке проектора на потолке не нужно снимать петли.
- 4. Снимите верхнюю крышку.

## ПРИМЕЧАНИЕ: При установке проектора на потолке;

- Встаньте с задней стороны проектора, затем
- откройте и закройте верхнюю крышку.
- Не работайте непосредственно под проектором и не подносите лицо близко к проектору.

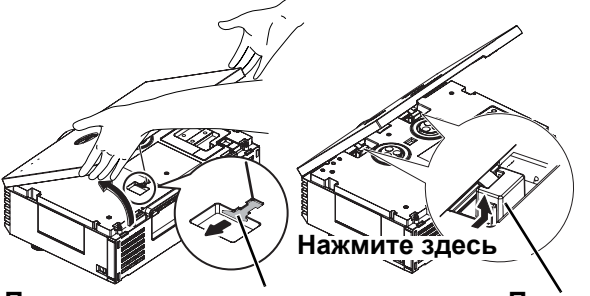

Предохранительная защелка верхней крышки

Петли

Обслуживание

#### Снятие и замена блока лампы

- 1. Воспользуйтесь отвёрткой, чтобы ослабить 3 крепёжных винта лампы, они должны свободно поворачиваться.
- 2. Возьмитесь за ручку блока лампы и освободите замок блока лампы.

• Нажмите на верх блока лампы и проверьте надёжность установки

• При установке проектора на потолке не нужно присоединять петли. 2. Замкните предохранительную защёлку верхней крышки на проекторе. 3. Вставьте выступы верхней крышки в переднюю часть проектора и медленно

4. Осторожно нажмите на заднюю часть верхней крышки до щелчка. • Замкните предохранительную защёлку верхней крышки на корпусе.

5. Надёжно затяните крепёжные винты лампы отвёрткой Phillips.

3. Осторожно выньте блок лампы из проектора.

Установка верхней крышки

4. Вставьте новый блок лампы, соблюдая направление.

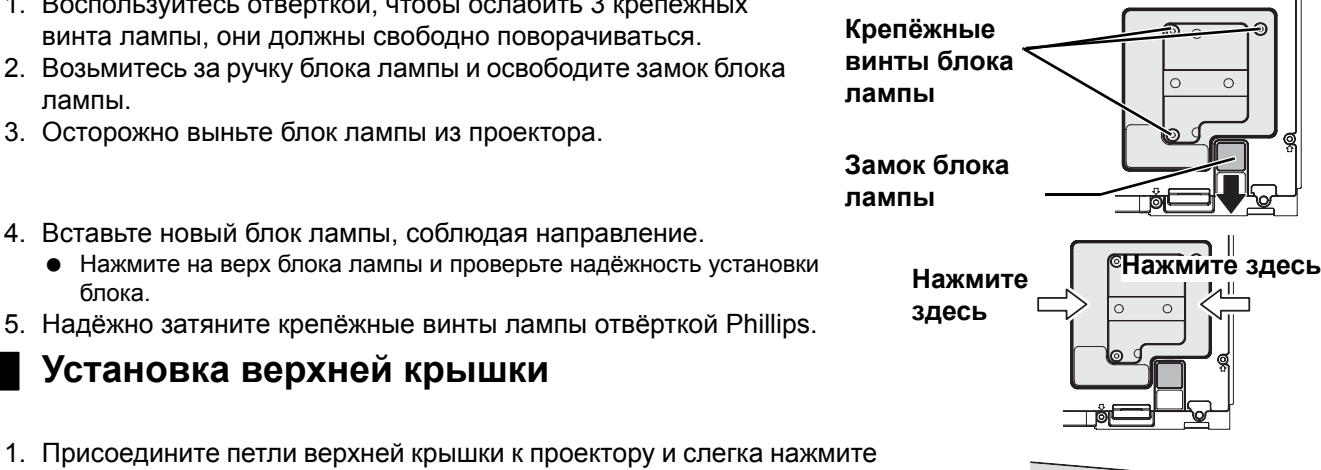

#### ПРИМЕЧАНИЕ:

блока.

до щелчка.

опустите.

- Правильно устанавливайте блок лампы и верхнюю крышку проектора. Если они установлены плохо, это может вызвать срабатывание защитной цепи, и питание не включится.
- Возьмитесь за ручку и перемещайте блок лампы параллельно, когда вынимаете его. Некоторые части блока лампы острые и могут нанести травму.
- Не включайте питание, когда открыта верхняя крышка.
- Если проектор установлен на потолке, держите блок лампы параллельно, вынимая его.

#### Сброс НАРАБ. ЛАМПЫ

Если время работы лампы превысило 2 000 часов (если МОЩН.ЛАМПЫ была установлена на ОБЫЧНЫЙ), то проектор переключится в режим ожидания примерно через 10 минут работы. Таким образом, процедура сброса должна быть произведена в течение 10 минут.

- 1. Вставьте сетевой шнур проектора в розетку и включите MAIN POWER.
- 2. Включите кнопку POWER.
- 3. Нажмите кнопку **MENU** для отображения меню.
- 4. Нажмите ▲ ▼ для выбора ДОПФУНКЦИИ и нажмите ENTER.
- 5. Нажмите ▲ ▼ для выбора НАРАБ. ЛАМПЫ.

| РЕЖ. СНА     | Выкл     |
|--------------|----------|
| НАД УР. МОРЯ | БОЛ. ВЫС |
| МОЩН. ЛАМПЫ  | NORMAL   |
| НАРАБ. ЛАМПЫ | 18204    |
|              |          |

- 6. Нажмите и удерживайте примерно 3 секунды кнопку ЕNTER.
- 7. Будет показан подтверждающий экран, выберите ВВОД.
- 8. Выключите кнопку **POWER** для сброса продолжительности НАРАБ. ЛАМПЫ.
- 9. Убедитесь, что счётчик времени НАРАБ. **ЛАМПЫ** сброшен на «0».

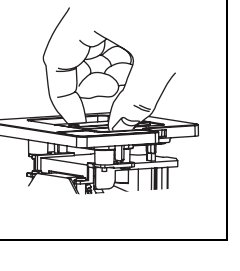

## Устранение неисправностей

Если неисправность нельзя устранить, свяжитесь со своим дилером.

| Неисправность                                   | Причина                                                                                                    | Страница<br>для ссылки           |
|-------------------------------------------------|----------------------------------------------------------------------------------------------------|----------------------------------|
| Питание не включается.                          | <ul> <li>Не подсоединён сетевой шнур.</li> <li>Выключен MAIN POWER.</li> <li>Отсутствует напряжение в розетке.</li> <li>Горит или мигает индикатор TEMP.</li> <li>Горит или мигает индикатор LAMP.</li> <li>Крышка лампы неправильно установлена.</li> <li>Сработали автоматические выключатели.</li> </ul>                                                                                                    | 19<br>20<br>19<br>42<br>42<br>44 |
| Отсутствует изображение.                        | <ul> <li>Источник видеосигнала подсоединён неправильно.</li> <li>Неправильно выбрана установка для входящего сигнала.</li> <li>Установка ЯРКОСТЬ находится на минимальном уровне.</li> <li>Используется функция ЗАТВОР.</li> <li>Крышка объектива ещё не снята.</li> </ul>                                                                                                    | 18<br>23<br>31<br>39<br>12       |
| Изображение размыто.                            | <ul> <li>Неправильно установлена фокусировка.</li> <li>Проектор установлен на не соответствующем расстоянии от<br/>экрана.</li> <li>Загрязнён объектив.</li> <li>Проектор слишком сильно наклонен.</li> </ul>                                                                                                    | 21<br>14<br>10<br>16             |
| Цвета бледные или<br>сероватые.                 | <ul> <li>Неправильная настройка ЦВЕТ или ОТТЕНОК.</li> <li>Источник сигнала, подсоединённый к проектору, неправильно<br/>настроен.</li> </ul>                                                                                                    | 31<br>28                         |
| Пульт дистанционного<br>управления не работает. | <ul> <li>Сели батарейки.</li> <li>Неправильно установлены батарейки.</li> <li>Преграда между датчиком приёма сигнала на проекторе и<br/>пультом дистанционного управления.</li> <li>Пульт дистанционного управления находится за пределами<br/>рабочего диапазона.</li> </ul>                                                                                                    | -<br>11<br>22<br>22              |
| Неправильно<br>проецируется<br>изображение.     | <ul> <li>Неправильно выбран формат сигнала (СИСТЕМА ТВ).</li> <li>Возможные проблемы с видеомагнитофоном или другим источником сигнала.</li> <li>Вводится сигнал, несовместимый с проектором.</li> </ul>                                                                                                    | 34<br>-<br>47                    |
| Отсутствует изображение<br>с компьютера.        | <ul> <li>Кабель длинее, чем дополнительный кабель.</li> <li>Неправильно настроен внешний видеовыход ноутбука. (Вы<br/>можете изменить установки внешнего выхода одновременным<br/>нажатием клавиш [Fn] + [F3] или [Fn] + [F10]. В действительности,<br/>этот способ может отличаться в зависимости от типа компьютера;<br/>смотрите документацию, прилагаемую к компьютеру чтобы узнать<br/>подробности).</li> </ul> | 48                               |

### Техническая информация

### Список совместимых сигналов

| Режим                          | Разрешен-<br>Дисплей ие дисплея |                       | Час<br>скани<br>ні | Частота<br>сканирова- Шир<br>ния спек |       | Јирина Качество<br>пектра изобра- | Клеммы         |
|--------------------------------|---------------------------------|-----------------------|--------------------|---------------------------------------|-------|-----------------------------------|----------------|
|                                |                                 | (точки) <sup>*1</sup> | Г<br>(кГц)         | В<br>(кГц)                            | (МГц) | жения <sup>*2</sup>               |                |
| NTSC/NTSC 4,43/<br>PAL-M/PAL60 | -                               | 720 × 480i            | 15,7               | 59,9                                  | -     | A                                 | ВИДЕО/S-VIDEO  |
| PAL/PAL-N/SECAM                | -                               | 720 × 576i            | 15,6               | 50,0                                  | -     | А                                 |                |
| 525i (480i)                    | 525i                            | 720 × 480i            | 15,7               | 59,9                                  | 13,5  | A                                 |                |
| 625i (576i)                    | 625i                            | 720 × 576i            | 15,6               | 50,0                                  | 13,5  | А                                 | COMPONENT      |
| 525p (480p)                    | 525p                            | 720 × 483             | 31,5               | 59,9                                  | 27,0  | A                                 |                |
| 625p (576p)                    | 625p                            | 720 × 576             | 31,3               | 50,0                                  | 27,0  | A                                 |                |
| 1 125 (1 080)/60i              | 1 125/60i                       | 1 920 × 1 080         | 33,8               | 60,0                                  | 74,3  | AA                                | COMPONENT/     |
| 1 125 (1 080)/50i              | 1 125/50i                       | 1 920 × 1 080         | 28,1               | 50,0                                  | 74,3  | AA                                | HDMI/COMPUTER  |
| 1 125 (1 080)/24p              | 1 125/24p                       | 1 920 × 1 080         | 27,0               | 24,0                                  | 74,3  | AA                                | COMPONENT/HDMI |
| 1 125 (1 080)/60p              | 1 125/60p                       | 1 920 × 1 080         | 67,5               | 60,0                                  | 148,5 | AA                                | COMPONENT/     |
| 1 125 (1 080)/50p              | 1 125/50p                       | 1 920 × 1 080         | 56,3               | 50,0                                  | 148,5 | AA                                | HDMI/COMPUTER  |
| 750 (720)/60p                  | 750/60p                         | 1 280 × 720           | 45,0               | 60,0                                  | 74,3  | AA                                |                |
| 750 (720)/50p                  | 750/50p                         | 1 280 × 720           | 37,5               | 50,0                                  | 74,3  | AA                                |                |
| VGA480                         | VGA60                           | 640 × 480             | 31,5               | 59,9                                  | 25,2  | A                                 |                |
|                                | VGA75                           | 640 × 480             | 37,5               | 75,0                                  | 31,5  | A                                 |                |
|                                | VGA85                           | 640 × 480             | 43,3               | 85,0                                  | 36,0  | A                                 |                |
|                                | VGA138                          | 640 × 480             | 72,1               | 138,0                                 | 62,3  | A                                 |                |
| WIDE480                        | WIDE480                         | 856 × 480             | 30,1               | 60,1                                  | 31,5  | A                                 |                |
| SVGA                           | SVGA55                          | 800 × 600             | 35,2               | 56,3                                  | 36,0  | A                                 |                |
|                                | SVGA60                          | 800 × 600             | 37,9               | 60,3                                  | 40,0  | A                                 |                |
|                                | SVGA70                          | 800 × 600             | 48,1               | 72,2                                  | 50,0  | A                                 |                |
|                                | SVGA75                          | 800 × 600             | 46,9               | 75,0                                  | 49,5  | A                                 |                |
|                                | SVGA85                          | 800 × 600             | 53,7               | 85,1                                  | 56,3  | A                                 |                |
| WIDE600                        | WIDE600                         | 1 072 × 600           | 37,2               | 59,9                                  | 51,4  | A                                 |                |
| WIDE720                        | WIDE720                         | 1 280 × 720           | 45,1               | 60,1                                  | 76,5  | AA                                |                |
| XGA                            | XGA60                           | 1 024 × 768           | 48,4               | 60,0                                  | 65,0  | A                                 | COMPUTER       |
|                                | XGA70                           | 1 024 × 768           | 56,5               | 70,1                                  | 75,0  | A                                 |                |
|                                | XGA75                           | 1 024 × 768           | 60,0               | 75,0                                  | 78,8  | A                                 |                |
|                                | XGA85                           | 1 024 × 768           | 68,7               | 85,0                                  | 94,5  | A                                 |                |
|                                | XGA89                           | 1 024 × 768           | 72,1               | 89,0                                  | 99,2  | А                                 |                |
| WIDE768                        | WIDE768                         | 1 280 × 768           | 45,3               | 56,5                                  | 76,2  | А                                 |                |
| MXGA                           | MXGA70                          | 1 152 × 864           | 64,0               | 71,2                                  | 94,2  | A                                 |                |
|                                | MXGA75                          | 1 152 × 864           | 67,5               | 74,9                                  | 108,0 | А                                 |                |
| SXGA                           | SXGA60                          | 1 280 × 1 024         | 64,0               | 60,0                                  | 108,0 | A                                 |                |
| SXGA60+                        | SXGA60+                         | 1 400 × 1 050         | 65,1               | 59,9                                  | 122,4 | A                                 |                |
| WIDE768-2                      | WIDE768-2                       | 1 360 × 768           | 48,8               | 59,8                                  | 74,3  | A                                 |                |
| WIDE800                        | WIDE800                         | 1 280 × 800           | 49,7               | 59,8                                  | 83,5  | A                                 |                |
| WIDE900                        | WIDE900                         | 1 440 × 900           | 55,9               | 59,8                                  | 106,5 | A                                 |                |

\*1. Символ «і», стоящий после разрешения, обозначает связанный сигнал.

\*2. Следующие символы используются для обозначения качества сигнала.

АА Можно достичь максимального качества изображения.

А Сигналы преобразуются схемой обработки изображения, прежде чем проектируется изображение.

### Последовательный интерфейс

Последовательный порт, расположенный на панели входов проектора, соответствует характеристике интерфейса RS-232C, так что проектор может управляться с персонального компьютера, подсоединённого к этому входу.

#### Соединение

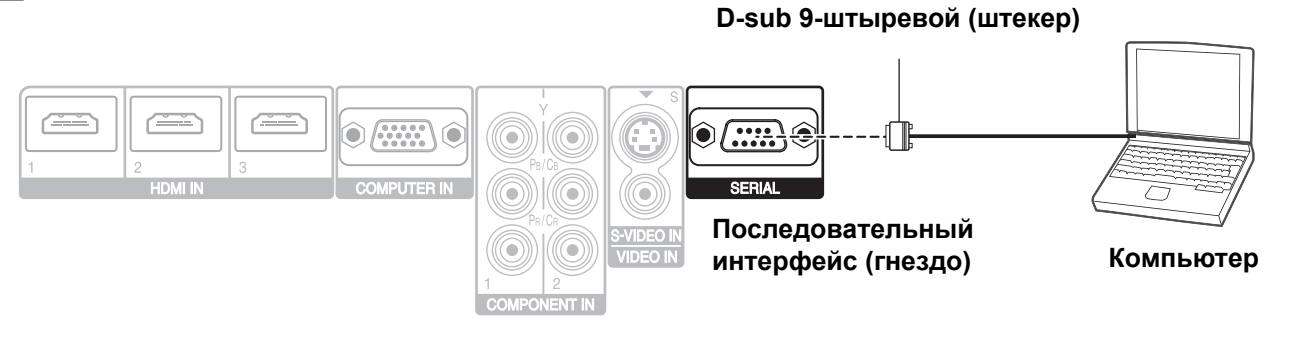

#### ПРИМЕЧАНИЕ:

• Необходимо использовать только кабель интерфейса RS-232C с ферритовым сердечником, тип ET-ADSER.

#### Назначение выводов и названия сигналов

| No. вывода     | Название сигнала | Содержание            |
|----------------|------------------|-----------------------|
| 1              |                  | Нет соединения        |
| 2              | TXD              | Переданные данные     |
| 3              | RXD              | Полученные данные     |
| 4              |                  | Нет соединения        |
| 5              | GND              | Заземление            |
| 6              |                  | Нет соединения        |
| $\overline{O}$ | RTS              |                       |
| 8              | CTS              | Внутреннее соединение |
| 9              |                  | Нет соединения        |

NC

NC

NC

NC

## Кабель для подключения к компьютеру

(При подключении к персональному компьютеру)

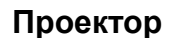

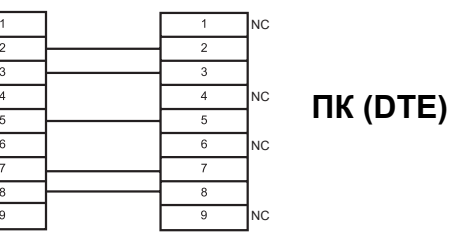

#### Основной формат

| STX                         | Команда | :     | Параметр                        | ETX                    | Получаемые с компьютера данные             |
|-----------------------------|---------|-------|---------------------------------|------------------------|--------------------------------------------|
| <br>Начальный<br>байт (02h) | 3 байта | 1 бай | <sup>т</sup> 1 байт–<br>4 байта | I<br>Конечный<br>(03h) | и ЕТХ. Вы можете вставить нужный параметр. |

• Данный проектор не может принимать команды в течение 10 секунд после включения лампы. Подождите 10 секунд, прежде чем отправить команду.

- При отправлении нескольких команд проверяйте получение ответа с проектора на первую команду, прежде чем отправить следующую.
- Если нужно отправить команду, не требующую параметров, двоеточие (:) не требуется.
- Если с персонального компьютера отправлена неправильная команда, то с проектора на компьютер будет отправлена команда ER401.

### Установки передачи

| Интерфейс               | RS-232C       | Длина слова | 8 битов     |
|-------------------------|---------------|-------------|-------------|
| Способ<br>синхронизации | Асинхронный   | Стоп бит    | 1 бит       |
| Тактовая частота        | 9 600 бит/сек | Х параметр  | Отсутствует |
| Проверка на<br>чётность | Отсутствует   | S параметр  | Отсутствует |

### Управляющие команды

| Команда             | Содержание           | Примечания                                                                                                    |  |  |
|---------------------|----------------------|----------------------------------------------------------------------------------------------------|--|--|
| PON                 | ПИТАНИЕ ВКЛ          | В режиме ожидания все команды, кроме PON игнорируются.<br>Команда PON игнорируется во время включения лампы ВКЛ.                                                                                                    |  |  |
| POF                 | ПИТАНИЕВ ЫКЛ         | Если команда PON принимается во время работы охлаждающего вентилятора после выключения лампы, то лампа с целью её предохранения, включится не сразу.                                                                                                    |  |  |
| IIS                 | вход                 | Параметр:         CP1 = COMPONENT1 IN         CP2 = COMPONENT2 IN           SVD = S-VIDEO IN         VID = VIDEO IN           HD1 = HDMI1 IN         HD2 = HDMI2 IN           HD3 = HDMI3 IN         RG1 = COMPUTER IN                                                                                           |  |  |
| OMN                 | ОСНОВНОЕ МЕНЮ        | Отображение основного меню.                                                                                                    |  |  |
| OEN                 | ввод                 | Включение выбранных элементов в режиме меню.                                                                                                    |  |  |
| ОВК                 | BO3BP                | Возврат к предыдущему меню или выход из режима меню.                                                                                                    |  |  |
| OCU/OCD/<br>OCL/OCR | Кнопки навигации     | ОСU = кнопка ▲ ОСL = кнопка ◀<br>ОСD = кнопка ▼ ОСR = кнопка ►                                                                                                    |  |  |
| OLE                 | Объектив             | Включение меню ОБЪЕКВ/УПР.                                                                                                    |  |  |
| OST                 | исходн               | Сброс на установку по умолчанию. (страница 22)                                                                                                    |  |  |
| OFZ                 | СТОП - КАДР          | Захватывает проецируемое изображение<br>в стоп-кадр.<br>Параметр:<br>0 = ВЫКЛ 1 = ВКЛ                                                                                                    |  |  |
| ООТ                 | РЕЖ. СНА             | Установка временного интервала для автоматического выключения питания.<br>(страница 25)<br>0 = ВЫКЛ 1 = 60мин. 2 = 90мин. 3 = 120мин. 4 = 150мин.<br>5 = 180мин. 6 = 210мин. 7 = 240мин.                                                                                                    |  |  |
| OSH                 | ПУСТО                | Временное отключение проектора.<br>Послать команду для включения и выключения.<br>Не посылать эту команду постоянно.                                                                                                    |  |  |
| OVM                 | ИЗОБРАЖЕНИЕ          | Включение меню ИЗОБРАЖЕНИЕ. Пошлите команду для переключения элементов меню. (страница 25)                                                                                                    |  |  |
| OWM                 | осцил.               | Включение ОСЦИЛ         (страница 26)           Параметр:         0           0 = ВЫКЛ         1           1 = ЭКР. СКАН (Y)         5 = ЛИНСКАН (Y)           2 = ЭКР. СКАН (R)         6 = ЛИНСКАН (R)           3 = ЭКР. СКАН (G)         7 = ЛИНСКАН (G)           4 = ЭКР. СКАН (B)         8 = ЛИНСКАН (B) |  |  |
| VS1                 | АСПЕКТ               | Переключение аспектного соотношения.(страница 23)                                                                                                    |  |  |
| VPM                 | РЕЖИМ<br>ИЗОБРАЖЕНИЯ | Переключение РЕЖИМ ИЗОБР. (страница 25)<br>Параметр:<br>NOR = ОБЫЧНЫЙDYN = ДИНАМ CL1 = ЦВЕТ1 CL2 = ЦВЕТ2<br>CN1 = КИНО1 CN2 = КИНО2 CN3 = КИНО3                                                                                                    |  |  |

| Команды запроса |                                             |                                                                                                    |                                                                              |  |  |
|-----------------|---------------------------------------------|----------------------------------------------------------------------------------------------------|------------------------------------------------------------------------------|--|--|
| Команда         | Содержание                                  | Параметр                                                                                                  |                                                                              |  |  |
| QPW             | Состояние ПИТАНИЯ                           | 000 = ВЫКЛ                                                                                                | 001 = ВКЛ                                                                    |  |  |
| QFZ             | Состояние проектора                         | 0 = ВЫКЛ                                                                                                  | 1 = ВКЛ                                                                      |  |  |
| QIN             | Состояние сигнала                           | CP1 = COMPONENT1 IN<br>SVD = S-VIDEO IN<br>HD1 = HDMI1 IN<br>HD3 = HDMI3 IN                               | CP2 = COMPONENT2 IN<br>VID = VIDEO IN<br>HD2 = HDMI2 IN<br>RG1 = COMPUTER IN |  |  |
| QOT             | Состояние проектора                         | 0 = ВЫКЛ 1 = 60мин.<br>5 = 180мин. 6 = 210мин.                                                            | 2 = 90мин. 3 = 120мин. 4 = 150мин.<br>7 = 240мин.                            |  |  |
| QPM             | РЕЖИМ<br>ИЗОБРАЖЕНИЯСостоя<br>ние проектора | NOR = ОБЫЧНЫЙDYN = ДИНАМ<br>CN1 = КИНО1 CN2 = КИНО2                                                       | CL1 = ЦВЕТ1 CL2 = ЦВЕТ2<br>CN3 = КИНО3                                       |  |  |
| QSH             | ПУСТО Состояние<br>проектора                | 0 = ВЫКЛ                                                                                                  |                                                                              |  |  |
| QWM             | Состояние проектора                         | Параметр:<br>0 = ВЫКЛ<br>1 = ЭКР. СКАН (Y)<br>2 = ЭКР. СКАН (R)<br>3 = ЭКР. СКАН (G)<br>4 = ЭКР. СКАН (B) | 5 = ЛИНСКАН (Y)<br>6 = ЛИНСКАН (R)<br>7 = ЛИНСКАН (G)<br>8 = ЛИНСКАН (B)     |  |  |

## Меры безопасности для крепления проектора с помощью кронштейна для крепления на потолке

Проектор и кронштейн для крепления на потолке имеют достаточно безопасную конструкцию, однако необходимо проверить, чтобы входящий в комплект безопасный кабель был установлен и подсоединён к нижней части проектора при креплении проектора на потолке для надёжности и безопасности.

#### ПРИМЕЧАНИЕ:

- Даже в течение гарантийного периода производитель не несёт ответственности за опасность или повреждения, вызванные использованием кронштейна, приобретённого не у авторизированного дилера, или вследствие погодных условий.
- Используйте отвёртку с предельным моментом зажима, а не электрическую или ударную отвёртку.
- Работы по установке кронштейна для крепления на потолке должны выполняться только персоналом авторизированного сервисного центра или дилера.
- Во время снимайте неиспользуемый кронштейн для крепления на потолке.

#### Установка безопасного кабеля

- 1. Установите кронштейн для крепления на потолке, в соответствии с инструкциями по установке.
- 2. Перекиньте безопасный кабель вокруг кронштейна для установки на потолке с небольшим провисанием.
  - Вставьте конец кабеля с зажимом в петлю на другом конце кабеля.
- 3. Прикрепите зажим к нижней части проектора при помощи входящего в комплект винта.
  - Момент зажима: 1,25±0,2 Нм

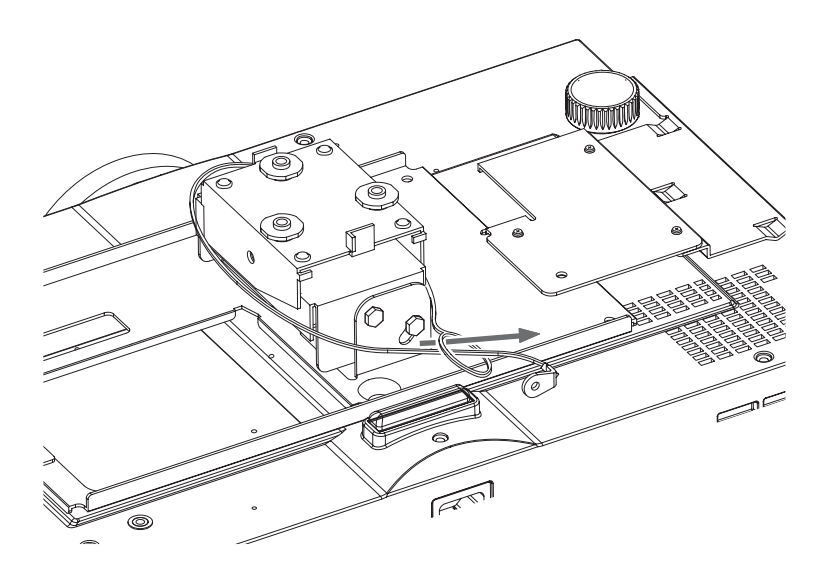

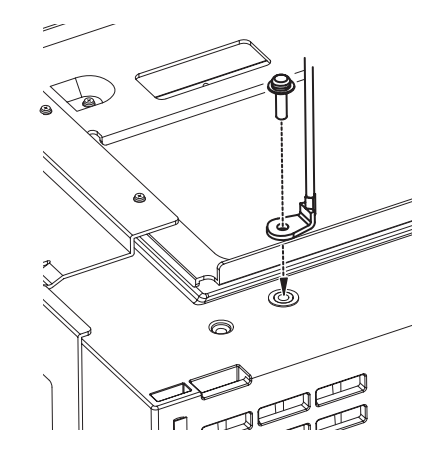

\* На иллюстрации вверху - ET-PKE1000S.

## Характеристики

| Питание                    |                                           | Переменный ток 100 – 240 В 50 Гц/60 Гц                                                                                                    |                                                                                                    |
|----------------------------|-------------------------------------------|----------------------------------------------------------------------------------------------------|----------------------------------------------------------------------------------------------------|
| Потребляемая мощность      |                                           | 240 Вт<br>В режиме ожидания (при остановленном вентиляторе): 0,08 Вт                                                                                                    |                                                                                                    |
| Потребляемый ток           |                                           | 2,8 A – 1,2 A                                                                                                    |                                                                                                    |
|                            | Размер панели<br>(диагональ)              | 0,74 тип (17,78 мм)                                                                                                    |                                                                                                    |
|                            | Аспектное<br>соотношение                  | 16 : 9                                                                                                    |                                                                                                    |
| панель жк                  | Формирование<br>изображения               | 3 прозрачные панели ЖК (RGB)                                                                                                    |                                                                                                    |
|                            | Способ управления                         | Активный матричный способ                                                                                                    |                                                                                                    |
|                            | Разрешение                                | 2 073 600 (1 980 × 1 080) × 3 па⊦                                                                                                    | ели                                                                                                    |
| Объектив Р                 |                                           | Ручное увеличение (2×)/Ручная<br>F 1,9 - 3,2, f 22,4 мм - 44,8 мм                                                                                                    | фокусировка                                                                                                    |
| Лампа                      |                                           | Лампа UHM (165 Вт)                                                                                                    |                                                                                                    |
| Сила света                 |                                           | 1 500 люм                                                                                                    |                                                                                                    |
| Условия эксплуатации       |                                           | Температура                                                                                                    | 0 °C - 40 °C (32 °F - 104 °F)<br>Когда НАД УР. МОРЯ<br>(страница 41) установлена на<br>ВКЛ: 0 °C - 35 °C (32 °F - 95 °F) |
|                            |                                           | Влажность                                                                                                    | 20%–80% (без конденсации)                                                                                                |
| Частота<br>сканирования    | Частота<br>сканирования по<br>горизонтали | 30 кГц – 70 кГц                                                                                                    |                                                                                                    |
| ⁺1<br>(для сигнала<br>RGB) | Частота<br>сканирования по<br>вертикали   | 50 Гц – 85 Гц                                                                                                    |                                                                                                    |
|                            | Ширина спектра                            | Менее 150 МГц                                                                                                    |                                                                                                    |
| Сигналы СОМР(              | ONENT (YPBPR)                             | 525i (480i), 525p (480p), 625i (576i), 625p (576p), 750 (720)/60p,<br>750 (720)/50p, 1 125 (1 080)/60i, 1 125 (1 080)/50i,<br>1 125 (1 080)/60p, 1 125 (1 080)/50p, 1 125 (1 080)/24p |                                                                                                    |
| Система цвета              |                                           | 7 NTSC(NTSC/NTSC 4,43PALPAL-M/PAL/PAL-M/PAL-N/PAL-<br>NPAL60SECAM)                                                                                                    |                                                                                                    |
| Размер проецир             | уемого изображения                        | 40" - 200" (1 016 мм - 5 080 мм)                                                                                                    |                                                                                                    |
| Расстояние до э            | крана                                     | 1,2 м - 12 м (3'11" - 39'4")                                                                                                    |                                                                                                    |
| Аспектное соотн            | юшение экрана                             | 16 : 9                                                                                                    |                                                                                                    |
| Установка проектора        |                                           | ПР/СТОЛ, ПР/ПОТОЛ, ОБ/СТОЛ, ОБ/ПОТОЛ (Способ выбора меню)                                                                                                    |                                                                                                    |

\*1. Смотрите «Список совместимых сигналов» на странице 47 для просмотра доступных сигналов.

|                        | S-VIDEO IN                               | Один канал, Мини DIN 4-вывҮ: 1,0 В [p-p], С: 0,286 В [p-p], 75 Ω                      |                                                             |  |
|------------------------|------------------------------------------|---------------------------------------------------------------------------------------|-------------------------------------------------------------|--|
|                        | VIDEO IN                                 | Один канал, штекер с вывод                                                            | ом RCA1,0 В [p-p], 75 Ω                                     |  |
|                        |                                          | Один канал, D-sub HD 15-вывод (гнездо)<br>На выбор для входа и выхода операцией меню. |                                                             |  |
|                        |                                          | R.G.B.                                                                                | 0,7 B [p-p], 75 Ω                                           |  |
|                        | COMPUTER IN                              | G.SYNC                                                                                | 1,0 B [p-p], 75 Ω                                           |  |
|                        |                                          | HD/SYNC                                                                               | TTL высокого сопротивления,<br>с автоматической полярностью |  |
| Клеммы                 |                                          | VD                                                                                    | TTL высокого сопротивления,<br>с автоматической полярностью |  |
|                        |                                          | Y, PB/CB, PR/CR                                                                       | Один канал, штекер с выводом<br>RCA × 3                     |  |
|                        | COMPONENT IN                             | Y:                                                                                    | 1,0 V [p-p] (включая синх.), 75<br>Ω                        |  |
|                        |                                          | Pb/Cb, (Pr/Cr)                                                                        | 0,7 B [p-p], 75 Ω                                           |  |
|                        | HDMI IN                                  | Трёх-жильный, 19-штыревой HDMI соединитель                                            |                                                             |  |
|                        | SERIAL                                   | Совместим с D-sub 9-штыревым RS-232C                                                  |                                                             |  |
| Корпус                 |                                          | Литой пластмассовый (PC+ABS)                                                          |                                                             |  |
|                        |                                          | Ширина                                                                                | 460 мм (18 -3/32")                                          |  |
| Размеры                |                                          | Высота                                                                                | 130 мм (5 -3/32")                                           |  |
|                        |                                          | Длина                                                                                 | 300 мм (11 -25/32")                                         |  |
| Масса                  |                                          | 7,2 кг (15,9 фунтов)                                                                  |                                                             |  |
| Сертификации           |                                          | EN60950-1, EN55022, EN610                                                             | 00-3-2, EN61000-3-3, EN55024                                |  |
|                        | Питание                                  | 3 В постоянного тока (батаре                                                          | ейки АА × 2)                                                |  |
|                        | Дальность действия                       | Примерно 7 м (23') (при работе непосредственно перед<br>датчиком приёма сигнала)      |                                                             |  |
| пульт<br>дистанционно- | Масса                                    | 170 г (6 унций) (с батарейкам                                                         | ли)                                                         |  |
| го управления          |                                          | Ширина                                                                                | 52 мм (2 -1/32")                                            |  |
|                        | Размеры                                  | Длина                                                                                 | 200 мм (7 -27/32")                                          |  |
|                        |                                          | Высота                                                                                | 28,5 мм (1 -3/32") (без деталей<br>проекции на поверхность) |  |
|                        | Кабельная крышка                         | ET-PCE2000                                                                            |                                                             |  |
| Варианты               | Кронштейн для<br>установки на<br>потолке | ET-PKE2000/ET-PKE1000S                                                                |                                                             |  |
|                        | Проекционный<br>экран                    | ET-SRW90CC                                                                            |                                                             |  |
|                        | Кабели                                   | ET-SC10CP (RCA штекер<br>ET-SC10DT (RCA штекер                                        | × 3 - RCA штекер × 3)<br>× 3 - D-клемма)                    |  |

#### Техническая информация

### Размеры

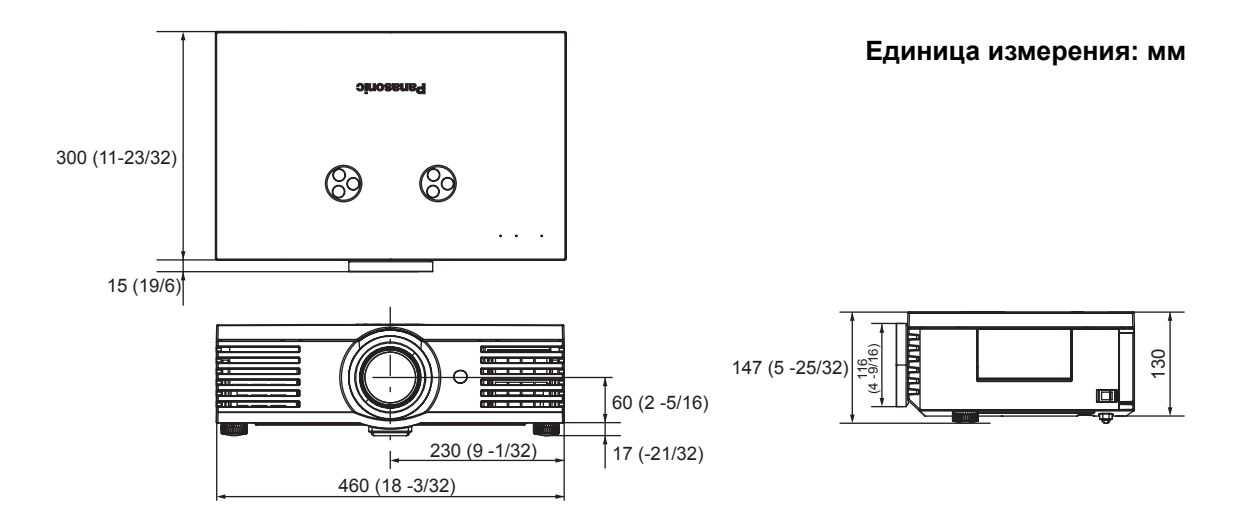

### Торговые знаки

- VGA и XGA являются торговыми знаками компании International Business Machines Corporation.
- S-VGA является торговым знаком Video Electronics Standards Association.
- HDMI, логотип HDMI и High-Definition Multimedia Interface являются торговыми знаками или зарегистрированными торговыми знаками HDMI Licensing LLC.
- Используемый шрифт в меню на экране Ricoh bitmap, изготовленный и продаваемый компанией Ricoh Company, Ltd.

Все прочие торговые знаки являются собственностью различных владельцев торговых знаков.

Данные инструкции по эксплуатации отпечатаны на бумаге изготовленной из вторичного сырья.

## Предметный указатель

#### Α

| А/НАСТРОЙКА                                |
|--------------------------------------------|
| АВТОПОИСК                                  |
| Аксессуары10                               |
| ACHEKT                                     |
| Кнопка пульта дистанционного управления11  |
| Меню ПОЛОЖЕНИЕ                             |
| Функция пульта дистанционного управления23 |

#### Б

| Батарейки         |    |
|-------------------|----|
| Аксессуары        | 10 |
| Отсек             | 11 |
| Безопасный кабель | 51 |
| Аксессуары        | 10 |
| Точка крепления   | 13 |
| Блок лампы        |    |
| Замена            | 44 |
| Блокировка        | 13 |

#### В

|   | ВВОД                                     |            |
|---|------------------------------------------|------------|
|   | Кнопка панели управления                 | .12        |
|   | Кнопка пульта дистанционного управления  | 11         |
|   | Верхняя крышка13,                        | 44         |
|   | ВИД ЭКР МЕНЮ                             | 40         |
|   | BO3BP                                    |            |
|   | Кнопка панели управления                 | 12         |
|   | Кнопка пульта дистанционного управления  | 11         |
|   | Функция пульта дистанционного управления | 30         |
|   | вход                                     |            |
|   | Кнопка панели управления                 | 12         |
|   | Кнопка пульта дистанционного управления  | .11        |
|   | Функция пульта дистанционного управления | 23         |
|   | ВХОД ПИТАНИЯ                             | 13         |
|   | ВЫБОР ВХОДА                              |            |
|   | Кнопка панели управления                 | .12        |
| Г |                                          |            |
| • |                                          | 22         |
| _ |                                          | 33         |
| Д |                                          |            |
|   | ДИНАМДИАФ                                | 32         |
|   | ДОПНАСТР                                 | 33         |
| 3 |                                          |            |
| Ŭ |                                          | 34         |
|   |                                          | 11         |
|   |                                          | 23         |
|   |                                          | <u>4</u> 0 |
|   |                                          | -0         |
| И |                                          |            |
|   | ИЗОБРАЖЕНИЕ                              | 31         |
|   | Кнопка пульта дистанционного управления  | 11         |
|   | Функция пульта дистанционного управления | 25         |
|   | ИСХОДН                                   |            |
|   | Кнопка пульта дистанционного управления  | 11         |
|   | Функция пульта дистанционного управления | 22         |
| К |                                          |            |
|   | ΚΗΟΠΚΑ FUNCTION                          |            |
|   | КНОПКА1/2/3                              | 39         |
|   | Кнопки пульта дистанционного управления  | .11        |
|   | Основное меню                            | 39         |
|   | Кнопки навигации                         |            |
|   | Кнопка панели управления                 | 12         |
|   | Кнопка пульта дистанционного управления  | .11        |
|   | КОНТРАСТ                                 |            |
|   | ДОПНАСТР                                 | 33         |
|   | Меню ИЗОБРАЖЕНИЕ                         | 31         |
|   |                                          |            |

|     | Кронштейн для крепления на потолкеКорника объектива | 51<br>12  |
|-----|-----------------------------------------------------|-----------|
|     |                                                     | 10        |
|     |                                                     | 13        |
| _   | Отверстие для крышки объектива                      | 10        |
| 11  |                                                     |           |
|     | ЛАМПА                                               |           |
|     | Индикатор                                           | 12        |
|     | Состояние индикатора                                | 42        |
| м   |                                                     |           |
|     |                                                     | 40        |
|     |                                                     | 70<br>//1 |
|     |                                                     | - 1       |
| н   |                                                     |           |
|     | НАД УРМОРЯ                                          | 41        |
|     | НАРАБЛАМПЫ 41,                                      | 45        |
|     | НАСТР РАЗДЕЛ                                        | 32        |
|     | НАСЫЩЕННОСТЬ ЦВЕТОВ                                 | 32        |
| 0   |                                                     |           |
| -   | ОБЪЕКВ/УПР                                          |           |
|     | Кнопка пульта дистанционного управления             | 11        |
|     | Основное меню                                       | 39        |
|     | Объектив                                            | •••       |
|     | Кнопка пульта листаниионного управления             | 11        |
|     | Функция пульта дистанционного управления            | 25        |
|     | ОКУС                                                |           |
|     | Кнопка панели управления                            | 12        |
|     | Меню ОБЪЕК - В/УПР                                  | 39        |
|     | ОСНОВНОЕ МЕНЮ                                       |           |
|     | Дополнительное меню                                 | 28        |
|     | Кнопка панели управления                            | 12        |
|     | Кнопка пульта дистанционного управления             | 11        |
|     | Навигация                                           | 30        |
|     | Основное меню                                       | 28        |
|     | Функция пульта дистанционного управления            | 30        |
|     | ОСНОВНОЕ ПИТАНИЕ                                    | 12        |
|     | ОСЦИЛ.                                              |           |
|     | Кнопка пульта дистанционного управления             | 11        |
|     | ОСЦСИГН                                             | 32        |
|     | Отверстие выхода воздуха                            | 12        |
|     | Отверстие забора воздуха                            | 13        |
|     | ОТТЕНОК                                             | 31        |
| п   |                                                     |           |
| • • | ПИТАНИЕ                                             |           |
|     |                                                     | 40        |

#### П

| Индикатор       12         Кнопка панели управления       12         Кнопка пульта дистанционного управления       11         Состояние индикатора       19         ПОДСВЕТКА       11         Функция пульта дистанционного управления       11         Функция пульта дистанционного управления       22         ПОЛОЖЕНИЕ       36         ПОЛОЖЕНИЕ В       36         ПОЛОЖЕНИЕ Г       36         ПОЛОЖЕНИЕ Г       36         ПОЛОЖЕНИЕ Л       36         ПОЛОЖЕНИЕ Л       36         ПОЛОЖЕНИЕ В       36         ПОЛОЖЕНИЕ 1       36         ПОЛОЖЕНИЕ 2       36         ПОЛОЖЕНИЕ 3       36         ПОЛОЖЕНИЕ 1       36         ПОЛОЖЕНИЕ 2       36         ПОЛОЖЕНИЕ 3       36         ПОЛОЖЕНИЕ 1       36         ПОЛОЖЕНИЕ 1       36         ПОЛОЖЕНИЕ 2       36         ПОЛОЖЕНИЕ 3       36         ПОЛОЖЕНИЕ 1       34         ПУЛЬТ дистанционного управления       11         Аксессуары       10         Датчик приёма сигнала       12         Излучатель сигнала       22         Функции       <        | ПИТАНИЕ                                  |    |
|----------------------------------------------------------------------------------------------------|------------------------------------------|----|
| Кнопка панели управления       12         Кнопка пульта дистанционного управления       11         Состояние индикатора       19         ПОДСВЕТКА       11         Кнопки пульта дистанционного управления       11         Функция пульта дистанционного управления       22         ПОЛОЖЕНИЕ       36         ПОЛОЖЕНИЕ В       36         ПОЛОЖЕНИЕ Г       36         ПОЛОЖЕНИЕ Г       36         ПОЛОЖЕНИЕ Г       36         ПОЛОЖЕНИЕ Л       36         ПОЛОЖЕНИЕ Л       36         ПОЛОЖЕНИЕ Л       36         ПОЛОЖЕНИЕ Л       36         ПОЛОЖЕНИЕ Л       36         ПОЛОЖЕНИЕ Л       36         ПОЛОЖЕНИЕ Л       36         ПОЛОЖЕНИЕ Л       36         ПОЛОЖЕНИЕ Л       36         ПОЛОЖЕНИЕ Л       36         ПОЛОЖЕНИЕ Л       36         ПОЛОЖЕНИЕ Л       36         ПОЛОЖЕНИЕ Л       36         ПОЛОЖЕНИЕ Л       34         ПУльт дистанционного управления       11         Аксессуары       10         Датчик приёма сигнала       12         Излучатель сигнала       22         Функции               | Индикатор                                | 12 |
| Кнопка пульта дистанционного управления       11         Состояние индикатора       19         ПОДСВЕТКА       11         Кнопки пульта дистанционного управления       22         ПОЛОЖЕНИЕ       36         ПОЛОЖЕНИЕ В       36         ПОЛОЖЕНИЕ Г       36         ПОЛОЖЕНИЕ Г       36         ПОЛОЖЕНИЕ Г       36         ПОЛОЖЕНИЕ Г       36         ПОЛОЖЕНИЕ Л       40         ПОЛОЖЕНИЕ Г       36         ПОЛОЖЕНИЕ Г       36         ПОЛОЖЕНИЕ Г       36         ПОЛОЖЕНИЕ Г       36         ПОЛОЖЕНИЕ Г       36         ПОЛОЖЕНИЕ Г       36         ПОЛОЖЕНИЕ Г       36         ПОЛОЖЕНИЕ Г       36         ПОЛОЖЕНИЕ Г       36         ПОЛОЖЕНИЕ Г       36         ПОЛОЖЕНИЕ Г       34         ПУЛЬТ дистанционного управления       11         Аксессуары       10         Датчик приёма сигнала       12         Излучатель сигнала       11         Работа       22         Функции       22         ПУСТО       39                                                                                        | Кнопка панели управления                 | 12 |
| Состояние индикатора         19           ПОДСВЕТКА         11           Функция пульта дистанционного управления         22           ПОЛОЖЕНИЕ         36           ПОЛОЖЕНИЕ В         36           ПОЛОЖЕНИЕ Г         36           ПОЛОЖЕНИЕ Г         34           ПУЛЬТ дистанционного управления         11           Аксессуары         10           Датчик приёма сигнала         12           Излучатель сигнала         11           Работа         22           Функции         22           ПУСТО         39 | Кнопка пульта дистанционного управления  | 11 |
| ПОДСВЕТКА       Кнопки пульта дистанционного управления       11         Функция пульта дистанционного управления       22         ПОЛОЖЕНИЕ       36         ПОЛОЖЕНИЕ В       36         ПОЛОЖЕНИЕ Г       36         ПОЛОЖЕНИЕ Г       36         ПОЛОЖЕНИЕ Г       36         ПОЛОЖЕНИЕ Г       36         ПОЛОЖЕНИЕ Г       36         ПОЛОЖЕНИЕ Г       36         ПОЛОЖЕНИЕ Г       36         ПОЛОЖЕНИЕ Г       36         ПОЛОЖЕНИЕ Г       36         ПОЛОЖЕНИЕ Г       36         ПОЛОЖЕНИЕ Г       36         ПОЛОЖЕНИЕ Г       36         ПОЛОЖЕНИЕ Г       36         ПОЛОЖЕНИЕ Г       40         ПОМОЩЬ       40         ПОРОЦЕССОР ЧЁТКОСТИ ДЕТАЛЕЙ       34         Пульт дистанционного управления       11         Аксессуары       10         Датчик приёма сигнала       12         Излучатель сигнала       11         Работа       22         Функции       22         ПУСТО       39                                                                                                    | Состояние индикатора                     | 19 |
| Кнопки пульта дистанционного управления       11         Функция пульта дистанционного управления       22         ПОЛОЖЕНИЕ       36         ПОЛОЖЕНИЕ В       36         ПОЛОЖЕНИЕ Г       36         ПОЛОЖЕНИЕ Г       36         ПУЛОЧИЕ ССОР ЧЁТКОСТИ ДЕТАЛЕЙ       34         Пульт дистанционного управления       11         Аксессуары       10         Датчик приёма сигнала       12         Излучатель сигнала       22         Функции       22         ПУСТО       39                                                                       | ПОДСВЕТКА                                |    |
| Функция пульта дистанционного управления       22         ПОЛОЖЕНИЕ       36         ПОЛОЖЕНИЕ В       36         ПОЛОЖЕНИЕ Г       36         ПОЛОЖЕНИЕ Г       36         ПОЛОЖЕНИЕ Г       36         ПОЛОЖЕНИЕ Г       36         ПОЛОЖЕНИЕ Г       36         ПОЛОЖЕНИЕ Г       36         ПОЛОЖЕНИЕ Г       36         ПОЛОЖЕНИЕ Г       36         ПОЛОЖЕНИЕ Г       36         ПОЛОЖЕНИЕ Г       36         ПОЛОЖЕНИЕ Г       36         ПОЛОЖЕНИЕ Г       36         ПОЛОЖЕНИЕ Г       40         ПОЛОЖЕНИЕ Г       34         ПОЛОЩЬ       40         ПРОЦЕССОР ЧЁТКОСТИ ДЕТАЛЕЙ       34         Пульт дистанционного управления       11         Аксессуары       10         Датчик приёма сигнала       12         Излучатель сигнала       11         Работа       22         Функции       22         ПУСТО       39                                                                                                    | Кнопки пульта дистанционного управления  | 11 |
| ПОЛОЖЕНИЕ       36         ПОЛОЖЕНИЕ В       36         ПОЛОЖЕНИЕ Г       36         ПОЛОЖЕНИЕ Г       36         ПОЛОЖКЕНЮ       40         ПОМОЩЬ       40         ПРОЦЕССОР ЧЁТКОСТИ ДЕТАЛЕЙ       34         Пульт дистанционного управления       11         Аксессуары       10         Датчик приёма сигнала       12         Излучатель сигнала       11         Работа       22         Функции       22         ПУСТО       39                                                                                                    | Функция пульта дистанционного управления | 22 |
| ПОЛОЖЕНИЕ В       36         ПОЛОЖЕНИЕ Г       36         ПОЛОЖМЕНЮ       40         ПОМОЩЬ       40         ПОМОЩЬ       40         ПРОЦЕССОР ЧЁТКОСТИ ДЕТАЛЕЙ       34         Пульт дистанционного управления       11         Аксессуары       10         Датчик приёма сигнала       12         Излучатель сигнала       11         Работа       22         Функции       22         ПУСТО       39                                                                                                    | ПОЛОЖЕНИЕ                                | 36 |
| ПОЛОЖЕНИЕ Г       36         ПОЛОЖМЕНЮ       40         ПОМОЩЬ       40         ПРОЦЕССОР ЧЁТКОСТИ ДЕТАЛЕЙ       34         Пульт дистанционного управления       11         Аксессуары       10         Датчик приёма сигнала       12         Излучатель сигнала       11         Работа       22         Функции       22         ПУСТО       39                                                                                                    | ПОЛОЖЕНИЕ В                              | 36 |
| ПОЛОЖМЕНЮ       40         ПОМОЩЬ       40         ПРОЦЕССОР ЧЁТКОСТИ ДЕТАЛЕЙ       34         Пульт дистанционного управления       11         Аксессуары       10         Датчик приёма сигнала       12         Излучатель сигнала       11         Работа       22         Функции       22         ПУСТО       39                                                                                                    | ПОЛОЖЕНИЕ Г                              | 36 |
| ПОМОЩЬ       40         ПРОЦЕССОР ЧЁТКОСТИ ДЕТАЛЕЙ       34         Пульт дистанционного управления       11         Аксессуары       10         Датчик приёма сигнала       12         Излучатель сигнала       11         Работа       22         Функции       22         ПУСТО       39                                                                                                    | ПОЛОЖМЕНЮ                                | 40 |
| ПРОЦЕССОР ЧЁТКОСТИ ДЕТАЛЕЙ       34         Пульт дистанционного управления       11         Аксессуары       10         Датчик приёма сигнала       12         Излучатель сигнала       11         Работа       22         Функции       22         ПУСТО       39                                                                                                    | ПОМОЩЬ                                   | 40 |
| Пульт дистанционного управления       11         Аксессуары       10         Датчик приёма сигнала       12         Излучатель сигнала       11         Работа       22         Функции       22         ПУСТО       39                                                                                                    | ПРОЦЕССОР ЧЁТКОСТИ ДЕТАЛЕЙ               | 34 |
| Аксессуары       10         Датчик приёма сигнала       12         Излучатель сигнала       11         Работа       22         Функции       22         ПУСТО       39                                                                                                    | Пульт дистанционного управления          | 11 |
| Датчик приёма сигнала       12         Излучатель сигнала       11         Работа       22         Функции       22         ПУСТО       39                                                                                                    | Аксессуары                               | 10 |
| Излучатель сигнала                                                                                                    | Датчик приёма сигнала                    | 12 |
| Работа                                                                                                    | Излучатель сигнала                       | 11 |
| Функции                                                                                                    | Работа                                   | 22 |
| пусто 39                                                                                                    | Функции                                  | 22 |
|                                                                                                    | ПУСТО                                    | 39 |

### Предметный указатель

|             | Размер экрана14                             | 4                                                                |
|-------------|---------------------------------------------|------------------------------------------------------------------|
|             | Методы расчёта14                            | 4                                                                |
|             | Размеры                                     | 4                                                                |
|             | Расстояние показа14                         | 4                                                                |
|             | Регуляторы передних ножек13, 1              | 5                                                                |
|             | РЕДАКТРИР. ПАМ                              | 5                                                                |
|             | РЕЖИМ ИЗОБРАЖЕНИЯЗ                          | 1                                                                |
|             | Кнопка пульта дистанционного управления1    | 1                                                                |
|             | Функция пульта дистанционного управления2   | 5                                                                |
|             | РЕЖИМИЗОБР.                                 |                                                                  |
|             | Кнопка пульта дистанционного управления1    | 1                                                                |
|             | РЕЖСНА                                      | 1                                                                |
|             | Кнопка пульта дистанционного управления1    | 1                                                                |
|             | Функция пульта дистанционного управления2   | 5                                                                |
| C           | , , , , , , , , , , , , , , , , , , ,       |                                                                  |
| U           |                                             |                                                                  |
|             | Сдвиг ооъектива                             | ~                                                                |
|             | Регулятор сдвига объектива • Горизонтально1 | 2                                                                |
|             | Регулятор сдвига объектива• Вертикально12   | 2                                                                |
|             | сетевои шнур                                | ^                                                                |
|             | Аксессуары                                  | U                                                                |
|             |                                             | 9                                                                |
|             |                                             | 0                                                                |
|             | СИСТЕМАТВ                                   | 4                                                                |
|             | Соединения                                  | ŏ<br>⊿                                                           |
|             | СОХРВ НАМ                                   | 4                                                                |
|             |                                             | 1                                                                |
|             |                                             | ו<br>כ                                                           |
|             | Функция пульта дистанционного управления2   | ~                                                                |
| Т           |                                             |                                                                  |
|             | ТЕМПЕРАТУРА                                 |                                                                  |
|             | Инликатор 1                                 |                                                                  |
|             | индикатор                                   | 2                                                                |
|             | Состояние индикатора                        | 2<br>2                                                           |
|             | Состояние индикатора                        | 2<br>2<br>7                                                      |
|             | Состояние индикатора                        | 2<br>2<br>7<br>8                                                 |
| У           | Состояние индикатора                        | 2<br>2<br>7<br>8                                                 |
| У           | Состояние индикатора                        | 2<br>2<br>7<br>8                                                 |
| У           | Состояние индикатора                        | 2<br>2<br>7<br>8<br>2                                            |
| У           | Состояние индикатора                        | 2<br>2<br>7<br>8<br>2<br>9                                       |
| У           | Состояние индикатора                        | 2<br>2<br>7<br>8<br>2<br>9<br>9                                  |
| У           | Состояние индикатора                        | 2<br>2<br>7<br>8<br>2<br>9<br>9<br>5                             |
| У           | Состояние индикатора                        | 2278<br>2995                                                     |
| У           | Состояние индикатора                        | 2278<br>2995<br>4                                                |
| У           | Состояние индикатора                        | 2278<br>2995<br>41                                               |
| У           | Состояние индикатора                        | 2278 2995 416                                                    |
| У           | Состояние индикатора                        | 2278 2995 4160                                                   |
| y           | Состояние индикатора                        | 2278 2995 4160                                                   |
| <b>y</b>    | Состояние индикатора                        | 2278 2995 4160 1                                                 |
| <b>У</b>    | Состояние индикатора                        | 2278 2995 4160 15                                                |
| У           | Состояние индикатора                        | 2278 2995 4160 156                                               |
| У           | Состояние индикатора                        | 2278 2995 4160 156                                               |
| У           | Состояние индикатора                        | 2278 2995 4160 156 6                                             |
| У           | Состояние индикатора                        | 2278 2995 4160 156 62                                            |
| Ф           | Состояние индикатора                        | 2278 2995 4160 156 623                                           |
| Ф           | Состояние индикатора                        | 2278 2995 4160 156 623                                           |
| Ф           | Состояние индикатора                        | 2278 2995 4160 156 623 4                                         |
| Ф           | Состояние индикатора                        | 2278         2995         4160         156         623         4 |
| У<br>Ф<br>Х | Состояние индикатора                        | 2278 2995 4160 156 623 4                                         |

Ρ

| Ц                                           |      |
|---------------------------------------------|------|
| ЦВЕТ                                        | . 31 |
| ЦВЕТ М.                                     |      |
| Кнопка пульта дистанционного управления     | . 11 |
| Функция пульта дистанционного управления    | . 26 |
| xvYCC                                       | . 34 |
| Ч                                           |      |
| ЧЕТКОСТЬ                                    | . 31 |
| ЧЁРНЫЙ ЦВЕТ                                 | . 40 |
| Чистка                                      | . 43 |
| ЧУВСТВИТ. РАМКИ                             | . 40 |
| Ш. Я                                        |      |
| ,<br>ШУМОПОДАВЛ                             | . 33 |
| язык                                        | . 29 |
| ЯРКОСТЬ                                     |      |
| ДОПНАСТР                                    | . 33 |
| Меню ИЗОБРАЖЕНИЕ                            | . 31 |
| С                                           |      |
| CINEMA REALITY                              | . 34 |
| COMPONENT IN                                |      |
| Вход                                        | . 13 |
| Соединение                                  | . 18 |
|                                             |      |
| Вход                                        | . 13 |
| Соединение                                  | . 18 |
| Н                                           |      |
| HDMI IN                                     |      |
| Вход                                        | . 13 |
| Соединение                                  | . 18 |
| Μ                                           |      |
| MPEG                                        | . 33 |
| 0                                           |      |
| OVER SCAN                                   | . 38 |
| D                                           |      |
|                                             |      |
|                                             | 11   |
| Функция пульта дистанционного управления    | 25   |
|                                             | . 20 |
|                                             |      |
| SERIAL                                      | 12   |
| БХОД<br>Кабаль для полипочения и компьютеру | . 13 |
| Команлы запроса                             | . 40 |
| Назначения выводов                          | . 48 |
| Основной формат                             | . 48 |
| Соединение                                  | . 48 |
| Управляющие команды                         | . 49 |
| Установки передачи                          | . 49 |
| S-VIDEO IN                                  | 4.0  |
| Вход                                        | . 13 |
| Соединение                                  | . 18 |
| V                                           |      |
| VIDEO IN                                    |      |
| Вход                                        | . 13 |
| Соединение                                  | . 18 |

## Panasonic

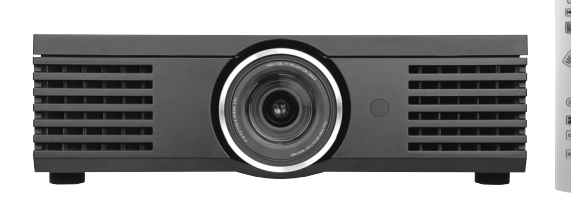

### Руководство по эксплуатации пульта дистанционного управления

#### ЖК-проектор

### модель № РТ-АЕ2000Е

### Свойства

Возможна работа с несколькими устройствами системы домашнего кинотеатра. Возможна работа с такими устройствами, как проекторы, DVD-плееры/рекордеры, видеодеки, телевизоры, усилители, световые устройства и ctp.3 электронные экраны. В данном пульте дистанционного управления можно настроить сигналы дистанционного управления другими устройствами системы домашнего кинотеатра. Легко может быть проведено обучение сигналам дистанционного управления другими устройствами системы домашнего кинотеатра. Для каждой соответствующей кнопки на этом пульте дистанционного управления легко может быть проведено обучение сигналам дистанционного ctp.6 управления другими устройствами системы домашнего кинотеатра Кроме того, можно настроить коды неизвестных устройств в составе системы домашнего кинотеатра. Пользователь может ввести коды устройств для одновременной регистрации нескольких сигналов ctp. 7 дистанционного управления. Функция макрокоманды еще больше облегчает выполнение операции. Использование функции макрокоманды операции Операция по нажатию одиночной кнопки может инициировать максимум 16 нажатий других кнопок с ctp.9 целью выполнения всего 6 разных операций для устройств системы домашнего кинотеатра Использование функции макрокоманды управления источником питания Операция по нажатию одиночной кнопки может ctp. 11 одновременно включать и выключать источники питания до 8 различных устройств. Для функциональных кнопок можно запрограммировать часто используемые функции. Функциональным кнопкам можно назначить часто используемые пользователем функции так, что эти ctp.12 кнопки легко можно будет использовать как кнопки быстрого выбора команд. Можно обеспечить настроенное пользователем отображение часто используемых функций на ЖКдисплее. Пользователь может редактировать символы, которые используются для индикации ctp. 14 функциональных кнопок на ЖК-дисплее, а также может редактировать дисплей выбора устройств. другого оборудования кроме системы домашнего кинотеатра. Данный пульт дистанционного управления не может

| Соде | ржание |
|------|--------|
|------|--------|

| На<br>ИL | азвание и функции каждой детали<br>ШРПО ЦХ ИЙФЪТПР ХФ ИЗФШМ ХЧСЯШИ                |   |
|----------|-----------------------------------------------------------------------------------|---|
| K        | <b>ТЦШИТЪПФТТФЛФ ЧХ ИЙСМТПІ</b>                                                   |   |
|          | Использование                                                                     |   |
|          | Обучения пульта дистанционного управления сигналам                                |   |
|          | непосредственно от устроиств системы домашнего                                    |   |
|          | Выбор и ввол колов устройств                                                      |   |
|          | Список кодов оборудования                                                         |   |
| На<br>уг | астройка сигналов пульта дистанционного правления для систем домашних кинотеатров |   |
|          | Обучения пульта дистанционного управления сигналам                                |   |
|          | непосредственно от устройств системы домашнего кинотеатра                         |   |
|          | Выбор и ввод кодов устройств                                                      |   |
| y<br>of  | даление сигналов дистанционного управления<br>борудованием домашнего кинотеатра   |   |
|          | Удаление функций кнопок одну за другой                                            |   |
|          | Удаление всех кнопочных функций разом                                             |   |
| y I      | правление устройствами домашнего кинотеатра                                       |   |
| Ha       | ажатием одной кнопки                                                              |   |
| (q       | рункция макрокоманды операции)                                                    |   |
|          | Настройка функции макрокоманды операции                                           |   |
|          | Использование функции макрокоманды операции                                       |   |
| 0        | Очистка функции макрокоманды операции                                             |   |
|          | дповременное включение и выключение питания<br>тройств помашиего кинотеатра       |   |
|          | лочниция макрокоманды управления источником питания)                              | 1 |
| (9       | Использование функции макрокоманны иправления                                     | ' |
|          | использование функции макрокоманды управления                                     |   |
|          | Настройка функции макрокоманды управления                                         |   |
|          | источником питания                                                                |   |
|          | ользование функциональными кнопками                                               | 1 |
| P        | едактирование экранов на ЖК-дисплее                                               | 1 |
|          | Редактирование символов функциональных кнопок на ЖК-дисплее                       |   |
| Π.       | Редактирование дисплея выбора устройств                                           |   |
| П        | оложения ,                                                                        | 1 |
|          | Список символов дисплея                                                           |   |
|          | сок функции пульта дистанционного управления                                      |   |
| (=       |                                                                                   |   |
| U        | примечание:                                                                       |   |
|          | Не используйте пульт дистанционного управления д                                  | Л |

использоваться для управления некоторыми

Русский

устройствами.

Этот пульт дистанционного управления, дополнительно к управлению проектором (РТ-АЕ2000Е), может использоваться для выполнения простых настроек вашего домашнего кинотеатра.

- Для безопасного использования устройства внимательно прочитайте это Руководство по эксплуатации пульта дистанционного управления.
- При использовании пульта дистанционного управления также внимательно прочитайте инструкции по эксплуатации проектора и системы домашнего кинотеатра.
- После ознакомления с этим Руководством по эксплуатации сохраните его в надежном месте для дальнейшего использования.

## Название и функции каждой детали

| Кнопки, которые не могут использоваться для функции обучения                             | Я                                                                        |
|------------------------------------------------------------------------------------------|--------------------------------------------------------------------------|
| LEARN, SETUP, выбор системного устройства                                                |                                                                          |
| ВКнопки, которые не могут использоваться для функций обучен                              | ния при пользовании проектором (PJ)                                      |
| Если пользователь нажмет какую-либо из кнопок, имеющих                                   |                                                                          |
| обозначение Только функция проектора, выбор устройства                                   | дистанционного управления.                                               |
| переключится на "РЈ".                                                                    | Если в течение 30 или более секунд                                       |
| Излучатель пульта                                                                        | никаких операции дистанционного управления выполнено не будет,           |
| Только функция проектора                                                                 | тыльная подсветка погаснет.<br>После того, как тыльная подсветка         |
| Включает и выключатель                                                                   | погаснет по истечении 30 секунд, ее                                      |
| питание проектора, если                                                                  | любой кнопки.                                                            |
| было включено.                                                                           | Если нажать кнопку, чтобы включить подсветку, а затем еще раз нажать эту |
| Жидкокристаллический ———                                                                 | кнопку в течение 30 секунд, чтобы                                        |
|                                                                                          | нажатие другой кнопки (отличной от                                       |
| операций дистанционного управления                                                       | включению подсветки.                                                     |
| выполнено не будет, ЖК-дисплей погаснет. Если КК-дисплей гаснет, когда мигает какой-либо |                                                                          |
| компонент индикатора выбора устройств, то                                                | устройствами                                                             |
| последний раз.                                                                           | Эти кнопки нажимают, чтобы                                               |
| Функциональные                                                                           | системными устройствами с помощью                                        |
| SYSTEM - LEARN SETUP                                                                     | предварительно запрограммированных функций для данного пульта            |
| На дисплее появляются                                                                    | дистанционного управления, а также<br>функций, обучение которым было     |
|                                                                                          | произведено по сигналам от других                                        |
|                                                                                          | пультов дистанционного управления.                                       |
| Только функция проектора                                                                 | Эти кнопки нажимают, чтобы                                               |
| Возвращает регулировки —                                                                 | экранных меню.                                                           |
| меню к заводским значениям                                                               |                                                                          |
|                                                                                          | Только функция проектора                                                 |
| фокусировку изображения.                                                                 | Создается короткая                                                       |
| (DEFALLT) (FREEZE                                                                        |                                                                          |
| Переключает входной Генк Сенер                                                           | Устанавливается время,                                                   |
| ИСТОЧНИК СИГНАЛА.                                                                        | по истечении которого происходит                                         |
| Переключает формат                                                                       | автоматическое                                                           |
| кадра (отношение ширины                                                                  |                                                                          |
| к высоте экрана). Panasonic                                                              | На дисплее появляется                                                    |
|                                                                                          | "МЕМОКУ LOAD".                                                           |
| изображения.                                                                             |                                                                          |
|                                                                                          | На дисплее появляется меню                                               |
| Отооражает вид                                                                           | "COLOUR MANAGEMENT".                                                     |
| входных сигналов.                                                                        |                                                                          |
|                                                                                          | На дисплее появляется меню                                               |
| Примечание:                                                                              | "PICTURE ADJUSTMENT".                                                    |

• Максимальное рабочее расстояние от приемника до пульта дистанционного управления, направленного по прямой на этот приемник дистанционного управления, находящийся на передней панели проектора, составляет 7 метров. Кроме того, пульт дистанционного управления может работать в угловой зоне до +/- 30 градусов по направлению вниз, влево или вправо от центрального направления пульт-приемник.

Если между пультом и приемником дистанционного управления имеются мешающие предметы, работа пульта дистанционного управления может нарушаться. Проектор может работать от сигналов пульта дистанционного управления, отраженных от экрана, но рабочее расстояние будет меньше из за снижения яркости отраженного света вследствие характеристик экрана.

### 2 - Русский

## ИШРПО ЦХ ИЙФЪТПР ХФ ИЗФШМ ХЧСЯШИ КПЦШИТЪПФТТФЛФ ЧХ ИЙСМТПІ

#### Использование

#### Управление проектором

При работе проектора нажмите кнопку требуемой операции.

О При управлении устройствами домашнего кинотеатра.

### Нажмите кнопку "DEVICE", чтобы выбрать проектор, затем нажмите кнопку "ENTER".

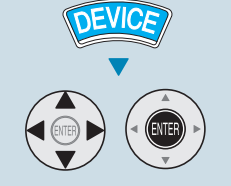

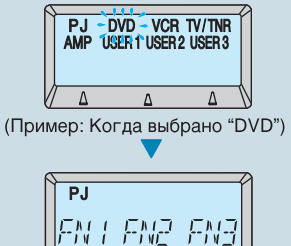

Иным образом следует нажать на одну из кнопок, имеющих обозначение "Только функция проектора".

Управление переключится с устройств домашнего кинотеатра на проектор.

#### Управление системой домашнего кинотеатра

Нажмите кнопку "DEVICE", нажмите кнопку-манипулятор, чтобы выбрать управляемое устройство, затем нажмите кнопку "ENTER".

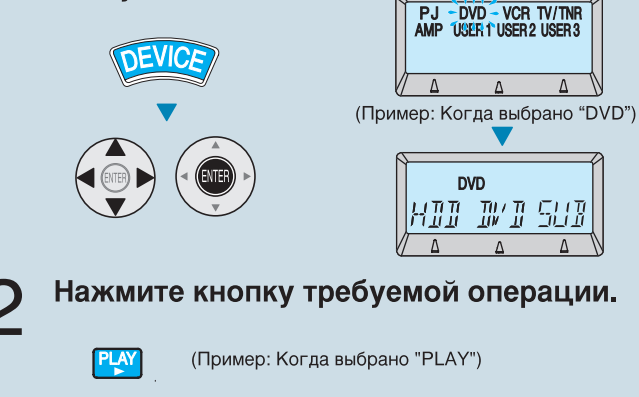

#### Примечание:

Перфорация

При покупке пульт дистанционного управления запрограммирован на управление устройствами компании Panasonic.

Если с настройками по умолчанию управление используемых вами устройств невозможно, обратитесь к разделу "Настройка сигналов пульта дистанционного управления для систем домашних кинотеатров" ( 🖅 стр.5)

Если выбор устройств переключен на позицию "PJ", кнопки системы домашнего кинотеатра можно использовать для управления другими устройствами домашнего кинотеатра.

См. "Список функций дистанционного управления" (на обратной стороне обложки).

#### Обучения пульта дистанционного управления сигналам непосредственно от устройств системыдомашнего кинотеатра

Обучение операциям можно производить для кнопок поочередно.

#### Примечание:

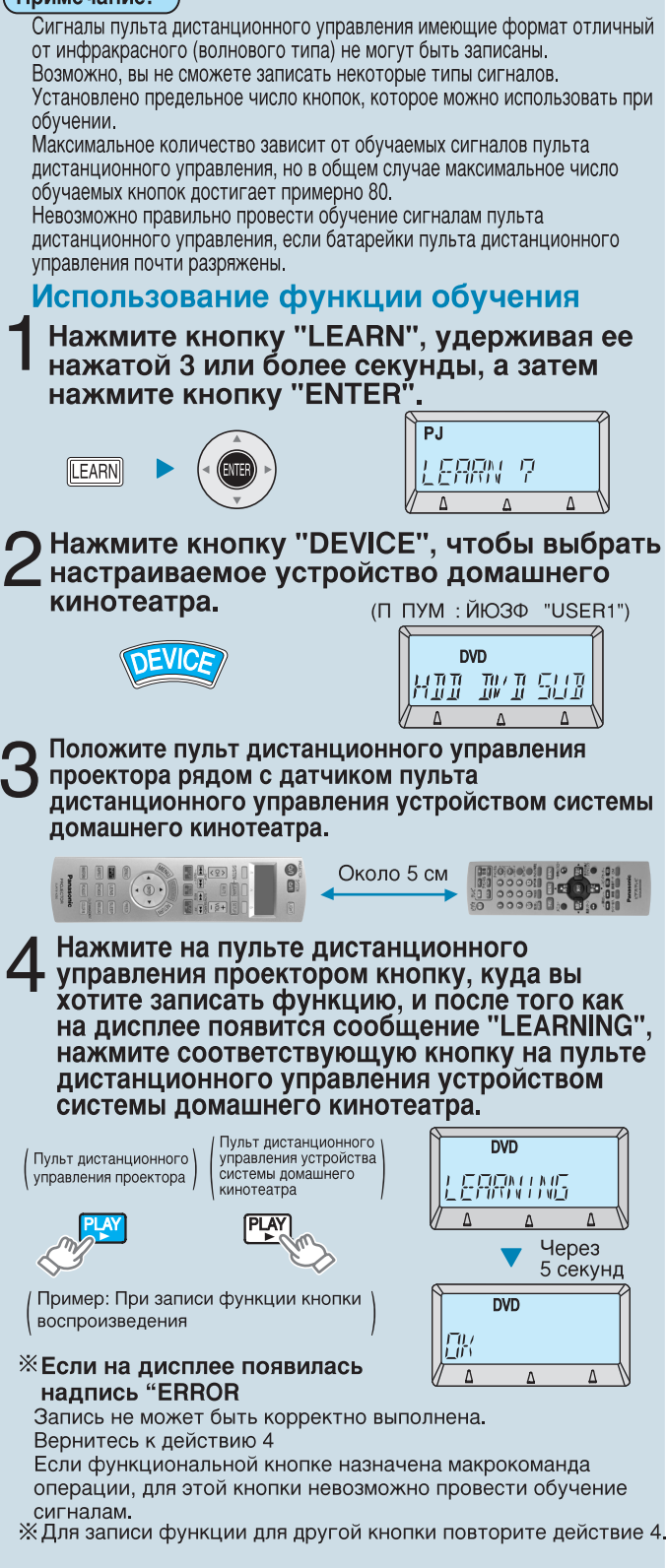

Б Для завершения нажмите кнопку "SETUP" и затем проверьте работу функции.

Эту страничку пользователь может оторвать по перфорации, чтобы использовать в качестве краткого справочника.

## ИШРПО ЦХ ИЙФЪТПР ХФ ИЗФШМ ХЧСЯШИ КПЦШИТЪПФТТФЛФ ЧХ ИЙСМТПІ

### вЮЗФ ПЙЙФК РФКФЙ ЧЦШ ФОЦШЙ

Пользователь может провести обучение всем сигналам дистанционного управления устройством системы домашнего кинотеатра разом, для этого следует ввести код этого устройства.

#### (Примечание:)

Для одного и того же устройства невозможно ввести два или более кодов оборудования.

Для "РЈ" коды устройств не могут быть введены. Для кодов устройств, которые имеют сигнал дистанционного управления источником питания, такой сигнал будет передаваться при выборе кода устройства.

Включите источник питания устройства, которое необходимо привести в рабочее состояние, и наведите на него пульт дистанционного управления, чтобы проверить его работу.

#### • ХФЦФЗ ТИЦШ ФОРП

SETUP

Нажмите и более 3 секунд держите нажатой кнопку "SETUP".

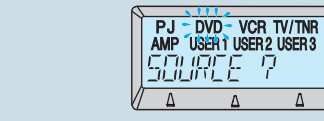

2 Выберите устройство, которое вы хотите настроить, и нажмите кнопку "ENTER".

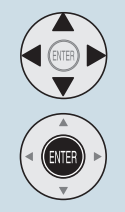

| DVI  | )      |          |
|------|--------|----------|
| CONE | Г<br>Г | 1368     |
| Δ    | Δ      | $\Delta$ |

(Пример: Когда выбрано "DVD")

#### Выберите желаемый код устройства, обратившись к списку кодов устройств, и затем нажмите "ENTER".

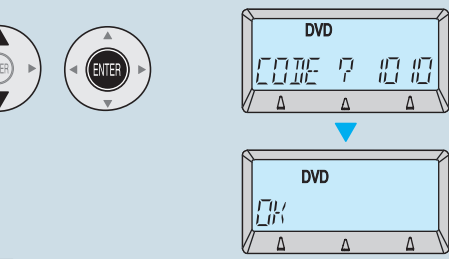

#### (Примечание:)

Если в списке кодов устройств указано несколько номеров кодов, попробуйте установить другой код. При работе с несколькими устройствами системы домашнего кинотеатра посредством ввода кода устройства проследите, чтобы рядом с нужным вам устройством не работали другие устройства.

#### Список кодов оборудования

| Название<br>изготовителя                                                                          | Код оборудования                                                                                                    | Название<br>изготовителя                                                  | Код оборудования                                                                                                    |
|---------------------------------------------------------------------------------------------------|----------------------------------------------------------------------------------------------------|---------------------------------------------------------------------------|----------------------------------------------------------------------------------------------------|
| <dvd></dvd>                                                                                       | DVD/DVD-R                                                                                                    |                                                                           |                                                                                                    |
| Panasonic                                                                                         | 0490, 0503, 0703, 1010,                                                                                                    | Аудиоусил                                                                 | итель/Приемник                                                                                                    |
| DENON<br>GE<br>HITACHI<br>JVC                                                                     | 1762, 1832, 1462, 1490,<br>1762, 1834, 1908<br>0490, 1634<br>0522, 0717<br>0573, 0664, 0695, 0713<br>0503, 0539, 0623, 0867,                                                                                                    | Panasonic<br>Aiwa<br>Bang & Olufsen                                       | 0309, 1288, 1308, 1316,<br>1518, 1548, 1633, 1763,<br>1764, 1765<br>0121, 1089<br>0799                                                                                                    |
| LG<br>Marantz<br>MTSUBISHI<br>ONKYO<br>Philips<br>Pioneer<br>SAMSUNG                              | 1164, 1940<br>0591, 0741, 0790, 0869<br>0539<br>0521, 0713, 1403<br>0503, 0627, 1627<br>0503, 0539, 0646, 0675,<br>1158, 1818<br>0490, 0525, 0571, 0631,<br>1965<br>0490, 0573, 1075                                                                                                    | BOSE<br>DENON<br>JVC<br>KENWOOD<br>Marantz<br>ONKYO<br>Philips<br>Pioneer | 0674, 1357, 1629<br>0121, 1104, 1360<br>0074, 0331, 1495<br>0186, 0712, 1313<br>0891, 1089, 1189, 1269,<br>1289<br>0135, 1298, 1320<br>0891, 1089, 1189, 1269,<br>1289, 1673<br>0013, 0186, 1023, 1459, |
| SANYO<br>SHARP                                                                                    | 0630, 0695, 0713<br>0630, 0675, 0713, 0752,<br>1256                                                                                                    | SAMSUNG<br>SANYO                                                          | 1623, 1656<br>1424<br>1801                                                                                                    |
| SUNY                                                                                              | 1070, 1431                                                                                                    | SONY                                                                      | 0186, 1614<br>0689, 1112, 1158, 1441,                                                                                                    |
| TOSHIBA                                                                                           | 0503, 0695, 1045, 1510, 2006                                                                                                    |                                                                           | 1622, 1658, 1722, 1759,<br>1822, 1858                                                                                                    |
| YAMAHA                                                                                            | 0490, 0539, 0545, 0646                                                                                                    | Technics                                                                  | 0309, 1308, 1309, 1518, 1633, 1763, 1765                                                                                                    |
| <٧                                                                                                | CR> VCR                                                                                                    | TOSHIBA                                                                   | 0135                                                                                                    |
| Panasonic<br>GE                                                                                   | 0226, 0616, 0836, 1244,<br>1515, 1516, 1562<br>0048, 0226, 0320                                                                                                    | YAMAHA                                                                    | 0074,0331<br>0176,0186,0354,0712,<br>0848,1276,1331                                                                                                    |
| HITACHI<br>JVC<br>Kenwood                                                                         | 0000, 0037, 0042, 0081<br>0045, 0067, 0081<br>0067                                                                                                    | <3                                                                        | ЭКРАН><br>ЕСКИЕ ЭКРАНЫ                                                                                                    |
|                                                                                                   | 0037, 0042, 0045                                                                                                    |                                                                           |                                                                                                    |
| Philips                                                                                           | 0000, 0043, 0048, 0087,<br>0081, 0642<br>0000, 0081, 0226, 0618,                                                                                                    | Kikuchi<br>Stewart                                                        | 1954<br>1951<br>1951                                                                                                    |
| Pioneer<br>SAMSUNG<br>SANYO<br>SHARP<br>SONY                                                      | 0739<br>0042,0067,0081<br>0045,0432,0739<br>0048,0067,0104,0348<br>0037,0048<br>0030,0032,0034,0636,                                                                                                    | NAVIO<br><ПОД<br>СВЕТОВЫ                                                  | 2047<br>ЦСВЕТКА><br>Е УСТРОЙСТВА                                                                                                    |
| TOSHIBA                                                                                           | 1972<br>0042, 0043, 0045, 0067,<br>0081, 0352, 0432, 1503,<br>1972                                                                                                    | Lutron                                                                    | 0318, 0597                                                                                                    |
| Victor                                                                                            |                                                                                                    |                                                                           |                                                                                                    |
| Panasonic                                                                                         | 0650 1333 1334 1650                                                                                                    |                                                                           |                                                                                                    |
|                                                                                                   |                                                                                                    |                                                                           |                                                                                                    |
| Panasopio                                                                                         |                                                                                                    |                                                                           |                                                                                                    |
| Fujitsu<br>LG<br>Motorola<br>NEC<br>Pioneer<br>Scientific Atlanta<br>SONY                         | 1488, 1758, 1759, 1760<br>1497<br>0144<br>0476, 1376, 1483<br>1496<br>0144, 0533, 1500, 1877<br>0008, 0237, 0477, 1877                                                                                                    |                                                                           |                                                                                                    |
| TOSHIBA                                                                                           | 0000                                                                                                    |                                                                           |                                                                                                    |
| <sat> Спутн</sat>                                                                                 | никовый приемник                                                                                                    |                                                                           |                                                                                                    |
| Panasonic<br>GE<br>HITACHI<br>JVC<br>Marantz<br>Pionnier<br>SAMSUNG<br>SONY<br>Thomson<br>TOSHIBA | 0247, 0701, 0847, 1104,<br>304, 1320, 1404, 1508,<br>1747, 1748, 1751, 1752,<br>1753, 1754, 1761, 1762,<br>1763<br>0392<br>0819, 1284<br>0775, 1507<br>0200<br>0329, 0352, 0853, 1308<br>0853, 1108, 1142, 1243,<br>1293, 1458, 1570<br>0282, 0639, 0847, 0853,<br>1639<br>0392, 0713, 0820, 0847,<br>0353, 1175, 1291<br>0819, 1749 |                                                                           |                                                                                                    |
|                                                                                                   |                                                                                                    |                                                                           |                                                                                                    |

## Настройка сигналов пульта дистанционного управления для систем домашних кинотеатров

При покупке этот пульт дистанционного управления запрограммирован на управление устройствами компании Panasonic. Если вы хотите управлять устройствами других производителей, или вы не можете управлять вашими устройствами компании Panasonic, вам потребуется выполнить следующие действия по настройке пульта.

Примечание:

Не используйте функцию обучения для записи сигналов управления пульта дистанционного управления, который также использовался для обучения функциям других пультов дистанционного управления. В этом случае могут наблюдаться сбои команд управления. Если во время настройки никаких действий не выполнялось в течение 60 или более секунд, режим настройки будет аннулирован.

### Способ обучения пульта сигналам управления

Для включения устройств системы домашнего кинотеатра, отличных от проектора, настройте сигналы дистанционного управления работой этих устройств в пульте дистанционного управления.

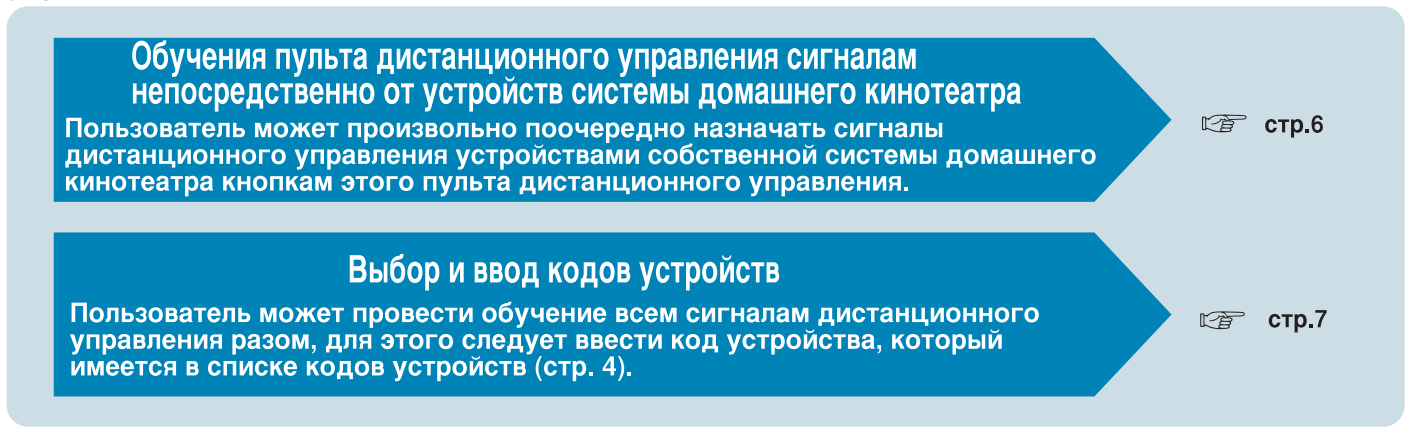

#### Deleting home theatre equipment remote control signals

Пользователь может удалить сигналы дистанционного управления, запрограммированные в этот пульт дистанционного управления.

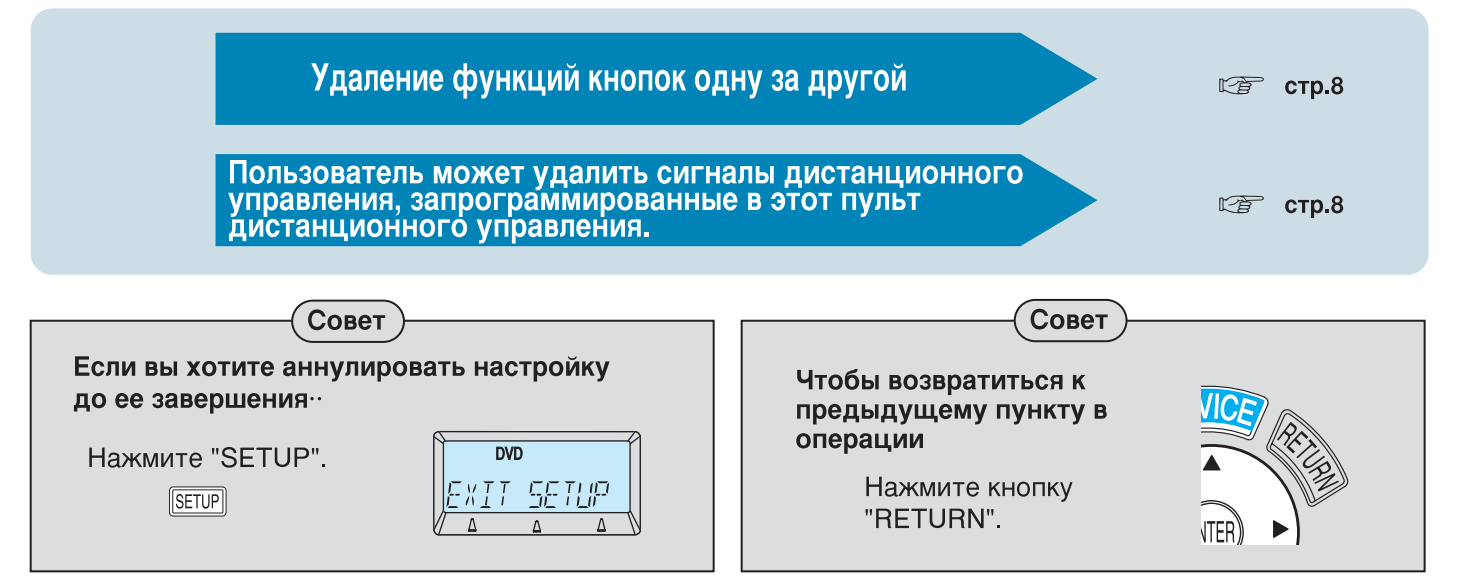

### Настройка сигналов пульта дистанционного управления для систем домашних кинотеатров

### Обучения пульта дистанционного управления сигналам непосредственно от устройств системы домашнего кинотеатра

SETUP

#### Обучение операциям можно производить для кнопок поочередно.

#### Примечание:

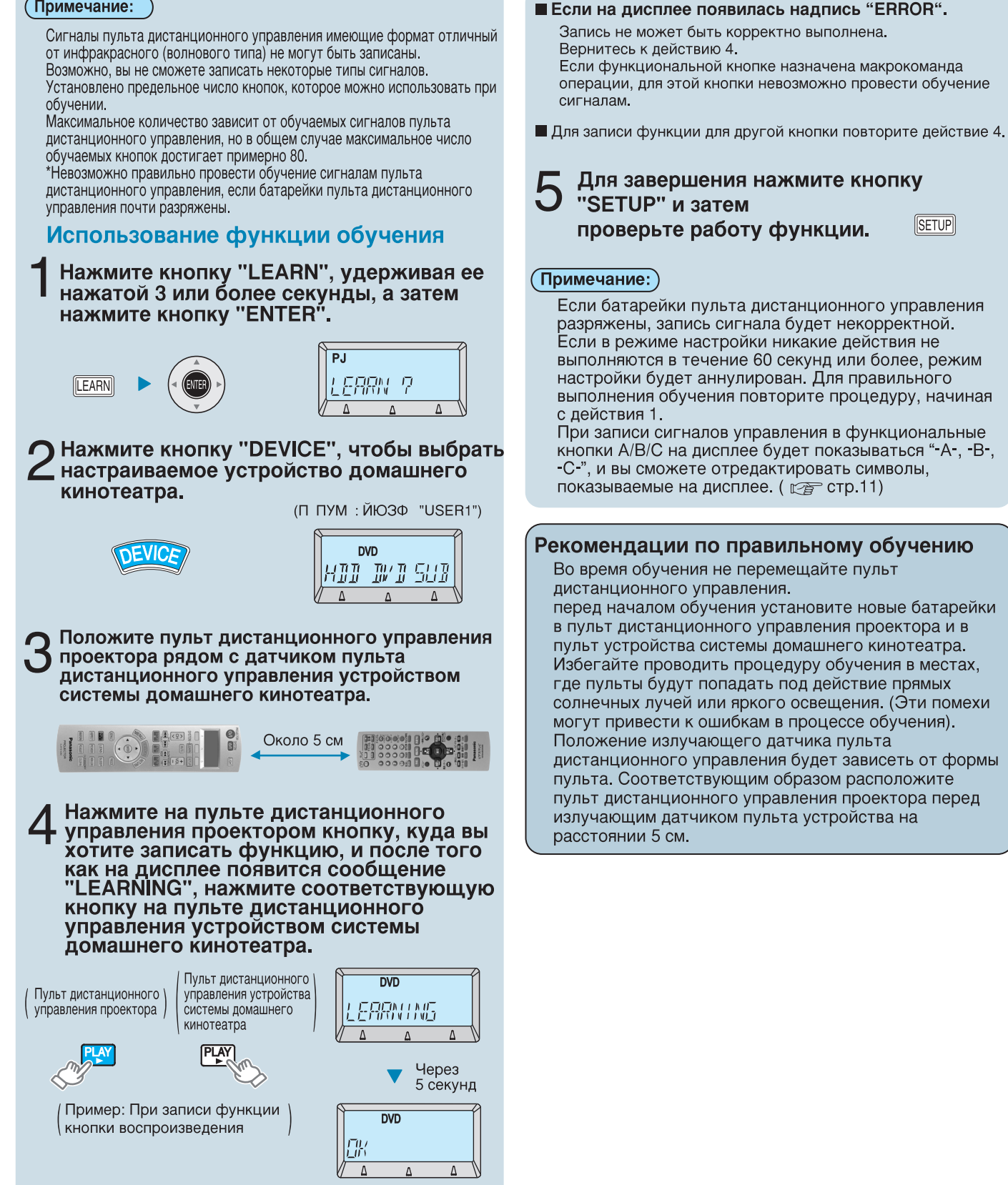

Когда выбрано "USER 1-3"

Нажмите кнопку "ENTER".

USER 1

Выберите устройство для настройки.

731112 7

#### Выбор и ввод кодов устройств

Пользователь может провести обучение всем сигналам дистанционного управления устройством системы домашнего кинотеатра разом, для этого следует ввести код этого устройства.

#### (Примечание:)

Для кодов устройств, которые имеют сигнал дистанционного управления источником питания, такой сигнал будет передаваться при выборе кода устройства. Включите источник питания устройства, которое необходимо привести в рабочее состояние, и наведите на него пульт дистанционного управления, чтобы проверить его работу. Для одного и того же устройства невозможно ввести

для одного и того же устроиства невозможно ввести два или более кодов оборудования.

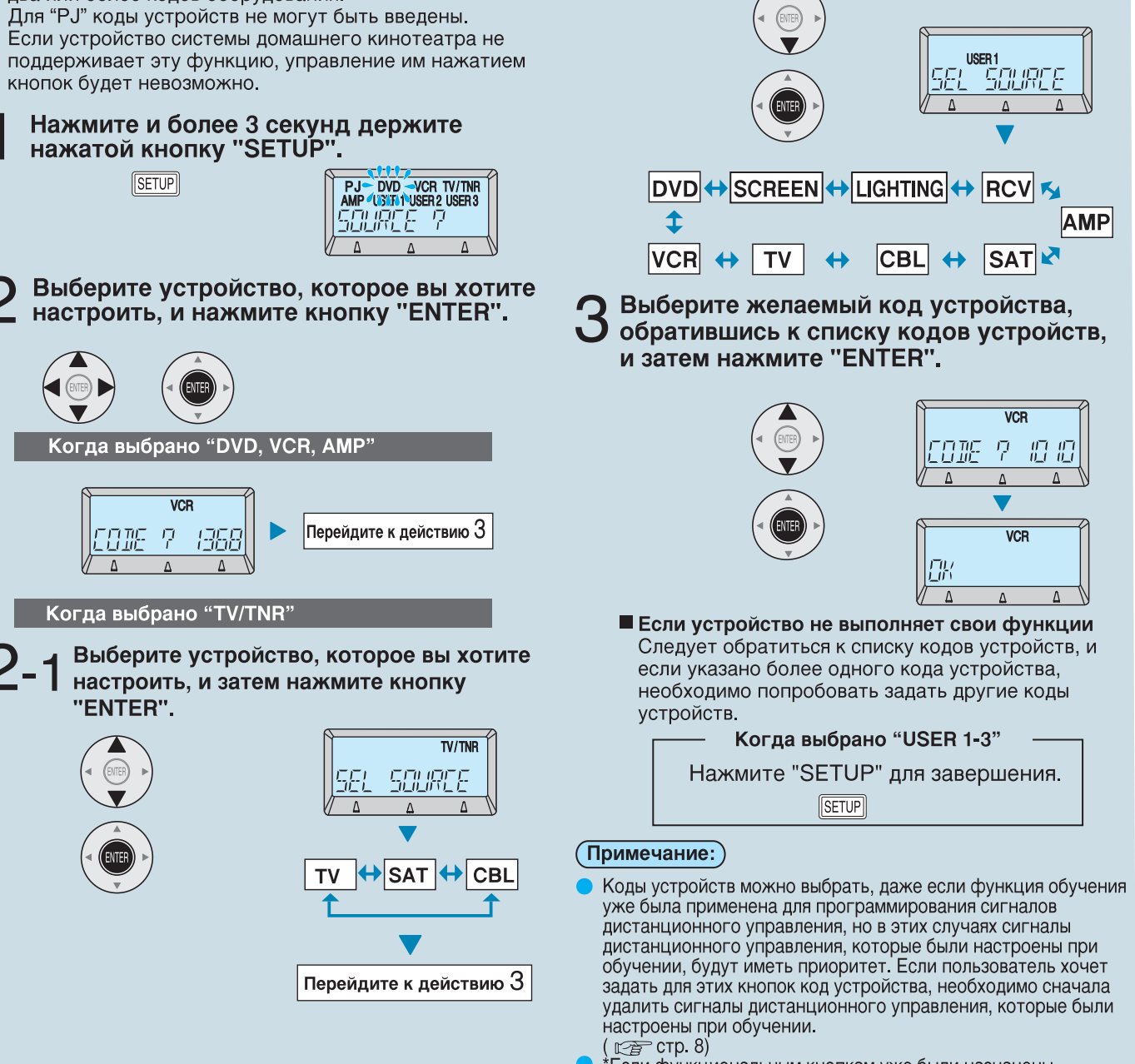

Сли функциональным кнопкам уже были назначены макрокоманды операций, то приоритет отдается макрокомандам операций. Если пользователь хочет задать для этих кнопок код устройства, необходимо сначала удалить макрокоманды операций, которые были назначены. ( Стр стр. 10)

## Удаление сигналов дистанционного управления оборудованием домашнего кинотеатра

Удаление всех настроек разом

(OPS RESET)

Чтобы удалить сигналы пульта дистанционного управления, запрограммированные путем обучения, пользователь может применить один из двух способов: удалить настройки поочередно (DELETE) или удалить все настройки разом (OPS RESET).

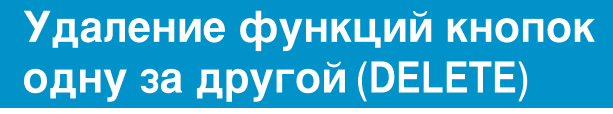

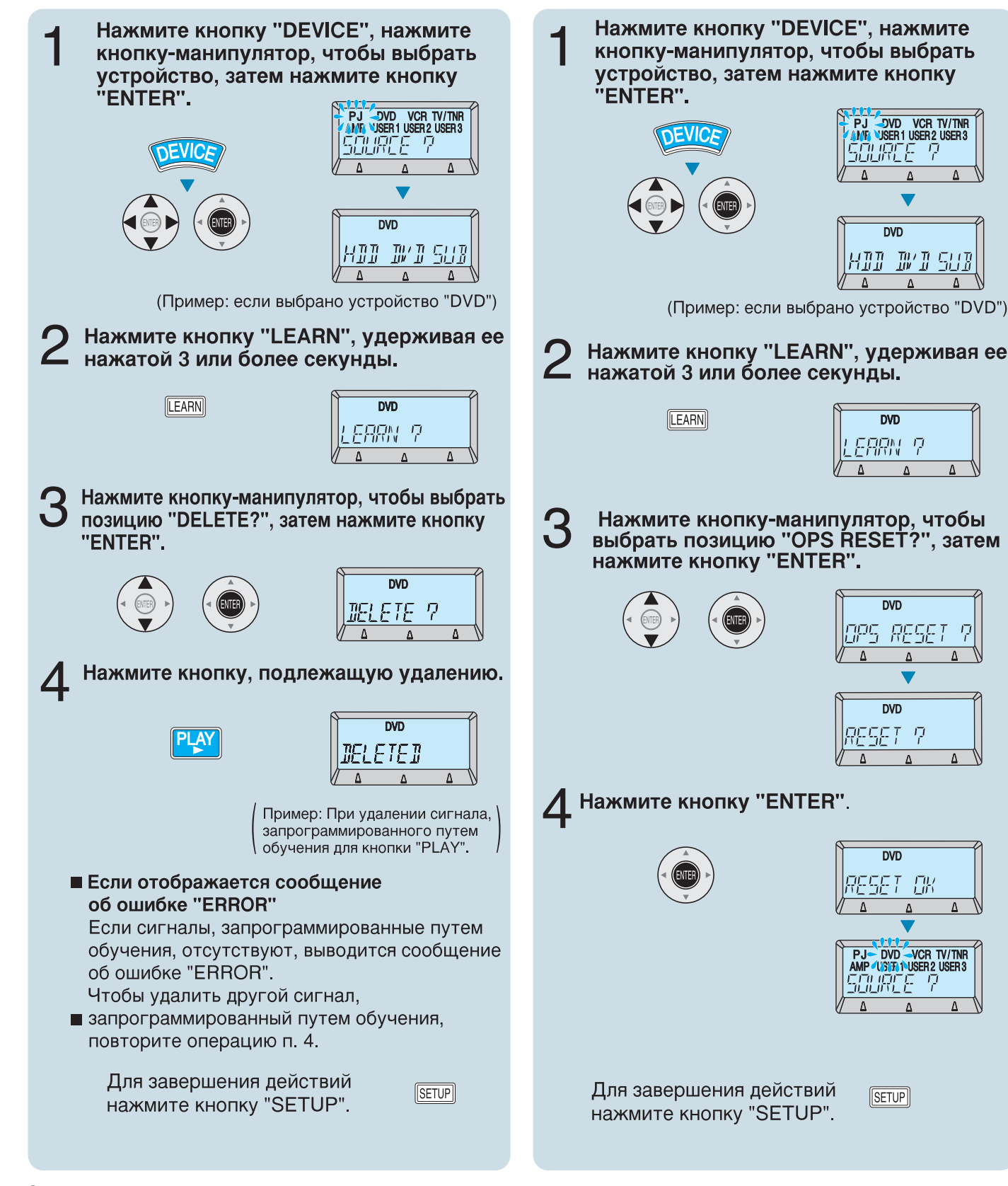

### Управление устройствами домашнего кинотеатра нажатием одной кнопки (функция макрокоманды операции)

Пользователь может назначить одной кнопке последовательность нажатий до 16 кнопок всего для 6 различных операций системы домашнего кинотеатра, запрограммированных в этом дистанционном пульте, так, что эти операции можно выполнить одновременно.

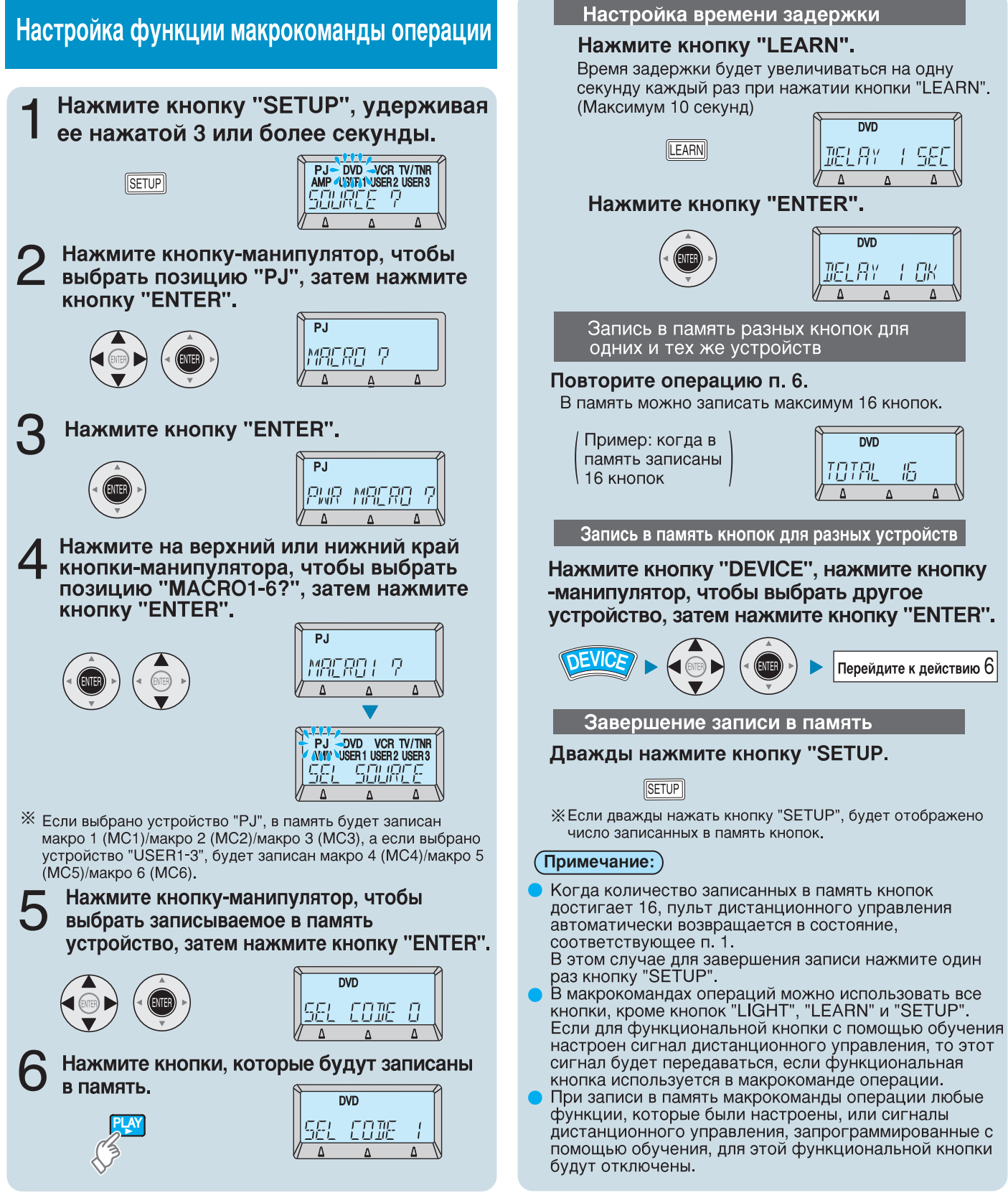

# Управление устройствами домашнего кинотеатра нажатием одной кнопки (функция макрокоманды операции)

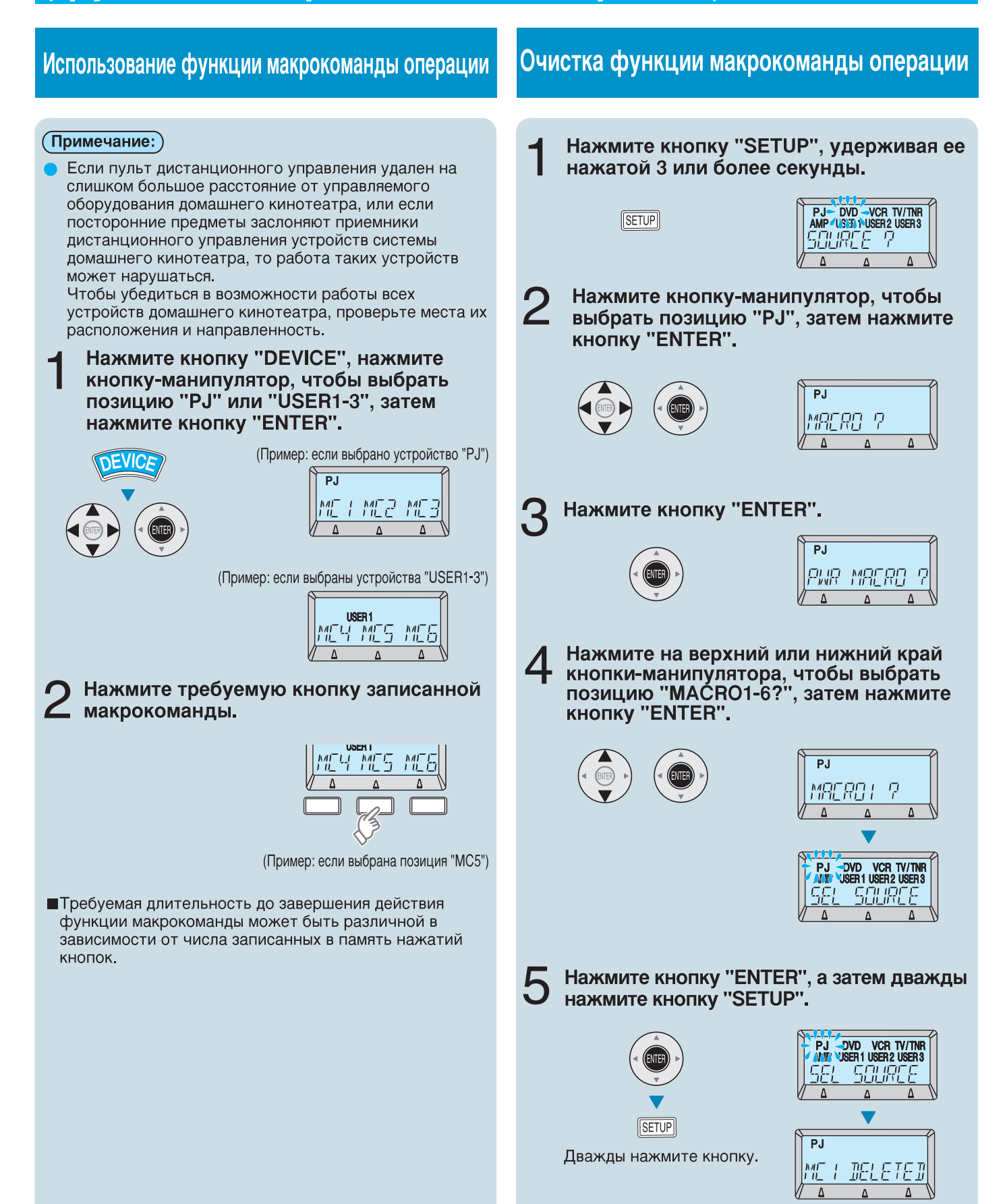

### Одновременное включение и выключение питания устройств домашнего кинотеатра (функция макрокоманды управления источником питания)

Вы можете использовать пульт дистанционного управления проектора для включения и выключения питания устройств системы домашнего кинотеатра, которые были записаны в пульте дистанционного управления.

#### (Примечание:)

При покупке на пульте дистанционного управления была установлена макрокоманда одновременного включения и выключения проектора, DVD, видеомагнитофона и усилителя.

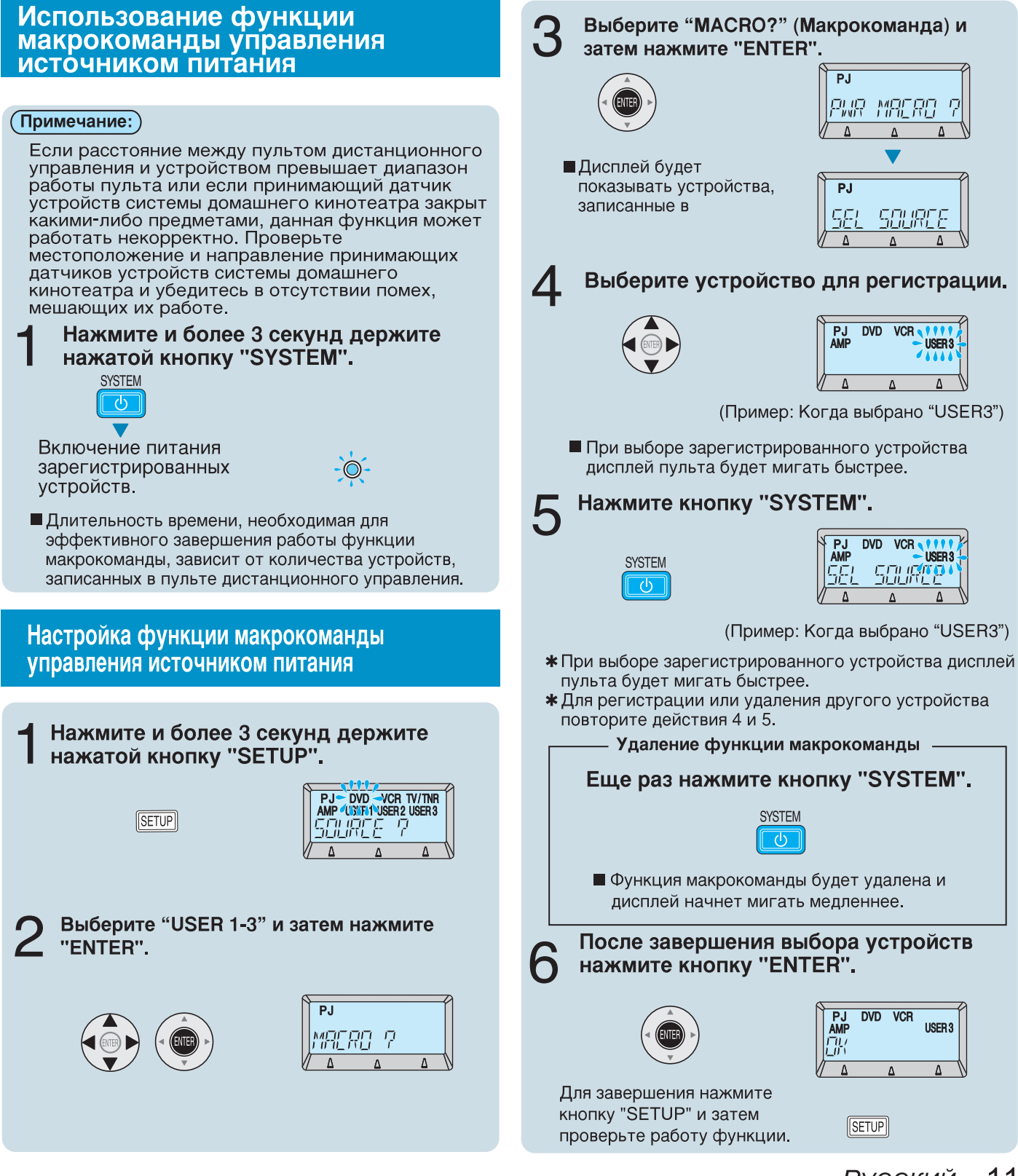

## Пользование функциональными кнопками

Если выбор устройств переключен на позицию "PJ", функциональные кнопки A, B и C можно использовать как кнопки быстрого выбора команд, которым назначаются часто используемые операции.

#### Способ настройки ... Для выполнения настройки используйте меню проектора

Нажмите кнопку "MENU" на пульте дистанционного управления или на рабочей панели проектора.

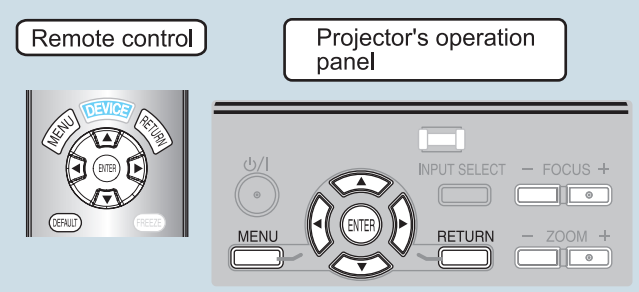

Нажмите на верхний или нижний край кнопки-манипулятора, чтобы выбрать кнопку "FUNCTION" из главного меню, а затем нажмите кнопку "ENTER".

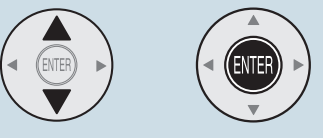

В Нажмите на верхний или нижний край кнопки-манипулятора, чтобы выбрать из подменю функцию "BUTTON 1-3", и нажмите кнопку "ENTER".

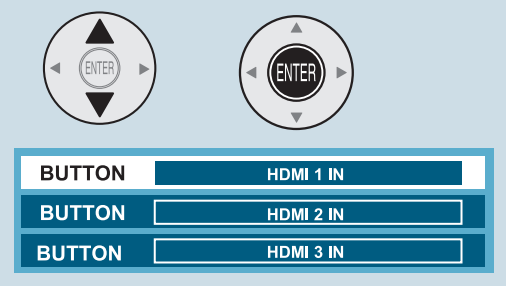

#### С помощью кнопки-манипулятора выберите функцию для настройки кнопки "FUNCTION" и нажмите кнопку "ENTER".

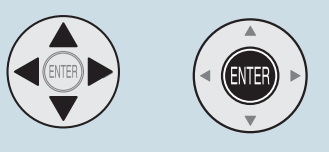

| HDMI 1 IN                                                     | ОБЫЧНЫЙ                                                               |
|---------------------------------------------------------------|-----------------------------------------------------------------------|
| HDMI 2 IN                                                     | ДИНАМ.                                                                |
| HDMI 3 IN                                                     | ЦВЕТ 1                                                                |
| COMPUTER IN                                                   | ЦВЕТ2                                                                 |
| COMPONENT 1 IN                                                | КИНО1                                                                 |
| COMPONENT 2 IN                                                | КИНО2                                                                 |
| S-VIDEO IN                                                    | КИНО3                                                                 |
| VIDEO IN                                                      | SPLIT ADJUST                                                          |
|                                                               |                                                                       |
| BLANK                                                         | AUTO ADJUST                                                           |
| ВLANK<br>А/НАСТРОЙКА                                          | АUTO ADJUST<br>ЗАГРИЗПАМ.                                             |
| <b>ВLANK</b><br>А/НАСТРОЙКА<br>КОНТРАСТ                       | АUTO ADJUST<br>ЗАГРИЗПАМ.<br>ЯРКОСТЬ                                  |
| ВLANK<br>А/НАСТРОЙКА<br>КОНТРАСТ<br>КОНТР. КР.                | АUTO ADJUST<br>ЗАГРИЗПАМ.<br>ЯРКОСТЬ<br>ЯРКОСТЬКР.                    |
| ВLANK<br>А/НАСТРОЙКА<br>КОНТРАСТ<br>КОНТР. КР.<br>КОНТР. ЗЕЛ. | АUTO ADJUST<br>ЗАГР ИЗ ПАМ.<br>ЯРКОСТЬ<br>ЯРКОСТЬ КР.<br>ЯРКОСТЬ ЗЕЛ. |

#### (Примечание:)

- Если ранее уже были назначены сигналы дистанционного управления устройствами системы домашнего кинотеатра или макрокоманды операций для кнопок "FUNCTION", то функции, назначенные кнопкам "FUNCTION" с помощью указанной выше процедуры, работать не будут.
- Функция "Кнопка 1-3" (BUTTON1-3) настраивается в "HDMI1-3" на предприятии-изготовителе.

## Пользование функциональными кнопками

| ПОВРЕДИТЬ              | Блокирует функциональную кнопку.                                                                                                    |  |
|------------------------|----------------------------------------------------------------------------------------------------|--|
| HDMI 1 IN              | Переключает входной сигнал на<br>вход HDMI 1.                                                                                                    |  |
| HDMI2 IN               | Переключает входной сигнал на вход HDMI 2.                                                                                                    |  |
| HDMI3 IN               | Переключает входной сигнал на<br>вход HDMI 3.                                                                                                    |  |
| COMPUTER IN            | Переключает входной сигнал на вход компьютера.                                                                                                    |  |
| COMPONENT 1 IN         | Переключает входной сигнал на<br>вход компонентов 1.                                                                                                    |  |
| COMPONENT 2 IN         | Переключает входной сигнал на вход компонентов 2.                                                                                                    |  |
| S-VIDEO IN             | Переключает входной сигнал на<br>вход S-видео.                                                                                                    |  |
| VIDEO IN               | Переключает входной сигнал на видеовход.                                                                                                    |  |
| BLANK                  | <ul> <li>Управляет функцией выключения изображения.</li> <li>При работе функции выключения изображения когда проектор не используется в течение фиксированных промежутков времени, изображение выключается, и мощность, потребляемая проектором, уменьшается.</li> <li>При нажатии любой кнопки на пульте дистанционного управления или на рабочей панели проектора функция выключения изображения отменяется, и проектор вновь может выводить на экран изображения.</li> <li>Однако это действие не применяется к кнопки не "LIGHT" пульта дистанционного управления работой системных устройств.</li> </ul> |  |
| А/НАСТРОЙКА            | Инициирует коррекцию автоматического позиционирования.                                                                                                    |  |
| КОНТРАСТ               | Вы можете отрегулировать<br>контрастность проектируемого<br>изображения.<br>При необходимости отрегулируйте<br>яркость (BRIGHTNESS) заранее.                                                                                                    |  |
| КОНТР.<br>КР,/ЗЕЛ/СИН. | Вы можете индивидуально<br>отрегулировать контраст для RGB-<br>цветов. Нажмите ◀▶ для<br>увеличения/уменьшения на 1 шаг.                                                                                                    |  |

| ПОВРЕДИТЬ                | Блокирует функциональную кнопку.                                                                                                 |
|--------------------------|----------------------------------------------------------------------------------------------------|
| ОБЫЧНЫЙ                  | Для обычного изображения,<br>например спортивные матчи.                                                                          |
| ДИНАМ.                   | Регулировка яркости и четкости.                                                                                                  |
| ЦВЕТ1                    | Настройка для стандарта HDTV в<br>ITU-RBT. 709 и цветовой<br>температуры 6500К в стандартных<br>настройках функций меню PICTURE. |
| ЦВЕТ2                    | Настройка для стандарта DCDM<br>(SMPTE431-2) и цветовой<br>температуры 6300К в стандартных<br>настройках функций меню PICTURE.   |
| КИНО1                    | Цвета в голливудском стиле.                                                                                                    |
| КИНО2                    | Настройка более глубокого и                                                                                                    |
| КИНОЗ                    | Настройка очень яркого и                                                                                                    |
| SPLIT ADJUST             | Вы можете отрегулировать<br>изображение в некоторых функциях<br>меню PICTURE, одновременно<br>выводя на экран определенный       |
| AUTO ADJUST              | Вы можете включить/отключить<br>систему автоматической настройки                                                                 |
| ЗАГР ИЗ ПАМ.             | Вы можете быстро перейти к<br>сохраненным настройкам.                                                                            |
| ЯРКОСТЬ                  | Вы можете отрегулировать яркость проектируемого изображения.                                                                     |
| ЯРКОСТЬ<br>КР,/ЗЕЛ,/СИН. | Вы можете индивидуально<br>отрегулировать яркость для RGB-<br>цветов. Нажмите <b>4</b> для<br>увеличения/уменьшения на 1 шаг.    |

## Редактирование экранов на ЖК-дисплее

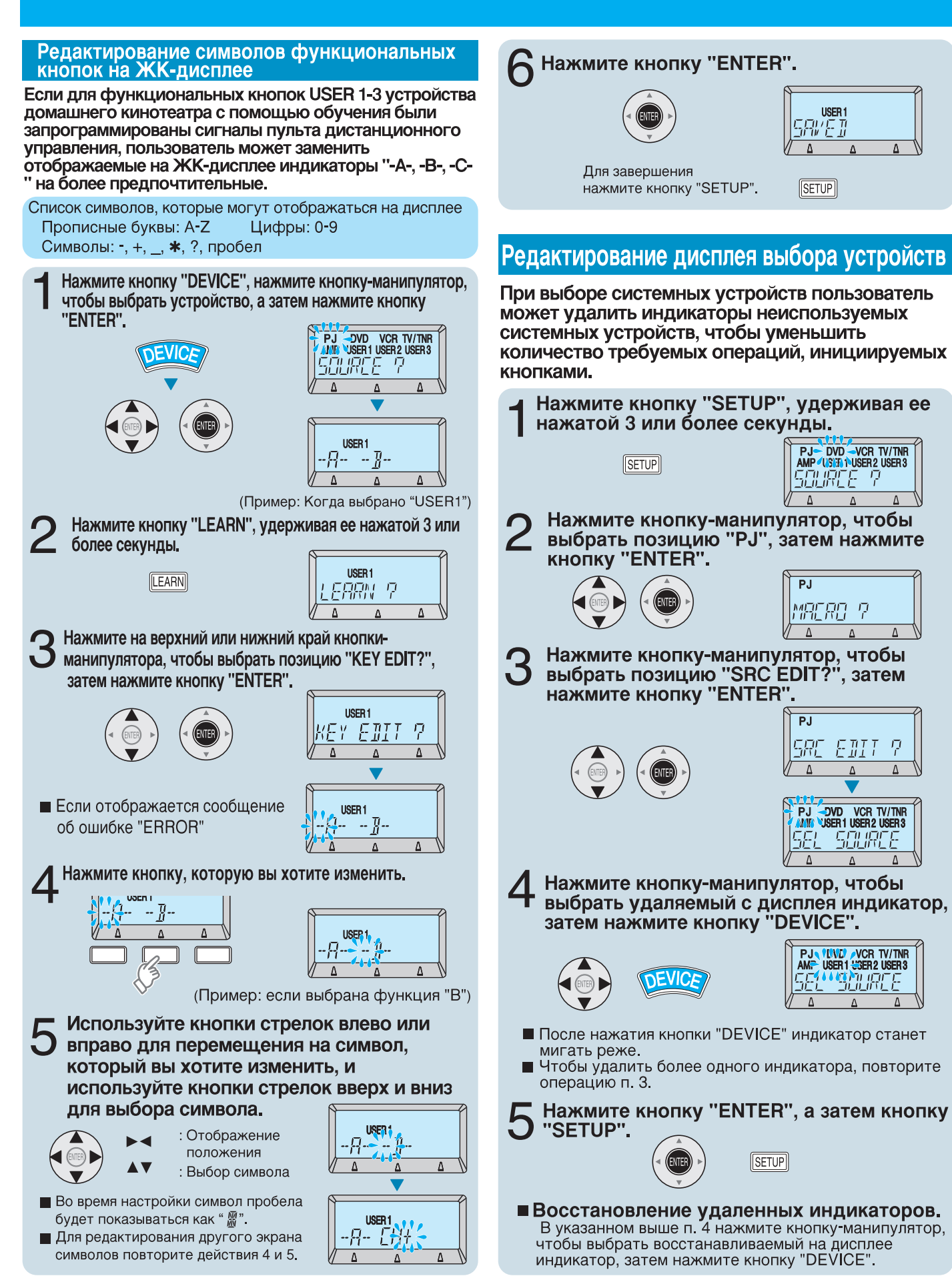

#### 14 - Русский
# Приложения

# Список символов дисплея

| Соответствующее устройство                                                                                                    |
|----------------------------------------------------------------------------------------------------|
| Проектор (РТ-АЕ2000Е)                                                                                                    |
| DVD-плеер/DVD-рекордер                                                                                                    |
| Видеодека                                                                                                    |
| Телевизор/Приставка кабельного телевидения/Спутниковый приемни                                                                                      |
| Аудиоусилитель/Приемник                                                                                                    |
| DVD, видеомагнитофон, телевизор/тюнер, усилитель,<br>другое устройство (* сюда могут входить устройства,<br>обучение управлению которых невозможно) |
|                                                                                                    |

### Вывод сообщений

| ЖК-дисплей  | Описание                                                                                                    |
|-------------|----------------------------------------------------------------------------------------------------|
| CODE ?      | Указывает, что выбран режим ввода кода настраиваемого устройства.                                                |
| CODE ? **** | Появляется на экране когда код устройства (4 цифры) был выбран и введен.                                         |
| DELAY *SEC  | Отображается, когда время задержки было установлено с помощью<br>функции макрокоманды операции.                  |
| DELAY * OK  | Отображается, когда время задержки было надлежащим образом<br>увеличено с помощью функции макрокоманды операции. |
| DELETE ?    | Указывает, что выбран режим удаления сигналов управления,<br>занесенных в пульт дистанционного управления.       |
| DELETED     | Появляется на дисплее после удаления функции, занесенной в пульт.                                                |
| END         | Показывается на дисплее после завершения поиска кода в базе данных.                                              |
| ERROR       | Показывается при возникновении ошибки. Повторите действие.                                                       |
| EXIT SETUP  | Показывается после выхода из режима настройки.                                                                   |
| KEY EDIT ?  | Показывает, что выбран режим редактирования отображения символов для<br>функциональных кнопок.                   |
| LEARN ?     | Указывает, что выбран режим обучения сигналам управления пульта<br>дистанционного управления.                    |
| LEARNING    | Показывается во время записи сигналов дистанционного управления.                                                 |
| MACRO ?     | Указывает, что выбран режим настройки макрокоманды (одновременное<br>управление питанием).                       |
| MACRO* ?    | Указывает, что выбран режим настройки макрокоманды (одновременное управление питанием).                          |
| MC* DELETED | Обозначает выполненную очистку функции макрокоманды операции.                                                    |
| ОК          | Показывается при корректном завершении действия.                                                                 |
| OPS RESET ? | Показывается при выборе режима для сброса функций, внесенных<br>для USER1/2/3.                                   |
| PWR MACRO?  | Обозначает, что для установки макрокоманды источника питания<br>был выбран режим.                                |
| RESET ?     | Показывается, когда вы должны выбрать, делать сброс функций или нет.                                             |
| RESET ERROR | Показывается при возникновении ошибки во время сброса. Повторите<br>действие.                                    |
| RESET OK    | Показывается при успешной операции сброса.                                                                       |
| SRC EDIT?   | Обозначает, что для редактирования дисплея выбора устройств был<br>выбран режим.                                 |
| SAVED       | Показывается при записи справки кнопки.                                                                          |
| SEL CODE    | Отображается, когда выбирается кнопка, записанная в память с помощью функции макрокоманды операции.              |
| SEL SOURCE  | Показывается при выборе типа устройства.                                                                         |
| SOURCE ?    | Показывается при выборе устройства для управления.                                                               |
| TIMEOUT     | Показывается при отсутствии действий в течение 60 секунд и прерывании действия.                                  |
| TOTAL **    | Обозначает число кнопок, надлежащим образом записанных в память<br>с помощью функции макрокоманды операции.      |

### Список символов дисплея

|         | Символ | Отображение<br>сииволов | Символ | Отображение<br>сииволов | Символ | Отображение<br>сииволов | Символ | Отображение<br>сииволов | Символ | Отображение<br>сииволов | Символ | Отображение<br>сииволов |
|---------|--------|-------------------------|--------|-------------------------|--------|-------------------------|--------|-------------------------|--------|-------------------------|--------|-------------------------|
|         | А      | R                       | В      | Ĭ<br>∐                  | С      | 1                       | D      | ШЩ                      | Ε      | E                       | F      | ļ <del>.</del> -        |
|         | G      | 5                       | Н      | H                       | —      | Ţ                       | J      | 1                       | K      | K                       | L      | 1                       |
| Буквы   | Μ      | 1                       | Ν      | 11                      | 0      |                         | Ρ      | Ľ.                      | Q      |                         | R      | $\overline{R}$          |
|         | S      | 5                       | Т      | Ţ                       | U      | Ц                       | V      | 1/                      | W      | ) (<br>// //            | Х      | Х                       |
|         | Υ      | Y                       | Ζ      | 7                       |        |                         |        |                         |        |                         |        |                         |
| Цифры   | 1      | 1                       | 2      | Ľ                       | 3      | <u> _</u> !_            | 4      | 4                       | 5      | 5                       | 6      | 5                       |
|         | 7      | 1                       | 8      |                         | 9      |                         | 0      |                         |        |                         |        |                         |
| Символы |        |                         | +      | ÷                       |        | _                       | *      | ₩.                      | ?      | ı <u>٦</u>              | пробел |                         |
|         |        |                         |        |                         |        |                         |        |                         |        |                         |        |                         |

Место не обозначено после урегулирования.

| -                       |                               | -                                |                                         |  |  |  |  |  |
|-------------------------|-------------------------------|----------------------------------|-----------------------------------------|--|--|--|--|--|
| Выбранное<br>устройство | Соответствующее<br>устройство | Отображение<br>кнопки<br>функции | Описание                                |  |  |  |  |  |
|                         |                               | FN1                              | Функция 1                               |  |  |  |  |  |
| PJ                      | PT-AE2000E                    | FN2                              | Функция 2                               |  |  |  |  |  |
|                         |                               | FN3                              | Функция З                               |  |  |  |  |  |
|                         |                               | HDD                              | Переключение на жесткий диск (*1)       |  |  |  |  |  |
| DVD                     | DVD/DVD-R                     | DVD                              | Переключение на DVD (*1)                |  |  |  |  |  |
|                         |                               | SUB                              | Дисплейный экран подменю                |  |  |  |  |  |
|                         |                               | REC                              | Выбор аудио                             |  |  |  |  |  |
| VCR                     | VCR                           | EPG                              | Список программ                         |  |  |  |  |  |
|                         |                               | EXT                              | Очистка экрана меню                     |  |  |  |  |  |
| TV                      | TV/Преобразователь            | INP                              | Выбор входа/Выбор передачи              |  |  |  |  |  |
| /CBL                    | кабельного телевидения        | EPG                              | Список программ                         |  |  |  |  |  |
| /SAT                    | Спутниковыи приемник          | LNG                              | Выбор аудио                             |  |  |  |  |  |
|                         |                               | DVD                              | Переключение входа на DVD (*2)          |  |  |  |  |  |
| AMP/RCV                 | Аудиоусилитель                | VCR                              | Переключение входа на видеомагнитофон ( |  |  |  |  |  |
|                         | Ліриемник                     | TV                               | Переключение входа на телевизор (*2)    |  |  |  |  |  |
|                         |                               | OFF                              | Выкл.                                   |  |  |  |  |  |
|                         |                               | CNT                              | Затемнено                               |  |  |  |  |  |
|                         |                               | ON                               | Полностью вкл.                          |  |  |  |  |  |
|                         | Оборудование                  | SE1                              | Сцена 1                                 |  |  |  |  |  |
| LIGHTING                | освещения                     | SE2                              | Сцена 2                                 |  |  |  |  |  |
|                         |                               | SE3                              | Сцена 3                                 |  |  |  |  |  |
|                         |                               | DWN                              | Сделать темнее                          |  |  |  |  |  |
|                         |                               | UP                               | Сделать ярче                            |  |  |  |  |  |
|                         | Экран с                       | DWN                              | Опустить                                |  |  |  |  |  |
| SCREEN                  | механическим приво            | STP                              | Стоп                                    |  |  |  |  |  |
|                         | дом                           | UP                               | Поднять                                 |  |  |  |  |  |
|                         |                               | MC1                              | Функция макрокоманды операции 1         |  |  |  |  |  |
| PJ                      | макро-способ                  | MC2                              | Функция макрокоманды операции 2         |  |  |  |  |  |
|                         |                               | MC3                              | Функция макрокоманды операции 3         |  |  |  |  |  |
|                         |                               | MC4                              | Функция макрокоманды операции 4         |  |  |  |  |  |
| USER                    | макро-способ                  | MC5                              | Функция макрокоманды операции 5         |  |  |  |  |  |
| 1 3                     |                               | MC6                              | Функция макрокоманды операции 6         |  |  |  |  |  |

### (Примечание:)

Э Для некоторых устройств показываемая справка кнопки может не совпадать с ее функцией.

Сигналы дистанционного управления могут меняться в зависимости от настраиваемого устройства, даже если они изготовлены одним производителем.

\*1: Если отображение функциональной кнопки жесткого диска или DVD отсутствует, действия будут следующими.

|  | Выбранное<br>устройство | Соответствующее<br>устройство | Отображение<br>кнопки<br>функции | Описание                                                                                                 |
|--|-------------------------|-------------------------------|----------------------------------|----------------------------------------------------------------------------------------------------|
|  | DVD                     | DVD/DVD-R                     | HDD                              | Переключитесь сначала на<br>DVD и затем на жесткий<br>диск или переключитесь<br>сразу же на жесткий диск |
|  |                         |                               | Пустой                           | -                                                                                                    |
|  |                         |                               | SUB                              | Дисплейный экран подменю                                                                                 |
|  |                         |                               | Пустой                           | -                                                                                                    |
|  | DVD                     | DVD/DVD-R                     | DVD                              | Переключитесь сначала на<br>DVD и затем на жесткий<br>диск или переключитесь<br>сразу же на DVD.         |
|  |                         |                               | SUB                              | Дисплейный экран подменю                                                                                 |

\*2: Отображение функциональных кнопок DVD, видеомагнитофона или телевизора может быть следующим. (Выбор 1, 2 и 3 показывает переключатели входа, которые могут отличаться в зависимости от выбранного устройства.)

| Выбранное<br>устройство | Соответствующее<br>устройство | Отображение<br>кнопки<br>функции | Описание                                                                         |
|-------------------------|-------------------------------|----------------------------------|----------------------------------------------------------------------------------|
|                         |                               | DVD                              | Для переключателей входа выберите последовательность входа (+) или выберите 1    |
| AMP/RCV                 | Аудиоусилитель<br>/Приемник   | VCR                              | Для переключателей входа выберите<br>последовательность входа (-) или выберите 2 |
|                         |                               | TV                               | Переключатели входа для выбора 3                                                 |

# ■ Отображение выбранного устройства ■ Руководство по функциональным кнопкам

# Приложения

## сок функций пульта дистанционного управления

#### - : В соответствующем режиме сигналы не подаются.

Цветные разделы в таблице обозначают сигналы дистанционного управления, которые могут быть запрограммированы с помощью обучения. (Для некоторых устройств правильность работы может не обеспечиваться.)

| Отображение                                | Выбранное устройство | PJ                         | DVD                        | VCR                        | TV/TNR(TV/CBL/SAT)              | AMP              | USER1/2/3 (При покупке) | (RCV)            | (LIGHTING)       | (SCREEN)         |  |
|--------------------------------------------|----------------------|----------------------------|----------------------------|----------------------------|---------------------------------|------------------|-------------------------|------------------|------------------|------------------|--|
| КНОПКИ Код устройства при выпуске с завода |                      | -                          | 0490                       | 1244                       | 1333(TV)                        | 1308             | (*3)                    | (*3)             | (*3)             | (*3)             |  |
| POWER                                      | (PROJECTOR)          |                            |                            |                            | PI                              | ROJECTOR POW     | /ER                     |                  |                  |                  |  |
| POWER (SYSTEM)                             |                      | -                          | Питание (*1)               | Питание (*1)               | Питание (*1)                    | Питание (*1)     | -                       | Питание (*1)     | Питание (*1)     | Питание (*1)     |  |
| LI                                         | GHT                  | Подсветка                  | Подсветка                  | Подсветка                  | Подсветка                       | Подсветка        | Подсветка               | Подсветка        | Подсветка        | Подсветка        |  |
| Фу                                         | нкция А              | FN1                        | HDD                        | REC                        | INP                             | DVD              | (*4)                    | DVD              | OFF/SE1/DWN(*6)  | DWN              |  |
| Фу                                         | нкция В              | FN2                        | DVD                        | EPG                        | EPG                             | VCR              | (*4)                    | VCR              | CNT/SE2(*6)      | STP              |  |
| Фу                                         | нкция С              | FN3                        | SUB                        | EXT                        | LNG                             | TV               | (*4)                    | TV               | ON/SE3/UP(*6)    | UP               |  |
| SVSTEM                                     | LEARN                | дистанционного             | дистанционного             | дистанционного             | дистанционного                  | дистанционного   | дистанционного          | дистанционного   | дистанционного   | дистанционного   |  |
| STOTEM                                     | SETUP                | Настройка                  | Настройка                  | Настройка                  | Настройка                       | Настройка        | Настройка               | Настройка        | Настройка        | Настройка        |  |
|                                            | UP 🔨                 | DVD Канал +                | Канал +                    | Канал +                    | Канал +                         | Канал +          | -                       | Канал +          | -                | -                |  |
|                                            | DOWN 🗸               | DVD Канал -                | Канал -                    | Канал -                    | Канал -                         | Канал -          | -                       | Канал -          | -                | -                |  |
| N                                          | IUTE                 | Отключение звука усилителя | Отключение звука усилителя | Отключение звука усилителя | Отключение звука усилителя (*2) | Отключение звука | (*5)                    | Отключение звука | -                | -                |  |
|                                            | +                    | Громкость усилителя +      | Громкость усилителя +      | Громкость усилителя +      | Громкость усилителя + (*2)      | Громкость +      | (*5)                    | Громкость +      | -                | -                |  |
|                                            | -                    | Громкость усилителя -      | Громкость усилителя -      | Громкость усилителя -      | Громкость усилителя - (*2)      | Громкость -      | (*5)                    | Громкость -      | -                | -                |  |
| SKIP                                       | DOWN                 | DVD Пропуск по убывающей   | Пропуск по убывающей       | Пропуск (назад)            | Пропуск по убывающей (*3)       | -                | -                       | -                | -                | -                |  |
| /INDEX                                     | UP ►                 | DVD Пропуск по нарастающей | Пропуск по нарастающей     | Пропуск (вперед)           | Пропуск по нарастающей (*3)     | -                | -                       | -                | -                | -                |  |
| SLOW                                       | FF ┥                 | DVD Медленно/поиск         | Медленно/поиск             | Перемотка вперед           | Медленно/поиск (*3)             | -                | -                       | -                | -                | -                |  |
| /SEARCH                                    | REW 🕨                | DVD Медленно/поиск         | Медленно/поиск             | Перемотка назад            | Медленно/поиск (*3)             | -                | -                       | -                | -                | -                |  |
| STO                                        | P 📕                  | DVD Стоп                   | Стоп                       | Стоп                       | Стоп (*3)                       | -                | -                       | -                | -                | -                |  |
| PAUSE                                      |                      | DVD Пауза                  | Пауза                      | Пауза                      | Пауза (*3)                      | -                | -                       | -                | -                | -                |  |
| PLA'                                       | Y 🕨                  | DVD Воспроизведение        | Воспроизведение            | Воспроизведение            | Воспроизведение (*3)            | -                | -                       | -                | -                | -                |  |
| ME                                         | NU                   | Меню                       | Меню                       | Меню                       | Меню                            | Меню             | -                       | Меню             | -                | -                |  |
| DE                                         | VICE                 | Выбор устройства           | Выбор устройства           | Выбор устройства           | Выбор устройства                | Выбор устройства | Выбор устройства        | Выбор устройства | Выбор устройства | Выбор устройства |  |
| RE                                         | FURN                 | Возврат                    | Возврат                    | Возврат                    | Возврат                         | Возврат          | -                       | Возврат          | -                | -                |  |
|                                            | <b>A</b>             | Вверх                      | Вверх                      | Вверх                      | Вверх                           | Вверх            | -                       | Вверх            | Сцена 1 (*7)     | -                |  |
|                                            | V                    | Вниз                       | Вниз                       | Вниз                       | Вниз                            | Вниз             | -                       | Вниз             | Сцена 2 (*7)     | -                |  |
|                                            | •                    | Влево                      | Влево                      | Влево                      | Влево                           | Влево            | -                       | Влево            | Сцена 3 (*7)     | -                |  |
|                                            |                      | Вправо                     | Вправо                     | Вправо                     | Вправо                          | Вправо           | -                       | Вправо           | Сцена 4 (*7)     | -                |  |
| EN                                         | ITER                 | Ввод                       | Ввод                       | Ввод                       | Ввод                            | Ввод             | -                       | Ввод             | -                | -                |  |
| NC                                         | RMAL                 | Обычное                    | Только функция проектора   |                            |                                 |                  |                         |                  |                  |                  |  |
| FR                                         | EEZE                 | бездействие                |                            |                            | Толы                            | ко функция проек | тора                    |                  |                  |                  |  |
| IN                                         | PUT                  | вход                       | Только функция проектора   |                            |                                 |                  |                         |                  |                  |                  |  |
| LENS линза                                 |                      |                            | Только функция проектора   |                            |                                 |                  |                         |                  |                  |                  |  |
| SLEEP от таймера                           |                      |                            | Только функция проектора   |                            |                                 |                  |                         |                  |                  |                  |  |
| АЅРЕСТ Формат                              |                      |                            | Только функция проектора   |                            |                                 |                  |                         |                  |                  |                  |  |
| PIC                                        | MODE                 | Режим изображения          |                            |                            | Толы                            | ко функция проек | тора                    |                  |                  |                  |  |
| MEN                                        | M.LOAD               | Загрузка памяти            |                            |                            | Толы                            | ко функция проек | тора                    |                  |                  |                  |  |
| WA                                         | VEFORM               | форма волны                |                            |                            | Толы                            | ко функция проек | тора                    |                  |                  |                  |  |
| PIC.                                       | ADJUST               | картина приспосабливается  | Только функция проектора   |                            |                                 |                  |                         |                  |                  |                  |  |
|                                            | C.C.M                | C.C.M                      |                            |                            | Толы                            | ко функция проек | тора                    |                  |                  |                  |  |

### (Примечание:)

\*1:Некоторые устройства не позволяют повторно включать питание после их отключения.

\*2:При выборе "TV" эти кнопки могут использоваться для отключения звука, увеличения и уменьшения громкости.

\*3:Может не работать для некоторых устройств.

- \*4:После установки кода для устройства на дисплее появляется справка по кнопке, если для этой кнопки был установлен сигнал дистанционного управления.Дополнительно к этому, поле обучения функциям на дисплее по умолчанию появляются символы "-А-", "-В-" и "-С-" и данные экраны дисплея могут быть отредактированы в соответствии с вашими предпочтениями.
- \*5: Если пульт дистанционного управления был настроен на телевизор, усилитель или приемник с использованием кодов устройств и режим для этого устройства был установлен на DVD, видеомагнитофон, кабельное телевидение или спутниковый приемник, эти функции могут использоваться для отключения звука, увеличения и уменьшения громкости усилителя выбранного устройства.
- \*6:Вид ЖК-экрана зависит от выбранного устройства.
- \*7: Применяется только к некоторым типам оборудования освещения.

## Matsushita Electric Industrial Co., Ltd.

Web Site: http://www.panasonic.co.jp/global/

© 2007 Matsushita Electric Industrial Co., Ltd. All Rights Reserved.

Printed in Japan